ОДО «АЛЬФА-ГОМЕЛЬ»

# Компьютерная программа

# "УЧЕТ ОСНОВНЫХ СРЕДСТВ И НЕМАТЕРИАЛЬНЫХ АКТИВОВ ПРЕДПРИЯТИЯ"

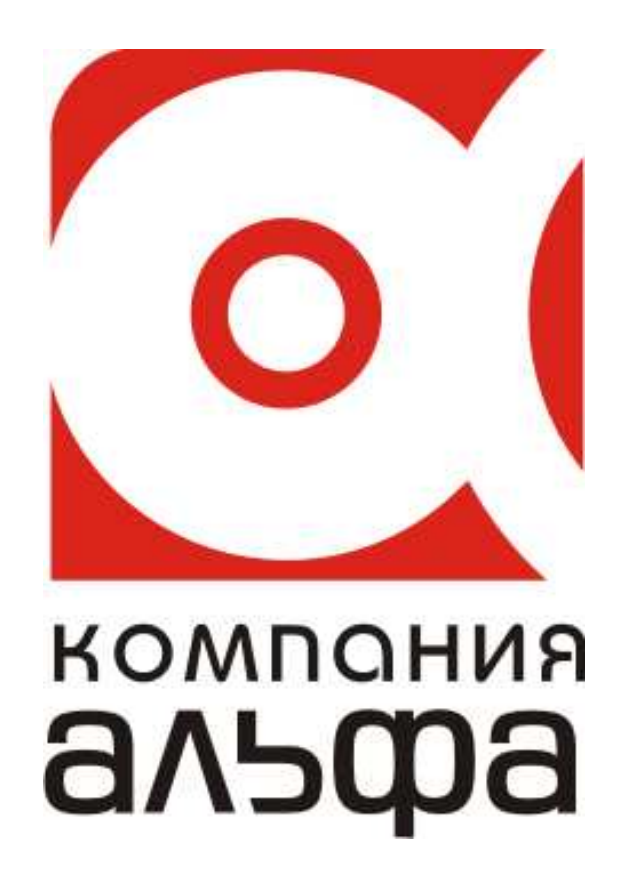

Гомель, 2012

# оглавление

| Введение                                                       | 3  |
|----------------------------------------------------------------|----|
| Начало работы с программой                                     | 4  |
| Приступая к работе                                             | 5  |
| Ввод остатков                                                  | 8  |
| Работа с основными видами документов                           | 9  |
| Поступление или передача(списание) ОС                          | 10 |
| Инвентарные карточки учета объектов ОС                         | 12 |
| Карточка расчета амортизационных отчислений                    | 15 |
| Модернизация ОС                                                | 16 |
| Перемещение ОС                                                 | 17 |
| Списание ОС                                                    | 19 |
| Списание объектов ОС (кроме автотранспорта)                    | 19 |
| Списание объектов ОС (автотранспорта)                          | 20 |
| Переоценка ОС                                                  | 22 |
| Расчет амортизационных отчислений                              | 24 |
| Вывод печатных форм отчетов                                    | 25 |
| Ведомость наличия ОС                                           | 26 |
| Печать итоговых сводов                                         | 27 |
| Дополнительные группировки (развернутый расчет амортизации ОФ) | 27 |
| Инвентаризационная опись (инв-1)                               | 28 |
| Справка о начислении ОС (НА)                                   | 30 |
| Справка о списании ОС                                          | 31 |
| Справка о поступлении ОС                                       | 31 |
| Внутреннее перемещение ОС                                      | 32 |
| Прочие печатные формы (документов)                             | 33 |
| Акт о приеме-передаче объектов основных средств                | 33 |
| Акт о приеме-сдаче отремонтированных объектов основных средств | 35 |
| Акт о списании автотранспортных средств                        | 37 |
| Акт о списании объекта основных средств(кроме автотранспорта)  | 39 |
| Накладная на внутренне перемещение ОС                          | 41 |
| Ведомость переоценки                                           | 42 |
| Акт результатов переоценки                                     | 42 |
| Лицензионное соглашение                                        | 43 |

# Введение

Программа "Учет основных средств и нематериальных активов", далее «Программа», предназначена для автоматизации учета поступления, ввода в эксплуатацию, дооборудования, расчета амортизационных отчислений, переоценки, перемещения, выбытия основных средств и нематериальных активов.

Начисление амортизации основных средств и нематериальных активов, далее «ОС и НА», Программой, осуществляется в соответствии с Постановлением от 30 марта 2004 г. № 87/55/33/5 (8/10971) «О внесении изменений и дополнений в Положение о порядке начисления амортизации основных средств и нематериальных активов».

Учет ОС и НА настоящей Программой осуществляется в соответствии с Постановлением Министерства Финансов РБ от 26 декабря 2003 г. № 183 (8/10482) «О внесении изменений и дополнений в постановление Министерства финансов Республики Беларусь от 12 декабря 2001 г. № 118», согласно изложенной в нем Инструкции по бухгалтерскому учету основных средств.

Программа содержит типовые унифицированные формы первичной учетной документации по учету ОС и НА, утвержденные Постановлением Министерства финансов РБ от 8 декабря 2003 г. № 168.

# Основные возможности программы:

- Расчет амортизационных отчислений может производиться по любому из предложенных методов (способов) начисления амортизации по каждому объекту ОС и НА не зависимо от остальных (например: производительный способ – для начисления амортизации автотранспорта от пробега, метод ускоренной амортизации для офисной техники, линейный для зданий и сооружений и т.п.).

- В программе реализован механизм «текущего отчетного периода», который позволяет легко и быстро изменять текущий отчетный период программы и соответственно, корректировать данные, формировать отчеты по выбранному периоду, пересчитывать итоги за выбранные промежутки времени, и соответственно, возвращаться в начальное состояние.

- Согласно Положения 2001, программа позволяет вести учет драгоценных металлов и камней, содержащихся в объектах основных фондов предприятия. Формирует отчеты об их наличии и движении.

- Как уже отмечалось, Программа содержит типовые унифицированные формы первичной учетной документации по учету ОС и НА, которые позволяют реализовать «документальный принцип учета», то есть, после добавления соответствующего документа в программу и его «проводки», все необходимые для соответствующего документа записи в инвентарную и расчетную карточки, а также книги по учету ОС и НА Программа делает самостоятельно. Естественно, документ можно распечатать и подшить, если это необходимо.

Программа включает достаточно емкий набор отчетов, позволяющих бухгалтеру получить информацию за произвольный период, в различных разрезах и с необходимой степенью детализации, основные из которых:

- Итоговые своды поступления (выбытия) ОС
- Динамика основных показателей ОС
- Ведомость (извещение) инвентаризации и оценки ОС
- Справка о списании ОС за период
- Справка о поступлении ОС за период
- Ведомость наличия драгоценных металлов
- Внутреннее перемещение за отчетный период
- Инвентаризационная опись ОС
- Инвентаризационная опись драгметаллов
- Отчет по драгоценным металлам
- Переоценка ОС
- Ведомость наличия ОС и НА
- и многие другие ...

Минимальные системные требования: Windows 95/98, 16Mb памяти, 7-12Mb на жестком диске, принтер формата A-4. Программа поддерживает многопользовательский режим.

# Краткое описание установки

**Программный комплекс "Альфа-Офис"** предназначен для комплексной автоматизации системы документооборота предприятий, организаций и индивидуальных предпринимателей.

Основными компонентами позволяющими автоматизировать работу служб предприятия являются:

- Учет материальных ценностей и взаиморасчеты с контрагентами
- Учет основных средств, нематериальных активов и расчет амортизационных отчислений;
- Первичные документы;
- Расчетные счета предприятия;
- Учет операций с персоналом и расчет заработной платы;
- Бухгалтерская отчетность и главная книга;

• ОГМ (отдел главного механика) (учет TCM, стоимости запасных частей, рабочего времени персонала с отнесением на затраты по соответствующим объектам, наименованиям машин и механизмов, подотчетным лицам);

- Документооборот предприятия (АРМ секретаря).
- Учет исполнения договорных обязательств предприятия.

Программный комплекс "Альфа-Офис" требует авторизованного доступа к серверу баз данных Firebird.

Если у Вас уже **был** установлен сервер баз данных Firebird, Вы можете использовать уже имеющиеся регистрационные данные для авторизации на сервере.

Если до установки программы у Вас не был установлен сервер баз данных Firebird и он будет установлен вместе с программным комплексом «Альфа-Офис», Вы можете использовать следующие данные для авторизации на сервере:

| Пользователь: USER1  | Пароль: <b>10</b> |
|----------------------|-------------------|
| Пользователь: USER2  | Пароль: <b>10</b> |
| Пользователь: USER3  | Пароль: <b>10</b> |
| Пользователь: SYSDBA | Пароль: <b>1</b>  |

**ВНИМАНИЕ!** Пользователь SYSDBA является пользователем с правами Администратора на сервере!

# Начало работы с программой

Для того, чтобы приступить к выполнению основных задач, программу необходимо установить на персональный компьютер. Для этого необходимо запустить программу установки или, если программа уже приобретена и установлена, запустить ее.

| 🎢 Запуск Alfa-Office                                      | <b>X</b>     |
|-----------------------------------------------------------|--------------|
| Выбор конфигурации<br>У Учет ОС и НА и расчет амортизации | ОК<br>Отмена |
|                                                           | Добавить     |
| Информационные базы                                       | Удалить      |
|                                                           | Коррект-ть   |
| #2#                                                       | Помощь       |

Активная часть окна подсвечивается бирюзовым цветом, выбранные конфигурация и БД - зелеными галочками.

После нажатия кнопки ОК будет предложено ввести имя пользователя и пароль.

| Авторизация пользов                                                    | ате ля              |   | ×      |  |  |  |  |  |  |  |
|------------------------------------------------------------------------|---------------------|---|--------|--|--|--|--|--|--|--|
| Учет ОС и НА и расчет амортизации<br>Введите имя пользователя и пароль |                     |   |        |  |  |  |  |  |  |  |
| Имя пользователя                                                       | SYSDBA              | ~ | ОК     |  |  |  |  |  |  |  |
| Пароль                                                                 | ********            |   | Отмена |  |  |  |  |  |  |  |
| Выберите имя пользовате.                                               | ля и введите пароль |   |        |  |  |  |  |  |  |  |

После успешной авторизации будет загружено главное окно программы и можно приступать к работе.

| 🏦 Учет ОС и НА и расчет амортизации: КДУПМС "Гомельское Г                                                                  |                                      |
|----------------------------------------------------------------------------------------------------|--------------------------------------|
| Файл Справочники Документы Печать Вид Окна Сервис Справка                                                                  | объектов ОС и НА                     |
| Рабочий период Справочник<br>счетов Акты по ОС и НМА Инвентар<br>о<br>Карточни расчета<br>амортизационных отчислений<br>ОС | ные карточки учета<br>бъектов ОС     |
| Текущий пользователь: Администратор Г                                                                                      | Программа запущена: 07.05.2008 11:35 |

# Приступая к работе

Прежде, чем приступить к работе с программой, заполните реквизиты предприятия. Пункт меню "Сервис" - "Реквизиты предприятия".\_\_\_\_\_

| 🟦 Описани                               | 🗄 Описание организации 📃 🗆 💌 |        |            |                    |             |  |  |             |         |           |
|-----------------------------------------|------------------------------|--------|------------|--------------------|-------------|--|--|-------------|---------|-----------|
| Основные Е                              | Банки                        | Адреса | Контактные | лица               | Комментарий |  |  |             |         |           |
| ĸ                                       | Код -1                       |        |            |                    |             |  |  | 🔲 Физ. лицо |         |           |
| Ф-ма собств-                            | ти                           |        |            |                    |             |  |  |             |         | • …       |
| Наим. б.ф.с-т                           | ти                           |        |            |                    |             |  |  |             |         |           |
| Наименовани                             | ие                           |        |            |                    |             |  |  |             |         |           |
| "Длинное"<br>наименование<br>(более 100 |                              |        |            |                    |             |  |  |             |         |           |
| символов)                               | <                            |        |            |                    |             |  |  |             |         |           |
| УН                                      | п                            |        |            | Код С              | жюлп        |  |  |             |         |           |
| окп                                     | 10                           |        |            | Ли                 | цензия      |  |  |             |         |           |
| Телефо                                  | н                            |        |            | Per.N <sup>s</sup> | °ФC3H       |  |  |             |         |           |
| Фак                                     | (C                           |        |            | Вид,               | деят-ти     |  |  |             | по ОКЭД |           |
| Код ИМН                                 | IC                           |        |            | Орга               | ан упр-я    |  |  |             | по СООУ |           |
| ИМНС п                                  | 10                           |        |            |                    |             |  |  |             |         |           |
| 숙 Обновить                              | ,                            |        |            |                    |             |  |  |             |         | 🌗 Закрыты |

Для ввода адресов в программе, достаточно выбрать из справочника классификатора местонахождения только улицу и ввести номер дома, кв. и т.д.

| 🔝 Ввод ад | цреса    |     | - • ×      |
|-----------|----------|-----|------------|
| Страна    | БЕЛАРУСЬ |     |            |
| Область   |          |     |            |
| Район     |          |     |            |
| Сельсовет |          |     | <u></u>  X |
| г         | Гомель   |     |            |
| ул.       | ИВАНОВА  |     | ( …        |
| Дом       | Корп.    | Кв. | 5es "KB."  |
| Индекс    | 246010   |     |            |
| 🗲 Обнов   | ить      |     | 🚺 Закрыть  |

После ввода реквизитов предприятия можно заполнить (изменить) настройки специфики учета ОС на предприятии. Меню "Сервис" - "Специфика учета (настройки)".

| 😼 Специфика учета в организации                                           |                                                                                                    |
|---------------------------------------------------------------------------|----------------------------------------------------------------------------------------------------|
|                                                                           | Учет ОС и НА и расчет амортизации                                                                                         |
| <ul> <li>Настройки системы</li> <li>Э-Сэ</li> <li>Учет ОС и НА</li> </ul> | 2. Учет ОС и НА                                                                                                    |
| — — 2.1. Комиссия по умолчанию<br>— — — Параметры пользователя            | Дата (1-й день месяца) до которого<br>(месяца - включительно)<br>заблокировано изменение документов<br>влияющих на расчет |
|                                                                           |                                                                                                    |
|                                                                           | 📭 Закрыты                                                                                                    |

Блокировка периода - это такая дата (первый день месяца), до которого (включительно) будет заблокировано изменение документов, влияющих на расчет. Если месяц "закрыт" (введены все акты о поступлении, списании, перемещении, рассчитана амортизация) и данные не планируется изменять задним числом, рекомендуется устанавливать эту дату на первое число "закрытого" месяца во избежание случайного изменения расчетных данных.

| 🎲 Специфика учета в организации                                                                    |                            |        |                          |  |  |  |  |  |  |  |
|----------------------------------------------------------------------------------------------------|----------------------------|--------|--------------------------|--|--|--|--|--|--|--|
| Учет ОС и НА и расчет амортизации                                                                  |                            |        |                          |  |  |  |  |  |  |  |
| <ul> <li>Настройки системы</li> <li>1 2. Учет ОС и НА</li> <li>1 Колиссия во имолизиите</li> </ul> | 2.1. Комиссия по умолчанию |        |                          |  |  |  |  |  |  |  |
| Параметры пользователя                                                                             | Председатель комиссии      |        | <u> </u>                 |  |  |  |  |  |  |  |
|                                                                                                    | Вид работ                  | Должно | ость Расшифровка подписи |  |  |  |  |  |  |  |
|                                                                                                    |                            |        |                          |  |  |  |  |  |  |  |
|                                                                                                    |                            |        |                          |  |  |  |  |  |  |  |
|                                                                                                    |                            |        |                          |  |  |  |  |  |  |  |
|                                                                                                    |                            |        |                          |  |  |  |  |  |  |  |
|                                                                                                    |                            |        |                          |  |  |  |  |  |  |  |
|                                                                                                    |                            |        |                          |  |  |  |  |  |  |  |
|                                                                                                    |                            |        |                          |  |  |  |  |  |  |  |
|                                                                                                    |                            |        |                          |  |  |  |  |  |  |  |
|                                                                                                    |                            |        |                          |  |  |  |  |  |  |  |
|                                                                                                    |                            |        |                          |  |  |  |  |  |  |  |
|                                                                                                    |                            |        |                          |  |  |  |  |  |  |  |
|                                                                                                    |                            |        |                          |  |  |  |  |  |  |  |
|                                                                                                    |                            |        |                          |  |  |  |  |  |  |  |
|                                                                                                    |                            |        |                          |  |  |  |  |  |  |  |
|                                                                                                    |                            |        |                          |  |  |  |  |  |  |  |
|                                                                                                    |                            |        |                          |  |  |  |  |  |  |  |
|                                                                                                    |                            |        |                          |  |  |  |  |  |  |  |
|                                                                                                    |                            |        |                          |  |  |  |  |  |  |  |
|                                                                                                    |                            |        |                          |  |  |  |  |  |  |  |
|                                                                                                    |                            |        |                          |  |  |  |  |  |  |  |
|                                                                                                    | ц.                         |        | 💵 Закрыты                |  |  |  |  |  |  |  |

Комиссия по умолчанию - группа лиц (сотрудников), входящих в комиссию. Если в документе нужны подписи членов комиссии, чтобы не добавлять вручную каждый раз всех сотрудников, входящих в комиссию, можно вызвать контекстное меню (щелчок правой кнопкой мыши) и выбрать пункт "Комиссия по умолчанию". В результате в документ автоматически будут добавлены председатель и члены комиссии.

| 🎲 Специфика учета в организации 🔤 🗉                                         |                                           |                                                                                                    |                   |  |  |  |  |  |  |
|-----------------------------------------------------------------------------|-------------------------------------------|----------------------------------------------------------------------------------------------------|-------------------|--|--|--|--|--|--|
| Учет ОС и НА и расчет амортизации                                           |                                           |                                                                                                    |                   |  |  |  |  |  |  |
| <ul> <li>Настройки системы</li> <li>— Э</li> <li>2. Учет ОС и НА</li> </ul> | Параметры пользователя                    |                                                                                                    |                   |  |  |  |  |  |  |
| Параметры пользователя                                                      | Login                                     | SYSDBA                                                                                                   | <u></u>           |  |  |  |  |  |  |
|                                                                             | Фамилия                                   | Администратор                                                                                            | ···               |  |  |  |  |  |  |
|                                                                             | Имя                                       |                                                                                                    | <u></u>           |  |  |  |  |  |  |
|                                                                             | Отчество                                  |                                                                                                    | <u> </u>          |  |  |  |  |  |  |
|                                                                             | Код в справочнике отв. лиц                |                                                                                                    | -1                |  |  |  |  |  |  |
|                                                                             | Текщий отчетный период                    | Май 2008 года                                                                                            |                   |  |  |  |  |  |  |
|                                                                             | Интрефейс программы                       | Многодокументальный интерфейс (MDI)                                                                      | <b>v</b>          |  |  |  |  |  |  |
|                                                                             | Подразумевает под<br>отчетами, справочник | собой одновременную работу с несколькими<br>ами, журналами документов в пределах одного<br>главного окна | <b>Пт</b> Закрыть |  |  |  |  |  |  |

# Дополнительная информация:

При добавлении новых элементов в справочниках или журналах документов, при вводе строк

в табличные документы, удобно пользоваться контекстным меню, вызываемом при нажатии правой кнопки мыши в пределах текущей формы.

# Ввод остатков ОС

Ввод остатков ОС осуществляется с помощью формы "Внедрение ОФ". Пункт меню "Сервис" - "Внедрение ОФ".

|          | Калькулятор                        |   |
|----------|------------------------------------|---|
|          | Реквизиты предприятия              |   |
| <b>3</b> | Специфика учета (настройки)        |   |
|          | Параметры пользователя             |   |
| Ś        | Расчет амортизации ОС и НА         |   |
|          | Внедрение ОФ                       |   |
|          | Сохранение (восстановление) данных |   |
|          | Частичная выгрузка базы            | ► |
|          | Настройка меню                     |   |
|          | Смена пользователя                 |   |
|          | Проверки                           |   |
|          | Служебные операции                 | • |
| 0        | Проверить обновления программы     |   |

В открывшемся окне необходимо заполнить данные об объектах ОС.

| 🟦 Форма групповой корректировки ОС (внедрение) 📃 🗔                                 |                 |           |                                 |                |                   |                   |             |                   |                   |               |       |
|------------------------------------------------------------------------------------|-----------------|-----------|---------------------------------|----------------|-------------------|-------------------|-------------|-------------------|-------------------|---------------|-------|
| 10471 Административное здание 🔽 Поиск Поместить в папку Инв. карточки учета об. ОС |                 |           |                                 |                |                   |                   |             |                   |                   |               |       |
|                                                                                    | № кар.          | инв.№     | Наименование объекта            | Шифр<br>н.с.с. | Норм.<br>срок сп. | Срок пол.<br>исп. | Дата док.   | Д. прин. к<br>б/у | Д. спис. с<br>б/у | Сч./субсч     |       |
|                                                                                    | 310             | 5079      | КОСИЛКА Л501Д                   | 45 714         | 6.                | • 6               | 08.08.2006  | 08.08.2006        | 01.01.2500        | 01,3 .        | •     |
|                                                                                    | 319             | 5088      | Манитор Самсунг 710 н Гер       | 48 021         | 5 -               | • 5               | 26.01.2007  | 26.01.2007        | 01.01.2500        | 01.4          | •     |
|                                                                                    | 314             | 5083      | Принтер Capeh LBP-2000          | 48 003         | 5 •               | • 5               | 17.11.2006  | 17.11.2006        | 01.01.2500        | 01,5 •        | •     |
|                                                                                    | 275             | 5048      | Принтер                         | 48 021         | 5 -               | • 5               | 21.01.2005  | 21.01.2005        | 01.01.2500        | 01,5 •        | •     |
|                                                                                    | 276             | 5040      | Косилка К-78                    | 45 714         | 6.                | • 7               | 17.02.2005  | 17.02.2005        | 01.01.2500        | 01,3 •        | •     |
|                                                                                    | 312             | 5081      | Экскаватор ЭО-3223              | 41 800         | 8 -               | • 8               | 11.09.2006  | 11.09.2006        | 01.01.2500        | 01,5          | •     |
| ⊵                                                                                  | 20              | 10471     | Административное здание         | 10 002         | 83,3 •            | • 83,3            | 02.03.2007  | 02.03.2007        | 01.01.2500        | 01/1          | •     |
| L                                                                                  |                 | 47511     | Склад ТМЦ                       | 10 003         | 58,8 •            | • 58,8            | 02.03.2007  | 02.03.2007        | 01.01.2500        | 01/1          | •     |
| L                                                                                  | 282             | 5055      | Трактор Трактор Беларусь        | 40 609         | 11 -              | • 11              | 30.03.2005  | 30.03.2005        | 01.01.2500        | 01,5 ••       | •     |
| L                                                                                  | 312             | 5082      | Трактор МТ1221 Беларус          | 40 609         | 11 -              | • 11              | 04.10.2006  | 04.10.2006        | 01.01.2500        | 01,5 ••       | •     |
| L                                                                                  | 320             | 5089      | Блок бесперебойного питания     | 48 003         | 5.                | • 5               | 26.01.2007  | 26.01.2007        | 01.01.2500        | 01.4 ••       | •     |
|                                                                                    | 330             | 5090      | Принтер НОЛД                    | 48 003         | 5.                | • 5               | 26.01.2007  | 26.01.2007        | 01.01.2500        | 01.4          | •     |
| L                                                                                  | 318             | 5087      | Компьютер Аивен интель          | 48 021         | 5.                | • 5               | 26.01.2007  | 26.01.2007        | 01.01.2500        | 01.4 ••       | •     |
| L                                                                                  | 340             | 5091      | КОСИЛКА К78м прейс              | 45 714         | 6.                | • 6               | 22.06.2007  | 22.06.2007        | 01.01.2500        | 01,3 •        | •     |
| L                                                                                  | 284             | 5057      | Прицеп тракторный Б\уг\         | 50 400         | 6.                | •                 | 28.04.2005  | 28.04.2005        | 01.01.2500        | 01.4 •        | ·     |
|                                                                                    | 5092            | 5092      | Бензокоса -Кусторез             | 45 714         | 6.                | • 6               | 31.08.2007  | 31.08.2007        | 01.01.2500        | 01,3 •        | •     |
| R                                                                                  | ]               |           |                                 |                |                   |                   |             |                   |                   |               | >     |
| ſ                                                                                  | Тереоценкі      | и Движ    | ение Собств-ки Изм.ст-ти Ха     | октеристик     | а (др.мет.)       | Расчетная         | карточка Оп | ции               |                   |               |       |
| 6                                                                                  | 4. Сведени      | ия о прие | ме, внутренних перемещениях, вы | бытии (спис    | ании) объ         | екта основны      | х средств:  |                   |                   |               |       |
| 16                                                                                 | До              | кумент    | Дата док. № док-та В            | Зид операци    | ли   На           | им. структурі     | юго подр.   | Остаточная ст-т   | ь Фамилі          | ия и иниц. от | гв-го |
| 02.03.2007 1268 Приобретение База 309 549 102 Шариков А.Г.                         |                 |           |                                 |                |                   | Α.Γ.              |             |                   |                   |               |       |
|                                                                                    |                 |           |                                 |                |                   |                   |             |                   |                   |               |       |
|                                                                                    | Печать Обновить |           |                                 |                |                   |                   |             |                   |                   |               |       |

Добавлять или удалять строки таблицы в нижней части желательно с помощью контекстного меню, которое вызывается по нажатию правой кнопки мыши в любом месте этой таблицы. Вся таблица в нижней части относится к одной выбранной записи в верхней таблице.

Добавить Удалить Групповые операции 🕨

Данные, добавляемые в верхней части, для удобства вносятся с учетом опций, выбранных на закладке "Опции" в нижней части.

| Переоценки Движение Со     | бств-ки Изм.ст-ти Харктеристика (др.мет.) Расчетная карточка Опции |
|----------------------------|--------------------------------------------------------------------|
| 🔽 Инв. № = № карточки      | 🗹 Дата документа о вводе в эксплуатацию = Дате открытия карточки   |
| № док о вводе "б/н"        | 🗹 Дата открытия карточки = Дате принятия к бухгалтерскому учету    |
| 🔽 Срок полезного исп-я = Н | Нормативному сроку службы                                          |
|                            |                                                                    |

После того, как добавлены объекты основных средств, следует завести Инвентарные карточки учета: в нижней части выбрать закладку "Движение", выбрать пункт контекстного меню "Групповые операции", подпункт "Добавить все (без очистки имеющихся)". Будут добавлены карточки и помещены в папку, указанную в правом верхнем углу формы (см. рисунок).

| Добавить             |                                      |
|----------------------|--------------------------------------|
| Удалить              | Добавить все (без очистки имеющихся) |
| Групповые операции 🔸 | Удалить все                          |

Когда добавлены инвентарные карточки, можно создать расчетные карточки (Карточки расчета амортизационных отчислений): закладка "Расчетная карточка".

| П  | ереоцен                           | ки Дв      | ижение 🛛 ( | Собств-ки Изм.ст-ти    | Харктеристи                      | ка (др.мет.)                        | Расчетная карт                             | очка Опции                                                  |                                                         |                                      |                                    |  |  |
|----|-----------------------------------|------------|------------|------------------------|----------------------------------|-------------------------------------|--------------------------------------------|-------------------------------------------------------------|---------------------------------------------------------|--------------------------------------|------------------------------------|--|--|
| H  | Ганмен                            | нован      | ше объе    | а Административ        | ное здание                       |                                     |                                            |                                                             |                                                         | Инв. № 10                            | 471                                |  |  |
|    |                                   |            |            |                        |                                  |                                     | Дополна                                    | ительные исхо,                                              | дные данные ;                                           | для начисления аморт 📥               |                                    |  |  |
|    | रमफ्रोमें ग०व्र                   | Дoi        | кумент     | Содержание<br>операции | Период на<br>амортиз<br>изменени | ачиспения<br>ации без<br>ия усповий | амортизи-<br>руемал<br>(недо-<br>амортизи- | норматив-<br>ный срок<br>службы<br>(остаточный<br>норматив- | срок полез-<br>ного исполь-<br>зования (ос-<br>таточный | способ<br>(метод)<br>начисле-<br>ния | попра-<br>воч-<br>ный(е)<br>коэффи |  |  |
|    | Oruei                             | номер дата |            | дата начала            | дата начала дата<br>окончания    |                                     | ный срок<br>службы)                        | срок полез-<br>ного исп-я)                                  | аморти-<br>зации                                        | циент(ь                              |                                    |  |  |
|    | 2007 🖌                            | 1268       | 02.03.2    | 🖌 Приобретение 👘       | •• 01.0                          | вый щелчек і                        | инши для 2                                 | 83,3 ••                                                     | · 83,10918                                              | Линейн •••                           |                                    |  |  |
| Þ  | 2007 🖌                            | 18         | 18.07.2    | <b>∽</b>               | • 01.0 выз                       | ова контекст                        | ного меню1                                 | 82,775847 …                                                 | · 82,775847                                             | Линейн •••                           |                                    |  |  |
|    |                                   |            |            |                        |                                  |                                     |                                            |                                                             |                                                         |                                      |                                    |  |  |
| ×  |                                   |            |            |                        |                                  |                                     |                                            |                                                             |                                                         |                                      |                                    |  |  |
| Pa | Расчет ост. ср. сл. на 01.01.2007 |            |            |                        |                                  |                                     |                                            |                                                             |                                                         |                                      |                                    |  |  |

В нижней части окна расположены данные для автоматического расчета и заполнения остаточного срока службы ОС.

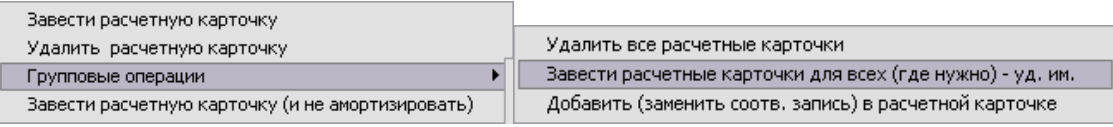

После выбора в контекстном меню пункта "Групповые операции", подпункта "Завести расчетные карточки для всех (где нужно) - уд. им." будут созданы расчетные карточки объектов с удалением уже имеющихся на данный момент.

# Работа с основными видами документов

Основными видами документов в Программе являются следующие виды документов:

Акты по ОС и НМА:

1.2 Акты о приемке-сдаче отремонтированных, реконструированных, модернизированных объектов ОС

- 1.3 Акты о списании объекта ОС (кроме автотранспорта)
- 1.4 Акты о приеме нематериальных активов
- 1.5 Акты о списании автотранспортных средств
- 1.6 Акты о приемке-передаче группы объектов основных средств
- 1.7 Акты о списании групп объектов (кроме автотранспорта)
- 2. Карточки расчета амортизационных отчислений объектов ОС (НА)
- 3. Карточки по ОС и НА:
- 3.1 Инвентарные карточки учета объектов ОС
- 3.2 Инвентарные карточки учета НА
- 3.3 Инвентарные карточки группового учета объектов ОС
- 4. Инвентарные книги учета объектов ОС
- 5. Накладные на внутреннее перемещение объектов ОС
- 6. Переоценки ОС

# Поступление или передача (списание) ОС

Поступление либо передача (списание) ОС осуществляются посредством введения документа "Акт о приемке-передаче объектов основных средств". Пункт меню "Документы" - "Акты по ОС и НА" - "Акты о приемке-передаче объектов основных средств".

# Дополнительная информация:

Переход к содержимому подпункта "Акты по ОС и НА" также возможен при нажатии кнопки на панели инструментов 🖾 🗊 🏶 🔅

Особое внимание надо уделить данным, поля ввода которых обведены красным. Это данные, необходимые для расчета амортизационных отчислений.

На закладке "Первая страница":

| 🥼 Акт о приеме поредаче объекта основных средств № 1265 от 01.03.2007 📃 🔲 🔀          |
|--------------------------------------------------------------------------------------|
| Типакта<br>Опоступление Осписание № 1265 дата составления 01.03.2007 🗐 Март 🗸 2007 🛠 |
| Объект основных следств Административное здание                                      |
|                                                                                      |
| - UTBEEX ПАЮ ( Риководитель организации слатика)                                     |
|                                                                                      |
| Организация-получатель                                                               |
| наименование                                                                         |
| адрес, телефон, факс                                                                 |
| банковские реквизиты                                                                 |
| наим. стр. подразделения                                                             |
| Организация-сдатчик                                                                  |
| наименование 🗾 код по ОКЮЛП                                                          |
| адрес, телефон, факс                                                                 |
| банковские реквизиты                                                                 |
| наим. стр. подразделения База                                                        |
| Основание для составления акта                                                       |
| ни Дата 🔳                                                                            |
| принятия к бухгалтерскому учету (01.12.1978 🗐 ) инвентарны (1047 )нв. карточки       |
| Дата списания с бухгалтерского учета 🗐 Номер заводской                               |
| Счет учета 01/1 ··· Код аналит. учета ··· Гос. рег. прав на недвиж-ть № дата         |
| Код диапазонной группы 1                                                             |
| Шифр нормативного срока службы 10 002                                                |
| Местонахождение объекта в момент приема-передачи                                     |
| Организация-изготовитель                                                             |
|                                                                                      |
| 🖨 Печать Документ проведен 📭 Закрыть                                                 |

На закладке "Вторая страница":

| 🔝 Акт о приеме-передаче объекта основн                               | ных средств № 1                  | 265 от   | 01.03.20     | 07                     |               |          |           | - 0     |     |  |  |
|----------------------------------------------------------------------|----------------------------------|----------|--------------|------------------------|---------------|----------|-----------|---------|-----|--|--|
| Тип акта № 1265                                                      | да:                              | га сост  | авления      | 01.03.2007 🛅           | ]             | 1        | иарт 💽    | 200     | 7 🏒 |  |  |
| Объект основных средств Администрать                                 | ивное здание                     |          |              |                        |               |          |           |         |     |  |  |
| Вороза страница Вторая страница Троти а страни                       |                                  | locznońw |              |                        |               |          |           |         |     |  |  |
| Первая страница оторол ограница Претвя стран                         | в на дати передачи:-             | астроик  | 1            |                        |               |          |           |         |     |  |  |
| Лата Фактический Срок родесь Сумма на- Стоимость при- Остаточная     |                                  |          |              |                        |               |          |           |         |     |  |  |
| дата срок эксплуа- Срок полез- численной обретения (дого- стоимость, |                                  |          |              |                        |               |          |           |         |     |  |  |
| (год) цию (первоначальная) тального ремонта                          | месяцев) зог                     | вания    | ции, руб     | а ворная<br>5. мость), | руб.          |          | руб       |         |     |  |  |
| 1899 🔀 01.12.1978 🔳 👩                                                | 28,25 📓                          | 83,3 📓   | 189 082 88   | 7 📓 562 627 8          | 355 📓         |          | 373 5     | 544 968 |     |  |  |
| 2. Сведения об объекте основных средств на дату                      | приняти <del>я к бухга</del> лте | рскому у | чету:        |                        |               |          |           | ~       |     |  |  |
| Первоначальная стоимость на дату Срок полез                          |                                  |          | Спосо        | об начисления а        | мортизац      | ии       |           |         |     |  |  |
| принатия к оухгалтерскому учету, руб. Использов                      | ания                             |          | наиме        | нование                |               |          |           | 100Ma   |     |  |  |
| <b>B</b> 83,3                                                        | Пинейный спо                     | 000      |              |                        |               |          | ··· 1,    | 200500  |     |  |  |
| Сч. отн. ам. (Дт.) Сч. уч. ам. отч. (Кт.) •••• Ресурс объекта        |                                  |          |              |                        |               |          |           |         |     |  |  |
| 3. Краткая индивидуальная характеристика объект                      | а основных средств               | C        |              |                        |               |          |           |         |     |  |  |
| Объект ОС, приспособления, принадл                                   | ежности                          | Соде     | ержание др   | агоценных ма           | териалов      | (металло | в, камней | ит.д.)  |     |  |  |
| наименование                                                         | кол-во                           | наи      | пм. драг. ма | атериалов              | ном. №        | ед. изм. | кол-во    | Macc    | a   |  |  |
| Сам объект                                                           | 1                                |          |              |                        |               |          |           |         | _   |  |  |
| Наименование конструктивных элементов и                              | Качест                           | венные   | и количест   | венные характ          | еристики      | ſ        | _         |         |     |  |  |
| других признаков, характеризующих объект                             | основного объ                    | екта     | пристр       | -<br>осенных поме      | -<br>щений и, | др.      | Примеч    | ание    |     |  |  |
| 8                                                                    | 9                                |          | 10           | 11                     | 12            | 13       | 14        | Ļ       | ≣   |  |  |
| Общая площадь, м2                                                    |                                  |          |              |                        |               |          |           |         |     |  |  |
| Количество этажей                                                    |                                  |          |              |                        |               |          |           |         |     |  |  |
| Общий строительный объем, м3                                         |                                  |          |              |                        |               |          |           |         |     |  |  |
| В том числе подземной части, мЗ                                      |                                  |          |              |                        |               |          |           |         |     |  |  |
| Площадь встроенных, встроенно-пристроенн                             |                                  |          |              |                        |               |          |           |         |     |  |  |
| L                                                                    |                                  |          |              |                        |               |          |           |         |     |  |  |
| <b>Д</b> Печать                                                      | Докумен                          | т прове  | еден         |                        |               |          | 1         | 1• Закр | ыть |  |  |
| На заклалке "Третья страни                                           | ша" на п                         | олзак    | палке        | "Приемк                | а-пере        | лача"    | ЭТО       | лан     | ннь |  |  |

На закладке "Третья страница", на подзакладке "Приемка-передача": это данные о местонахождении ОС в пределах организации.

| 🏦 Акт о приеме-передаче объекта основных средств № 1        | 265 от 01.03.2007 📃 🗖 🖾                                      |
|-------------------------------------------------------------|--------------------------------------------------------------|
| Тип акта<br>⊙ поступление О списание № 1265 даз             | га составления 01.03.2007 🔳 🛛 март 💙 2007 🔀                  |
| Объект основных средств Административное здание             |                                                              |
| Первая страница Вторая страница Третья страница Справочно Н | астройки                                                     |
| Основные Комиссия Приемка-передача                          |                                                              |
| Объект основных средств                                     |                                                              |
|                                                             | Принял                                                       |
| заместитель деректора по механиз /А.І.Шариков/              |                                                              |
| дата U1.U3.2UU7 🛅 Паб. № Б                                  |                                                              |
|                                                             | По доверенности от 🔳 №                                       |
|                                                             | выданной                                                     |
|                                                             | Объект основных средств принял на ответсвенное хранение      |
|                                                             |                                                              |
| Отметка бухгалтерии.                                        | Отметка бухгалтерии.                                         |
| В инвентарной карточке (книге) Номер 1265                   | об открытии инвентарной карточки Номер                       |
| средств выбытие отмечено Дата составления 01.03.2007        | или записи в инвентарной книге Дата составления 01.03.2007 🗾 |
| Главный бухгалтер /М.Т.Титкова / 😶                          | Главный бухгалтер /М.Т.Титкова /                             |
| Вид операции Приобретение                                   |                                                              |
| Отв. за вед. карточки Титкова М.Т.                          |                                                              |
|                                                             |                                                              |
|                                                             |                                                              |
|                                                             |                                                              |
|                                                             |                                                              |
|                                                             | этой области для вызова                                      |
|                                                             | контекстного меню документа                                  |
| <b>Д</b> окумен                                             | и проведен 📭 Закрыть                                         |

После того, как данные заполнены документ необходимо "провести". Для этого нужно вызвать

контекстное меню документа посредством нажатия правой кнопки мыши где-нибудь в пределах документа (удобнее всего это можно сделать непосредственно на надписи "Документ не проведен") и выбрать пункт "Провести документ". При проведении документа создается инвентарная карточка учета объекта ОС и расчетная карточка (карточка расчета амортизационных отчислений ОС).

По кнопке "Печать" можно увидеть печатную форму документа <u>"Акт о приемке-передаче объекта</u> основных средств".

Важно!: При отмене проводки документа будут удалены переоценки, модернизации и т.п., удалены и вновь добавлены расчетная и карточка учета объекта ОС.

# Инвентарные карточки учета объектов ОС

В инвентарной карточке учета объекта ОС хранятся данные, необходимые для расчета амортизационных отчислений, изменения условий начисления амортизации, сведения о модернизациях, переоценках, дополнительные сведения аналитики при печати различных форм отчетов и т.д.

| 🌆 Учет ОС и НА и расчет амортизации: - [Инвентарная карточка учета объекта ОС № 20 от 02.03.2007 инв 🖃 🗉 🔯 |                                                                         |            |                   |                    |             |                    |              |           |           |      |            |           |                  |        |                               |               |             |
|----------------------------------------------------------------------------------------------------|-------------------------------------------------------------------------|------------|-------------------|--------------------|-------------|--------------------|--------------|-----------|-----------|------|------------|-----------|------------------|--------|-------------------------------|---------------|-------------|
| <u> </u> Фай                                                                                               | іл Сг                                                                   | право      | чники             | Докуме             | нты         | Печаті             | ь Вид        | Окна (    | Сервис С  | прав | ка         |           |                  |        |                               |               | . 🗗 🗙       |
| май                                                                                                    | •                                                                       | <b>/</b> 2 | 008 🍾             | 7                  | 4           | 1                  | * * 🕴 🗓      | ö 🎒       |           | )    | 🔊 🗄 🖩      |           | <b>I</b> +       |        |                               |               |             |
|                                                                                                    | №                                                                       | 20         |                   | дата               | coc         | гавле              | ния 02.      | 03.2007   | 🖽 стр     | укт  | урное под  | раздел    | пение Ба         | за     |                               |               |             |
| Объе                                                                                                    | кт                                                                      | Адм        | инистрат          | гивное з           | здани       | 1e                 |              |           |           |      |            |           |                  |        |                               |               |             |
| Первая                                                                                                    | я стра                                                                  | ница       | Втора             | я страні           | ица 🛛       | Третья             | страница     | а Расче   | тная карт | очка | Периоды    | льготир   | оования по       | ) нало | огу на недв-ть 🛛 Д            | анные по      | расчету     |
| Шифр нормативного срока службы 10 002 Дата принятия к бухгалтерскому учету 02.0                            |                                                                         |            |                   |                    |             |                    |              |           |           |      |            | ту 02.03. | 2007 🛅           |        |                               |               |             |
| паспорта (регистрационный)                                                                                 |                                                                         |            |                   |                    |             |                    |              |           |           |      | та 01.01.  | 2500 🔳    |                  |        |                               |               |             |
| Номер заводской 01/1                                                                                       |                                                                         |            |                   |                    |             |                    |              |           |           |      |            |           |                  |        |                               |               |             |
|                                                                                                    | инвентарный 10471 Код аналитического учета …                            |            |                   |                    |             |                    |              |           |           |      |            |           |                  |        |                               |               |             |
| Местон                                                                                                    | нахож,                                                                  | дение      | е основн          | ых сред            | ств         |                    |              |           |           |      |            |           |                  |        |                               |               |             |
| Органи                                                                                                    | ізация                                                                  | я-изгі     | товител           | њ                  |             |                    |              |           |           |      |            |           |                  |        |                               |               |             |
| 9кр. гр                                                                                                    | уппа                                                                    | амор       | т-го иму          | щества'            | •           | 1.                 | Здани        | 49        |           |      |            | диа       | ап. ср.п.и.      | От О,  | 8 до 1,2 норматив             | зного срон    | а служ(     |
| Гр. амо                                                                                                    | орт-го                                                                  | им-в       | а в прил          | . к бала           | нсу         | 310                | Здани        | 49        |           |      |            |           |                  |        |                               |               |             |
| Гр. амо                                                                                                    | орт-го                                                                  | им-в       | ав11Ф             |                    |             | 30                 | здани        | я         |           |      |            |           |                  |        |                               |               |             |
| Назнач                                                                                                    | ение                                                                    | осно       | вного ср          | едства:            |             | произва            | дственно     | )e        | ~         |      |            |           |                  |        |                               |               |             |
| _1. Све                                                                                                    | дения                                                                   | 10 00      | стоянии           | объект             | а осн       | ювных с            | редств н     | а дату пе | редачи:   |      |            |           |                  |        |                               |               |             |
|                                                                                                    |                                                                         |            | Дата              | a                  |             |                    | до           | кумент    | о вводе в | эксі | шуатацию   | Φ         | актическі        | ий     | Сумма начис-                  | Остато        | чная        |
| вып<br>(пост                                                                                               | гуска<br>ройкі                                                          | и) (и      | юспедн<br>церниза | его кап<br>ции, ре | рем<br>коно | онта, мо<br>трукци | о-<br>и наим | енова     | HOM       | ep   | дата       | ЭВ        | срок<br>сплуатац | ли     | леннои амор-<br>тизации, руб. | стоимо<br>руб | ость,<br>і. |
|                                                                                                    | 1                                                                       |            |                   | 2                  |             |                    |              | 3         | 4         |      | 5          |           | б                |        | 7                             | 8             |             |
| 02.04                                                                                                    | 4.2007                                                                  | 7          |                   |                    |             |                    |              | ••        | 1268      |      | 01.12.1978 | 3         |                  |        | 157 040 648                   | 309 5         | 49 102      |
|                                                                                                    |                                                                         |            |                   |                    |             |                    |              |           |           |      |            |           |                  |        |                               |               |             |
|                                                                                                    |                                                                         |            |                   |                    |             |                    |              |           |           |      |            |           |                  |        |                               |               |             |
|                                                                                                    |                                                                         |            |                   |                    |             |                    |              |           |           |      |            |           |                  |        |                               |               |             |
|                                                                                                    |                                                                         |            |                   |                    |             |                    |              |           |           |      |            |           |                  |        |                               |               |             |
|                                                                                                    |                                                                         |            |                   |                    |             |                    |              |           |           |      |            |           |                  |        |                               |               |             |
| Текущий                                                                                                    | екуший пользователь: Алминистратор Программа зарушена: 07.05.2008.16:01 |            |                   |                    |             |                    |              |           |           |      |            |           |                  |        |                               |               |             |
|                                                                                                    |                                                                         |            |                   |                    | P           |                    |              |           |           |      |            |           |                  |        |                               |               | 111         |

| V                                                                            |                |                        |                  |              |           |              |               |         |                      |                  |            |         |                |
|------------------------------------------------------------------------------|----------------|------------------------|------------------|--------------|-----------|--------------|---------------|---------|----------------------|------------------|------------|---------|----------------|
| <u>Ша</u> Учет ОСи Н                                                         | А и расчет     | амортиза               | ции: - [Ин<br>-  | іве нта<br>- | рная<br>- | карточка :   | /чета объе    | екта (  | DC N≗ 20             | ) от ()          | 2.03.20    | 07 ин   | IB 🖃 🗳         |
| <u>на</u> Файл Справ                                                         | очники Доку    | иенты Печ              | ать Вид          | Окна и       | Сервис    | : Справка    |               |         | 1.                   |                  |            |         | ×              |
| май 🗡 2                                                                      | 2008 🏄 🗄 🎙     | -   <del>4</del> 4   W | <b>*</b> ∦ 10    |              | <b>B</b>  | 金     5)     |               |         | <b>₩</b>             |                  |            |         |                |
| .∭20                                                                         | дат            | а состав.              | <b>тення</b> 02. | 03.2007      |           | структурн    | ое подразд    | целен   | <mark>ие</mark> База |                  |            |         |                |
| Объект Адм                                                                   | инистративно   | ездание                |                  |              |           |              |               |         |                      |                  |            |         |                |
| Первая страница                                                              | а Вторая стра  | аница Трет             | ъя страница      | а∏ Расче     | етная к   | карточка 🛛 П | ериоды льго   | тирова  | ания по н            | алогу н          | іа недв-ть | Дан     | ные по расчету |
| -2. Сведения об о                                                            | объекте основ  | ных средств            | на дату при      | нятия к      | бухгал    | терскому уч  | ery:<br>I     |         | <i>a</i>             |                  |            | _       |                |
|                                                                              | 1.             | гервонач. с:<br>1      | г-ть, руо.       |              |           |              |               |         | Сроки                | полезн<br>2      | юго исп    | я       |                |
|                                                                              |                | 1                      | - (              |              |           | 466 589 750  |               |         |                      | 4                | - (        |         | 83.3           |
| <br>3. Переоценка:                                                           |                |                        |                  | -            |           |              |               |         |                      |                  |            | -       |                |
| Дата                                                                         | Коэф-т         | пересчета (            | переоценк        | и)           |           | Восст-       | я ст-ть, руб  |         | I                    | Аморт            | . СТ-ТЬ    | Нач     | исл-я ам-я     |
| 1                                                                            |                | 2                      |                  |              |           |              | 3             |         |                      | 38               | 1          |         | 36             |
|                                                                              |                |                        |                  |              |           |              |               |         |                      |                  |            |         |                |
|                                                                              |                |                        |                  |              |           |              |               |         |                      |                  |            |         |                |
| -4. Сведения о пр                                                            | риеме, внутрен | них переме             | цениях, выб      | іытии (сі    | писани    | и) объекта с | сновных сре   | дств:   |                      | 1                |            |         | 10-1           |
| Документ Вид операции Наим. стр. подразделения Остаточная Фамилия и инициалы |                |                        |                  |              |           |              |               |         |                      |                  |            |         |                |
| тип дата номер                                                               |                |                        |                  |              |           |              |               |         |                      |                  |            |         |                |
|                                                                              | 10             | 1744                   | Приобт           | 2<br>ретение | E         | -            |               |         | 309.52               | 19 1 0 2         | Ефремо     | <br>⊾ИП | <u> </u>       |
| · FIKI 0 550                                                                 | 02.03.2007     | 1244                   | Приобр           | )етение      | Ea        | 838          |               |         | 309.54               | 19 102<br>19 102 | Шарикої    | в А.Г.  |                |
|                                                                              |                |                        |                  |              |           |              |               |         |                      |                  |            |         |                |
| Справочно: Участники долевой собственности                                   |                |                        |                  |              |           |              |               |         |                      |                  |            |         |                |
|                                                                              |                | Учас:                  | тники долен      | зой соб      | ственн    | юсти         |               |         |                      | До               | ля в пран  | зе общ  | . соб-ти, %    |
| <b></b>                                                                      |                |                        |                  | 1            |           |              |               |         |                      |                  |            | 2       |                |
|                                                                              |                |                        |                  |              |           |              |               |         |                      |                  |            |         |                |
|                                                                              |                |                        |                  |              |           |              |               |         |                      |                  |            |         |                |
|                                                                              |                |                        |                  |              |           |              |               |         |                      |                  |            |         |                |
| екущий пользова                                                              | тель: Админис  | тратор                 |                  |              |           | Прог         | рамма запущ   | ена: 0) | 7.05.2008            | 8 16:01          |            |         |                |
|                                                                              |                |                        |                  |              |           |              |               |         |                      |                  |            |         |                |
| 🗓 Учет ОСи Н                                                                 | А и расчет     | амортиза               | ции: - [Ин       | іве нта      | рная      | карточка     | /чета объе    | екта (  | DC N≗ 20             | ) от ()          | 2.03.20    | 07 ин   | IB 🗕 🗆 🛛       |
| 🗓 Файл Справ                                                                 | очники Доку    | менты Печ              | ать Вид          | Окна         | Сервис    | : Справка    |               |         |                      |                  |            |         | _ 8 ×          |
| май 💙 2                                                                      | 2008 🏒 🗄 脊     | - 🕂 🕷                  | ** D             | Ö 📑          | ð         | (4)          | •             | 1       | l•                   |                  |            |         |                |
| <b>№</b> 20                                                                  | дат            | а состав:              | тення 02.        | 03.2007      |           | структурн    | ое подразд    | целен   | ие База              |                  |            |         |                |
| Объект Адм                                                                   | инистративно   | е здание               |                  |              |           |              |               |         |                      |                  |            |         |                |
| Первая страница                                                              | вторая стра    | аница Трет             | ъя страница      | Расче        | етная к   | карточка П   | ериоды льго   | тирова  | ния по н             | алогу н          | іа недв-ть | Дан     | ные по расчету |
| -5. Изм-я первон                                                             | ач-й ст-ти объ | екта ОС: Рек           | онструкция       | достро       | йка, до   | оборудован   | е, частичная  | а ликви | идация, м            | юдерни           | изация     |         |                |
|                                                                              | вид операт     | ии                     |                  |              |           |              | документ      |         |                      |                  |            | cyn     | мма затрат,    |
|                                                                              | nitt onobari   |                        |                  |              | н         | аименован    | ne            |         | да                   | ата              | номер      | ·       | руб.           |
|                                                                              | 1              |                        |                  |              |           | 2            |               |         | 40.000               | 3                | 4          |         | 5              |
|                                                                              |                |                        | ··· Akti         | л о при      | еме-са    | цаче отрем-  | х, рек-х, мод | tep     |                      | 2007             | 18         |         | 22 520 375     |
| :<br>~6. Затраты на ре                                                       | емонт:         |                        |                  |              |           |              |               |         |                      |                  |            |         |                |
| документ сумма затрат.                                                       |                |                        |                  |              |           |              |               |         |                      |                  |            |         |                |
|                                                                              | вид операц     | nn                     |                  |              | н         | аименован    | ne            |         | да                   | ата              | номер      |         | руб.           |
|                                                                              | 1              |                        |                  |              |           | 2            |               |         |                      | 3                | 2          |         | 5              |
|                                                                              |                |                        |                  |              |           |              |               |         |                      |                  |            |         |                |
| -7. Краткая инди                                                             | видуальная ха  | рактеристик            | а объекта о      | сновны       | х средо   | тв:          |               |         |                      |                  |            |         |                |
| Объект ОС,                                                                   | приспособл     | ения, прина            | дпежности        |              | Co        | держание ;   | раг-хи/или    | полуд   | араг-х ма            | ат-в (м          | еталнов,   | камне:  | йит.д.)        |
| H                                                                            | именование     |                        | кол-во           |              |           | наимено      | вание         |         | ном. №               | ед. из           | M. KOJ     | п-во    | масса          |
|                                                                              | 1 2            |                        |                  |              |           |              |               |         | 4                    | 5                |            | б       | 7              |

|    | •                                                                                                    |                                                  |                  | -                                                                                                    |                                                              | -                                                              |                                                                                  | 1 í I                                            |  |  |  |  |
|----|----------------------------------------------------------------------------------------------------|--------------------------------------------------|------------------|----------------------------------------------------------------------------------------------------|--------------------------------------------------------------|----------------------------------------------------------------|----------------------------------------------------------------------------------|--------------------------------------------------|--|--|--|--|
|    | Сам объект                                                                                                    | 1                                                | Þ                |                                                                                                    | •                                                            |                                                                |                                                                                  |                                                  |  |  |  |  |
|    | На Добавляется с помощью наж<br>призна<br>клавиационной клави<br>клавиатуре. Удаляется с п<br>сочетания клавиш Сtri | атия в конце<br>ши "Вниз" на<br>томощью<br>+Del. | опи<br>го о<br>9 | Добавляется с помощью н<br>клавиши "Вниз" на клавиа<br>клавиш Ctrl+Del. Наименов<br>таблица относится к объе<br>Данные о наличии драгмате | ажатия в<br>пуре. Уда<br>зание выб<br>жту (стро<br>риалов ис | конце таб<br>ляется с і<br>ирается и<br>ке) в лево<br>пользуют | ілицы навигац<br>помощью сочк<br>із справочник<br>й части докум<br>ся для печати | ионной<br>этания<br>а. Вся<br>нента.<br>отчетов. |  |  |  |  |
| Te | ущий пользователь: Администратор Программа запущена: 07.05.2008 16:01                                               |                                                  |                  |                                                                                                    |                                                              |                                                                |                                                                                  |                                                  |  |  |  |  |

| 🌆 Инвет                  | нтарна         | ая карточк               | а учета об              | бъекта                 | a OC N₂                        | 20 от (                     | 02.03.200                                    | 7 инв. N                                     | 10471                                             | Администр                                                            | ативное зда                                         | ние (                                 | - 🗆 🛛                                  |  |  |
|--------------------------|----------------|--------------------------|-------------------------|------------------------|--------------------------------|-----------------------------|----------------------------------------------|----------------------------------------------|---------------------------------------------------|----------------------------------------------------------------------|-----------------------------------------------------|---------------------------------------|----------------------------------------|--|--|
| J                        | <b>№</b> 20    | да                       | та соста                | влени                  | ия 02.03                       | 8.2007 🛅                    | структ                                       | урное по                                     | дразделе                                          | ение База                                                            |                                                     |                                       |                                        |  |  |
| Объек                    | т Адм          | инистративн              | ое здание               |                        |                                |                             |                                              |                                              |                                                   |                                                                      |                                                     |                                       |                                        |  |  |
| Первая с                 | траница        | в Вторая стр             | раница Тр               | етья стр               | раница                         | Расчетн                     | ная карточка                                 | Период                                       | ы льготиро                                        | вания по нал                                                         | огу на недв-ть                                      | Данные по                             | расчету                                |  |  |
|                          |                |                          |                         |                        |                                |                             | Дог                                          | юлнитель                                     | ные исход                                         | џные данные                                                          | для начислен                                        | ния амортизации                       |                                        |  |  |
| етнь й год               | До             | кумент                   | одержани<br>операции    | Пери<br>амо<br>изме    | од начи<br>ортизаці<br>нения у | испения<br>ии без<br>иповий | аморти<br>руема<br>(недо<br>аморти<br>рованн | зи- но<br>и нь<br>- си<br>зи- (ост<br>ая) но | рматив-<br>ій срок<br>іужбы<br>аточный<br>рматив- | срок полез-<br>ного исполь<br>зования (ос<br>таточный<br>срок полез- | способ<br>- (метод)<br>- начиспе-<br>ния<br>аморти- | попра-<br>воч-<br>нъпи́(е)<br>коэффи- | коэффі<br>циент у<br>корени<br>(до 2,5 |  |  |
| Oru                      | номер          | дата                     |                         | дат:<br>нача           | а<br>ла ок                     | дата<br>ончаниз             | стимос                                       | ть нь                                        | пи срок<br>кужбы)                                 | ного исп-я)                                                          | зации                                               | пиенцері                              |                                        |  |  |
| ▶ 2007                   | 6/н            | 01.01.2007               | Внедрен                 | 01.01.2                | 007 31.3                       | 12.2007                     | 309 549                                      | 0 102                                        | 54,3                                              | 54,                                                                  | 3 Линейный                                          | . 1                                   |                                        |  |  |
| Reva                     | ать            |                          |                         |                        |                                | 12 2007                     |                                              | 71 A                                         |                                                   |                                                                      |                                                     |                                       | Закрыть                                |  |  |
| <u>⊪а</u> Инвента<br>№   | арная ка<br>20 | арточка учет<br>дата сос | а объекта (<br>тавления | DC N≗ 20<br>1 02.03.20 | ) от 02.0<br>007 🔳             | ) 3. 2007<br>структур       | инв. № 104<br>эное подраз;                   | 71 Админ<br>целение Ба                       | истративн<br><sub>IS</sub> a                      | ое здание                                                            |                                                     |                                       |                                        |  |  |
| Объект                   | Админис        | тративное здан           | ие                      |                        |                                | ) (                         |                                              |                                              |                                                   |                                                                      |                                                     |                                       |                                        |  |  |
| Первая стра              | ница Вт        | орая страница            | Гретья стра             | ница   Ра              | асчетная к                     | арточка                     | Периоды льго                                 | тирования п                                  | о налогу на н                                     | едв-ть Данны                                                         | е по расчету                                        |                                       |                                        |  |  |
| Пери                     | А              | мортизируем              | ая Срок пол             | іезного                | Hoj                            | рма                         | Восст-я                                      |                                              | Амортизац                                         | ия                                                                   | Остаточная                                          |                                       |                                        |  |  |
|                          |                | стоимость                | использ                 | ования                 | год                            | месяц                       | стоимость                                    | за месяц                                     | загод                                             | эксплуата                                                            |                                                     |                                       |                                        |  |  |
| 🕨 Март 2005              | 7              |                          |                         |                        |                                |                             | 466 589 750                                  |                                              |                                                   | 157 040 648                                                          | 309 549 102                                         |                                       |                                        |  |  |
| Апрель 20                | )07            | 309 549 1                | .02 8                   | 33,10918               | 1,203237                       | 0,100269                    | 466 589 750                                  | 310 384                                      | 310 38                                            | 4 157 351 032                                                        | 309 238 718                                         |                                       |                                        |  |  |
| IVI ан 2007<br>Июнь 2007 | 7              | 309 549 1<br>200 540 1   | .02 8<br>.02 9          | 53,10918<br>83,10019   | 1,203237                       | 0,100269                    | 400 289 750                                  | 310 384                                      | 02076                                             | 8 10/001416<br>2 157071900                                           | 308 928 334                                         |                                       |                                        |  |  |
| Июль 200                 | 7              | 309 549 1                | .02 8                   | 33,10918               | 1,203237                       | 0,100269                    | 489 110 125                                  | 310 384                                      | 1 241 53                                          | 6 165 827 583                                                        | 323 282 542                                         |                                       |                                        |  |  |
| Август 20                | 07             | 330 827 9                | 41 82                   | 2,775847               | 1,208082                       | 0,100673                    | 489 110 125                                  | 333 056                                      | 333 05                                            | 6 166 160 639                                                        | 322 949 486                                         |                                       |                                        |  |  |
| Сентябрь                 | 2007           | 330 827 9                | 41 82                   | 2,775847               | 1,208082                       | 0,100673                    | 489 110 125                                  | 333 056                                      | 666 11                                            | 2 166 493 695                                                        | 322 616 430                                         |                                       |                                        |  |  |
| Октябрь 2                | 007            | 330 827 9                | 41 82                   | 2,775847               | 1,208082                       | 0,100673                    | 489 110 125                                  | 333 056                                      | 999916                                            | 8 166 826 751                                                        | 322 283 374                                         |                                       |                                        |  |  |
| Пекабрь 20               | 2007           | 330 827 9                | -41 82<br>941 82        | 2,775847               | 1,208082                       | 0,100673                    | 489 110 125                                  | 333.056                                      | 1 552 22                                          | 4 167 109 807<br>0 167 492 863                                       | 321 930 318                                         |                                       |                                        |  |  |
|                          |                |                          |                         |                        |                                |                             |                                              |                                              |                                                   |                                                                      |                                                     |                                       |                                        |  |  |
| <u></u>                  | 2              |                          |                         |                        |                                |                             |                                              |                                              |                                                   |                                                                      |                                                     |                                       |                                        |  |  |

Важно!: На закладке "Данные по расчету" можно увидеть динамику изменения остаточной

стоимости, суммы амортизации, нормы амортизации, но если эти данные изменить вручную, то они вновь будут изменены программой при перерасчете амортизационных отчислений. Это - внутренние данные программы, их лучше не изменять. Если требуется что-то изменить - лучше это сделать на закладке "Расчетная карточка" путем добавления записи в расчетную карточку.

# Карточки расчета амортизационных отчислений ОС

Карточки расчета амортизационных отчислений ОС хранят данные об условиях начисления амортизации объекта ОС. Если объект не амортизируется, у него может и не быть карточки расчета амортизационных отчислений.

| 13         | 🤮 Карточка расч. ам. отчислений от ст-ти об. ОС (НА) инв. № 10471 Административное здание 📃 🖾 |          |            |                        |                                                           |                 |                                                                 |                     |                                                         |                                      |                                     |                                 |        |
|------------|-----------------------------------------------------------------------------------------------|----------|------------|------------------------|-----------------------------------------------------------|-----------------|-----------------------------------------------------------------|---------------------|---------------------------------------------------------|--------------------------------------|-------------------------------------|---------------------------------|--------|
| ł          | Іаиме                                                                                         | нован    | ни объек   | та Административно     | е здание                                                  |                 |                                                                 |                     |                                                         |                                      | Инв. №                              | 10471                           |        |
|            | Дополнительные исходные д                                                                     |          |            |                        |                                                           |                 |                                                                 |                     | Дополнительные исходные данные для начисл               |                                      |                                     |                                 |        |
| аетный год |                                                                                               | Документ |            | Содержание<br>операции | Период начиспения<br>амортизации без<br>изменения усповий |                 | амортизи-<br>зации без руемая<br>ия усповий (недо-<br>амортизи- |                     | срок полез-<br>ного исполь-<br>зования (ос-<br>таточный | способ<br>(метод)<br>начисле-<br>ния | попра-<br>воч-<br>ный(е)<br>коэффи- | коэффи-<br>циент ус-<br>корения | ar<br> |
|            | Отчел                                                                                         | номер    | дата       |                        | дата<br>начала                                            | дата<br>окончан | рованная)<br>стимость                                           | ный срок<br>спужбы) | срок полез-<br>ного исп-я)                              | аморти-<br>зации                     | циент(ы)                            | (до 2,2)                        |        |
|            | 2007                                                                                          | 6/н      | 01.01.2007 | Внедрение прогр        | 01.01.2007                                                | 31.12.2007      | 309 549 102                                                     | 54,3                | 54,3                                                    | Линейный                             | . 1                                 | 1                               | 1,     |
|            |                                                                                               |          |            |                        |                                                           |                 |                                                                 |                     |                                                         |                                      |                                     |                                 |        |
| <          |                                                                                               |          |            |                        |                                                           |                 |                                                                 |                     |                                                         |                                      |                                     | _                               |        |
|            | 🎒 Печ                                                                                         | ать      |            |                        |                                                           |                 |                                                                 |                     |                                                         |                                      |                                     | 🚺 Закры                         | ль     |

Если существует необходимость ручной корректировки данных в карточке, тогда в записи, которую хотим изменить в графе "Прямая корректировка расчета" нужно поставить цифру "1". В противном случае данные в записи будут пересчитываться автоматически и "Период начисления амортизации без изменения условий" будет автоматически равен текущему отчетному году.

| 1 | і Карт  | очка р   | асч. ам. о | тчислений от ст-               | ти об. ОС      | (НА) инв.              | N₂ 10471 Адм                                              | инистративное  | здание                           |                                                | - 🗆 🛛     |  |  |  |
|---|---------|----------|------------|--------------------------------|----------------|------------------------|-----------------------------------------------------------|----------------|----------------------------------|------------------------------------------------|-----------|--|--|--|
| ] | Танме   | нован    | ни объек   | та Административно             | ое здание      |                        |                                                           |                |                                  | Инв. №                                         | 10471     |  |  |  |
|   | тод     | Документ |            | Документ Содержани<br>операции |                | Содержание<br>операции | Период начиспения<br>амортизации без<br>изменения условий |                | (ату внесения за                 | писи в карточку)                               | )         |  |  |  |
|   | Отчетні | номер    | дата       |                                | дата<br>начала | дата<br>окончан        | использовано<br>ресурса                                   | ресурс объекта | аморт-ть (0), не<br>аморт-ть (1) | прямая<br>корректи <del>ровка</del><br>расчета |           |  |  |  |
| Þ | 2007    | 6/н      | 01.01.2007 | Внедрение прогр                | 01.01.2007     | 31.12.2007             |                                                           |                |                                  | 1                                              |           |  |  |  |
|   |         |          |            |                                |                |                        |                                                           |                |                                  |                                                |           |  |  |  |
| < |         |          |            |                                |                |                        |                                                           |                |                                  |                                                |           |  |  |  |
|   | 🎒 Печ   | ать      |            |                                |                |                        |                                                           |                |                                  |                                                | 📭 Закрыты |  |  |  |

# Дополнительная информация:

Данное поведение программы характерно также и для "Инвентарной карточки учета объектов ОС" на закладке "Расчетная карточка".

# Модернизация ОС

Модернизация ОС осуществляется посредством создания документа в журнале "Акты о приемкесдаче отремонтированных, реконструированных, модернизированных объектов ОС".

| 🟦 Акт о приеме-сдаче отрем-х, реконстр-х, модеј            | рн-х объектов ос                | ювных ср     | едств№ 9 от 2    | 24.11.2006         | - 🗆 🔀         |  |  |  |  |  |  |  |
|------------------------------------------------------------|---------------------------------|--------------|------------------|--------------------|---------------|--|--|--|--|--|--|--|
| <u>)N₂</u> 9                                               | дата сост                       | авления      | 24.11.2006 🔳     | Пер. нояб          | рь 🔽 2006 🏒   |  |  |  |  |  |  |  |
| Первая страница Вторая страница Расчетные                  |                                 |              |                  |                    |               |  |  |  |  |  |  |  |
| СЗаказчик                                                  |                                 |              |                  |                    |               |  |  |  |  |  |  |  |
| Наименование организации КДУПМС "Гомельское ПМС"           |                                 |              |                  | -Код               | по ОКЮЛП      |  |  |  |  |  |  |  |
| подразделение Пункт технического обслуживания              |                                 |              |                  | <u></u>            |               |  |  |  |  |  |  |  |
| Исполнитель работ                                          |                                 |              |                  |                    |               |  |  |  |  |  |  |  |
| Наименование организации КДУПМС "Гомельское ПМС"           |                                 |              |                  | -Код               | по ОКЮЛП      |  |  |  |  |  |  |  |
| подразделение Пункт технического обслуживания              |                                 |              |                  |                    |               |  |  |  |  |  |  |  |
| Договор (заказ)                                            | ремонта<br>по договори (закази) |              | Факти            | чески              |               |  |  |  |  |  |  |  |
| № дата 24.11.2006 🖽 с 24.11.                               | .2006 🔳 по                      | с            | 🔟 n              | o 🔳                |               |  |  |  |  |  |  |  |
| - УТВЕРЖДАЮ (руководитель организации-сдатчика)            |                                 |              |                  |                    |               |  |  |  |  |  |  |  |
| директор                                                   |                                 |              |                  |                    |               |  |  |  |  |  |  |  |
| -1. Сведения о состоянии объектов основных средств на мом  | ент передачи в ремон            | т, на реконс | трукцию, модерни | зацию:             |               |  |  |  |  |  |  |  |
| № ОС ОС НОМ                                                | tep                             | Восстано     | вительная (оста- | Фактический срок   | Ст-ть объекта |  |  |  |  |  |  |  |
| п/п Объект ОС инвентарный паспо                            | рта заводской                   | точная)      | стоимость, руб   | эксплуатации       | после рек-ии  |  |  |  |  |  |  |  |
| 1 2 3 4                                                    | 5                               |              | 6                |                    | 7a            |  |  |  |  |  |  |  |
| 1 Пункт техн. обслуж. 1040                                 |                                 |              | 360 310 113      | 30,3333            | 370 941 687   |  |  |  |  |  |  |  |
|                                                            |                                 |              |                  |                    |               |  |  |  |  |  |  |  |
| 2. Сведения о затратах, связанных с ремонтом, реконструкци | ией, модернизацией (            | бъектов осн  | новных средств:  |                    | ]             |  |  |  |  |  |  |  |
| Затраты на                                                 | Стоимость выполн                | енного объ   | ема работ, руб.  |                    |               |  |  |  |  |  |  |  |
| п/п Вид работы демонтаж, по договору                       | / (заказу)                      |              | фактическая      |                    | Примечание    |  |  |  |  |  |  |  |
| руб. ремонта р                                             | ек-ии, мод-ии р                 | емонта       | рек-ии, мод-ии   | затр. по тр-ке об. |               |  |  |  |  |  |  |  |
| 1 3 4 5                                                    | 6                               | 7            | 8                | 9                  | 9             |  |  |  |  |  |  |  |
| Модернизация                                               |                                 | 10 631 574   |                  |                    |               |  |  |  |  |  |  |  |
|                                                            |                                 |              |                  |                    |               |  |  |  |  |  |  |  |
| ИТОГО                                                      | ]                               | 0 631 574    |                  |                    |               |  |  |  |  |  |  |  |
| 🚑 Печать                                                   | Документ прове                  | ден          |                  |                    | 🚺 Закрыты     |  |  |  |  |  |  |  |

| 🏦 Акт о приеме-сдаче отрем       | -х,реконстр-х,модерн-х      | к объектов основных сред     | ств № 9 от 24.11.200     | 6               | - 🗆 🞽        |
|----------------------------------|-----------------------------|------------------------------|--------------------------|-----------------|--------------|
| <u>∭</u> 9                       |                             | дата составления 24          | .11.2006 🔳               | Пер. ноябрь     | 2006 🏒       |
| Первая страница Вторая страница  | Расчетные                   |                              |                          |                 |              |
| Заключение комиссии              |                             |                              |                          |                 |              |
| Предусмотренные работы договоро  | м (заказом) выполнены       |                              |                          |                 | ~            |
| Что именно не выполнено          |                             |                              |                          |                 |              |
|                                  |                             |                              |                          |                 | ~            |
|                                  |                             |                              |                          |                 | ~            |
| <                                |                             |                              |                          |                 | >            |
| По окончании работ               |                             |                              | ••• объект прошел испыта | ания и сдан в э | ксплуатацию. |
| Изменения в характеристике объе  | кта, вызванные штатным капи | пальным ремонтом, реконструк | цией, модернизацией:     |                 |              |
|                                  |                             |                              |                          |                 | ~            |
|                                  |                             |                              |                          |                 |              |
| 1                                |                             |                              |                          |                 | × .          |
|                                  |                             |                              |                          |                 |              |
| Председатель комиссии: главный и | инженер                     | 7Д.А.Сергун/                 |                          |                 |              |
| Члены комиссии.                  |                             |                              | Pagurathoonro no mara    |                 |              |
|                                  | ALKHOUTS                    | M T Tremcore                 | гасшифровка подписи      |                 | Ä            |
| заведионий маничным доор         | лм.                         | А Г ШАРИКОВ                  |                          |                 |              |
| заведующин машинивия дооре       |                             | 11.1.1.1111111000            |                          |                 |              |
|                                  |                             |                              |                          |                 |              |
|                                  |                             |                              |                          |                 |              |
|                                  |                             |                              |                          |                 | <b>``</b> )  |
| Совекты основных средств         |                             |                              |                          |                 |              |
|                                  |                             |                              |                          |                 | <u> </u>     |
| Принял                           |                             |                              |                          |                 |              |
| Главный бухгалтер М.Т.Титкова    |                             |                              |                          |                 |              |
| 🚑 Печать                         | д                           | окумент проведен             |                          | (               | 🎝 Закрыты    |

| 📓 Акто прие    | ме-сдаче отрем-:      | х, реконстр   | х, модерн-х объектов основных | ссредств№ 9 от 24.11.20 | 06          | - 🗆 🛛     |
|----------------|-----------------------|---------------|-------------------------------|-------------------------|-------------|-----------|
| <u></u> № 9    |                       |               | дата составлен                | аня 24.11.2006 🔳        | Пер. ноябрь | 2006 🏒    |
| Первая страниц | а Вторая страница     | Расчетные     |                               |                         |             |           |
| Внести измене  | ния в инвентарные ка  | арточки:      |                               |                         |             |           |
| 💿 в 5-й раздел | і (реконструкция, дос | тройка, дообо | удование, модернизация)       |                         |             |           |
| 🔘 в 6-й раздел | і (ремонт)            |               |                               |                         |             |           |
| Вид операции   | Модернизация          |               |                               |                         |             |           |
|                |                       |               |                               |                         |             |           |
|                |                       |               |                               |                         |             |           |
|                |                       |               |                               |                         |             |           |
|                |                       |               |                               |                         |             |           |
|                |                       |               |                               |                         |             |           |
|                |                       |               |                               |                         |             |           |
|                |                       |               |                               |                         |             |           |
|                |                       |               |                               |                         |             |           |
|                |                       |               |                               |                         |             |           |
|                |                       |               |                               |                         |             |           |
|                |                       |               |                               |                         |             |           |
|                |                       |               |                               |                         |             |           |
|                |                       |               |                               |                         |             |           |
|                |                       |               |                               |                         |             |           |
|                |                       |               |                               |                         |             |           |
| 🞒 Печать       |                       |               | Документ проведен             |                         |             | 🚺 Закрыты |

По кнопке "Печать" можно увидеть печатную форму документа <u>"Акт о приемке-сдаче</u> отремонтированных, реконструированных, модернизированных объектов ОС".

# Перемещение ОС

Для перемещения (передачи) ОС между материально-ответственными лицами используется журнал "Журнал накладных на вн. перем. ОФ": меню "Документы" - "Журнал накладных на вн. перем. ОФ".

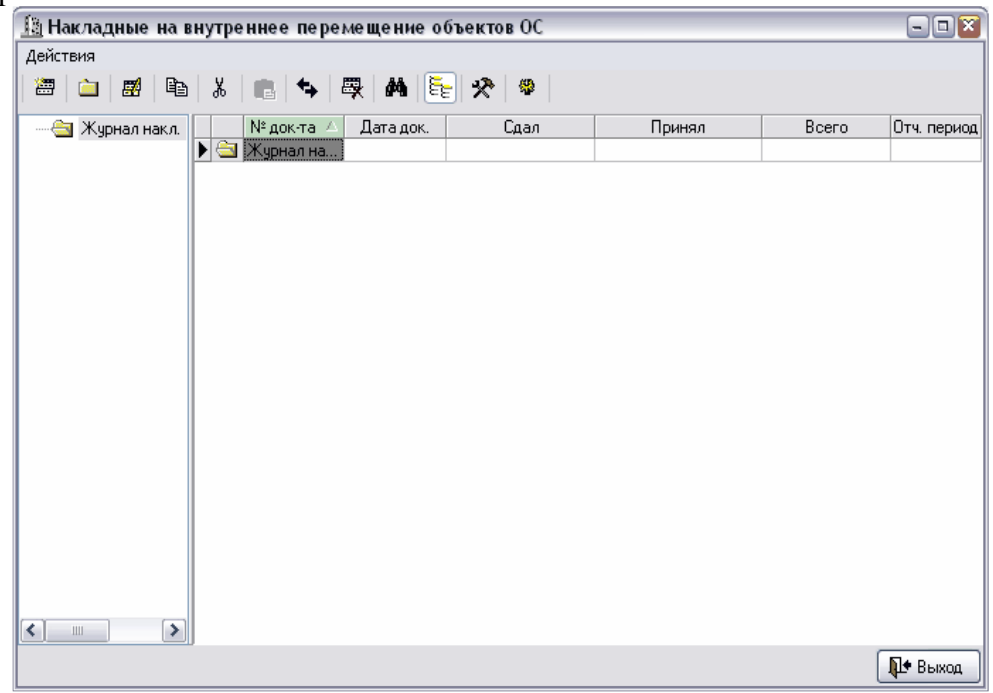

По правой кнопке мыши вызывается контекстное меню.

|          | Добавить элемент по г                               | иаблону |
|----------|-----------------------------------------------------|---------|
|          | Добавить элемент <in< td=""><td>s&gt;</td></in<>    | s>      |
| 2        | Корректировать <ente< td=""><td>er&gt;</td></ente<> | er>     |
| <u> </u> | Добавить папку                                      |         |
| -        | Удалить <del></del>                                 |         |
| 0        | Переместить (изм. пап                               | ку)     |
| 1        | Выделить все                                        |         |
|          | Фильтры                                             | +       |
|          | служебные                                           | +       |
|          | Параметры столбцов                                  |         |

| с помощью которого м | южно ввести новыи документ |
|----------------------|----------------------------|
| Come and             |                            |

| 🌆 Накл      | адная на внутреннее перемещение объектов               | OCHOB      | ных средств№ 1 от                              | 30.12.18   | 99         | -        | - C X     |
|-------------|--------------------------------------------------------|------------|------------------------------------------------|------------|------------|----------|-----------|
| <u>∭o</u> 1 |                                                        |            | дата составле                                  | ния 🗔      |            | най      | ✓ 2008 ½  |
| Объекты     | юсновных средств                                       |            |                                                |            |            |          |           |
| Сдал        | <u></u>                                                |            |                                                |            |            | 🔲 Таб. 🖊 | 2         |
| Принял      | ···                                                    |            |                                                |            |            | 🔳 Таб. М | 2         |
| Наименов    | вание организации                                      |            |                                                |            | ••• по ОКЛ | юп       |           |
| Сдатчик     |                                                        |            |                                                |            |            |          |           |
| Получате    | ль                                                     |            |                                                |            |            |          |           |
| N₂          | Objekt OC                                              |            |                                                |            | Кол-во,    | Стоимо   | св, руб.  |
| п.п.        | наименование                                           |            | дата приобр., г. вып.                          | инв.№      | LIFT.      | единицът | всего     |
| 1           | 2                                                      | <u> </u>   | 3                                              | 4          | 5          | 6        | 7         |
| Þ           |                                                        | Ще)<br>МЫЦ | лкните правой кнопкой<br>и для добавления ОС в |            |            |          |           |
|             |                                                        | L          | таблицу                                        | J          |            |          |           |
|             |                                                        |            | -                                              |            |            |          |           |
|             |                                                        |            |                                                |            |            |          |           |
|             | ИТОГО по доку                                          | менту      |                                                |            |            |          |           |
| Примеча     | ние (краткая характеристика технического состояния объ | екта ос    | новных средств)                                |            |            |          |           |
|             |                                                        |            |                                                |            |            |          | ×         |
| <           |                                                        |            |                                                |            |            |          | 2         |
| В инв. ка   | рт. (книге) учета объекта ОС выбытие отм. 1 от         |            | 🔟 Гл. бухгалтер 🖊                              | М.Т.Титков | a/         |          |           |
| 🖨 Печ       | ать                                                    |            |                                                |            |            | [        | 🚺 Закрыть |

При добавлении объекта ОС открывается окно выбора ОС, в котором отображаются только те ОС, которые имеются в наличии у МОЛа, выбранного в поле "Сдал". Для добавления ОС, пользуйтесь, пожалуйста, правой кнопкой мыши.

| 🌆 ОС которые чис  | ляться за /А | .Г.Шариков/ на "01" мая 2008 г. |            |                |                |               | - • ×   |
|-------------------|--------------|---------------------------------|------------|----------------|----------------|---------------|---------|
| Действия          |              |                                 |            |                |                |               |         |
| 🕮   🚞   🗾 🕒       | 8 🖷 🖓        | <ul> <li>➡ ➡ ➡ E </li> </ul>    |            |                |                |               |         |
| 🕀 🚖 Инв. карточки | Инв. М       | № 🛆 Наименование объекта        | Дата док.  | Д. прин. к б/у | Д. спис. с б/у | Подразделение | Сч 🔨    |
|                   | 🔄 🔄 Инв. ка  | арто                            |            |                | 05.10.2007     |               |         |
|                   | 🕨 🚞 20       | Административное здание         | 02.03.2007 | 02.03.2007     | 01.01.2500     | База          | 01      |
|                   |              |                                 |            |                |                |               | III     |
| > Выбрать         | <            |                                 |            |                |                | Þ             | ▶ Выход |

Важно!: При добавлении ОС его стоимость проставляется автоматически в соответствии с выбранным отчетным периодом и датой самого документа.

Печатная форма "Накладная на внутреннее перемещение ОС".

# Списание ОС

Списание ОС осуществляется с помощью документов "Акт о списании объекта основных средств (кроме автотранспортных средств)" и "Акт о списании автотранспортных средств".

1. Меню "Документы" - "Акты по ОС и НА" - "Акт о списании объекта основных средств (кроме автотр.)"

2. Меню "Документы" - "Акты по ОС и НА" - "Акт о списании автотранспортных средств"

Передача объектов OC осуществляется с помощью документа <u>"Акт о приемке-передаче</u> объекта основных средств" с выбранным типом акта "Списание".

# Списание объектов ОС (кроме автотранспорта)

| 13 Акт о списании объекта основных средств (кроме автотранспортных средств) № 28 от 31.05.2006 |                      |           |                                         |          |               |            |                   |                     |                    |                        |                   |                |            |      |
|------------------------------------------------------------------------------------------------|----------------------|-----------|-----------------------------------------|----------|---------------|------------|-------------------|---------------------|--------------------|------------------------|-------------------|----------------|------------|------|
| № 28                                                                                           |                      |           |                                         |          |               |            | 1                 | цата соста          | вления             | 31.05.20               | 06 🔳              | май            | ✓ 200      | DG 🍂 |
| Титульная сторона Обороти                                                                      | ная сторона          |           |                                         |          |               |            |                   |                     |                    |                        |                   |                |            |      |
| Наименование организации                                                                       | КДУПМС "Гомельск     | ое ПМС'   | n                                       |          |               |            |                   |                     |                    |                        |                   | окюлп          |            |      |
| структурное подразделение                                                                      | Склад                |           |                                         |          |               |            |                   |                     | Дата спи           | сания с бу             | кгалтерск         | кого учета     | 31.05.2006 | 5 🔟  |
| Основание для сост-я акта                                                                      | Акт о списании объе  | екта осно | овных средств (кроме автотранспортных с | редств)  |               |            |                   |                     | N²                 |                        |                   | дата           | 31.05.2006 | ; 🔳  |
| Материально-отв. лицо                                                                          | Герасименко          |           |                                         |          |               |            |                   |                     |                    |                        | •••               | Ta6. №         |            |      |
| УТВ-Ю (рук-ль оргсд-ка)                                                                        | директор             |           |                                         |          |               |            |                   |                     | н В.П.Б            | руневич                |                   | дата           | 31.05.2006 | ; 🔳  |
| Причина списания                                                                               | Тричина списания     |           |                                         |          |               |            |                   |                     |                    |                        |                   |                |            |      |
|                                                                                                |                      |           |                                         |          |               |            |                   |                     |                    |                        |                   |                |            |      |
| Г. Сведения о состоянии ос                                                                     | ьектов основных сред | цств на д | ату списания:                           |          |               | л          | ата               | (T) a second second | Перрока            |                        |                   |                |            |      |
|                                                                                                | ma 0.0               | Номер     |                                         | выпуска  | принятия      | ский срок  | к момент принятия |                     | к начисленной      |                        | Остаточная        |                |            |      |
| Наименование объекта ОС                                                                        |                      |           |                                         |          | พมร หัวจะ ถหั |            | к бухг-му         | эксплуата-<br>шии   | бухг-му<br>восст-я | учету ил<br>ст-ть, руб | amopi<br>1        | изации,<br>vб. | руб.       |      |
|                                                                                                | 1                    |           |                                         | 2        | 3 3           | 4          | 5                 | 6                   |                    | 7                      | ·                 | 8              | 9          |      |
| Компьютер                                                                                      |                      |           |                                         | 4912     |               |            | 01.11.1994        | 11,5                |                    | 1 452 10               | 0 1               | 452 100        |            |      |
|                                                                                                |                      |           |                                         |          |               |            |                   |                     |                    |                        |                   |                |            |      |
| 2. Краткая индивидуальная                                                                      | карактеристика       |           |                                         | C        |               |            | /                 |                     |                    |                        |                   |                |            |      |
| Объект ОС, приспосос                                                                           | ления, принадлежн    | ости      |                                         | Содержа  | ание драго    | ценных мат | гериалов (м       | еталнов, кам        | неи и т.д.)        | man his                |                   |                |            | â    |
| 1                                                                                              |                      | 2         | ▶ Золото                                | нани. д  | ւթա. տութ     | ланов      | _                 | _                   |                    | 2                      | ед. изм.<br>грамм | 0.91           | 0.91       | -    |
| • Компьютер                                                                                    |                      | 1         | Серебро                                 |          |               |            |                   |                     |                    | 1                      | грамм             | 1,62           | 1,62       | = =  |
|                                                                                                |                      |           | Паппадий                                |          |               |            |                   |                     |                    | 3                      | грамм             | 0,35           | 0,35       |      |
|                                                                                                |                      |           |                                         |          |               |            |                   |                     |                    |                        |                   |                |            |      |
|                                                                                                |                      |           |                                         |          |               |            |                   |                     |                    |                        |                   |                |            |      |
|                                                                                                |                      |           |                                         |          |               |            |                   |                     |                    |                        |                   |                |            | ~    |
|                                                                                                |                      |           | π                                       |          |               |            |                   |                     |                    |                        |                   |                |            |      |
| Стечать                                                                                        |                      |           | Доку                                    | мент про | веден         |            |                   |                     |                    |                        |                   |                | Дшт Закр   | рыть |

Аналогично, как и для накладной перемещения ОС, объект добавляется с помощью правой кнопки мыши, стоимость проставляется автоматически в соответствии с выбранными датой документа и отчетным периодом.

| 🗓 Акт о списании обт                          | ьекта ос   | новных    | средств    | (кроме автот     | грансп   | ортных с   | редств)    | № 28 от   | 31.05.2006            |         |         |          |                      |         |         | - 🗆 🛛     |
|-----------------------------------------------|------------|-----------|------------|------------------|----------|------------|------------|-----------|-----------------------|---------|---------|----------|----------------------|---------|---------|-----------|
| № 28                                          |            |           |            |                  |          |            |            |           |                       | да      | ra coc  | гавлен   | <b>19</b> 31.05.2006 | 🔲 май   | ~       | 2006 ¼    |
| Титульная сторона Обор                        | отная сто  | рона      |            |                  |          |            |            |           |                       |         |         |          |                      |         |         |           |
| -Заключение комиссии                          |            |           |            |                  |          |            |            |           |                       |         |         |          |                      |         |         |           |
| В результате осмотра ука                      | азанного і | в настоящ | ем акте об | бъекта основны   | х средст | в с компле | ктацией ус | тановлено | 0.                    |         |         |          |                      |         |         | Icent     |
|                                               |            |           |            |                  |          |            |            |           |                       |         |         |          |                      |         |         |           |
| Перечень прилагаемых д                        | окументо   | в:        |            |                  |          |            |            |           |                       |         |         |          |                      |         |         | (ment)    |
|                                               |            |           |            |                  |          |            |            |           |                       |         |         |          |                      |         |         |           |
| Председатель комиссии:                        | главный    | инженер   |            |                  |          |            |            |           |                       |         |         | 72       | .А.Сергун/           |         |         |           |
| Члены комиссии:                               |            |           |            |                  |          |            |            |           |                       |         |         |          |                      |         |         |           |
|                                               |            |           | Должн      | юсть             |          |            |            | _         |                       | Pa      | спифьс  | вка подп | иси                  |         |         | ^         |
| <ul> <li>Главный бухгалтер</li> </ul>         |            |           |            |                  |          |            |            | ••• M.1   | Г.Титкова             |         |         |          |                      |         |         |           |
| заведующий машинн                             | ым дворо   | M         |            |                  |          |            |            | A.I       | ШАРИКОВ               |         |         |          |                      |         |         |           |
|                                               |            |           |            |                  |          |            |            |           |                       |         |         |          |                      |         |         | ~         |
| <ul> <li>З. Сведения о затратах, с</li> </ul> | вязянных   | со списан | нием объе  | кта ОС с БУ, и п | юступле  | нии матери | альных це  | нюстей о  | гих списания:         |         |         |          |                      |         |         |           |
|                                               |            |           |            |                  |          |            |            |           | Г                     | оступия | ю от сп | исания   |                      |         |         |           |
|                                               | د          | атраты н  | а демонта  | ж                |          |            |            |           |                       | материя | льные і | ценности |                      |         |         |           |
|                                               |            | докуъ     | лент       |                  | koppec   | п. счетов  | доку       | Meht      |                       | HOM     | ед.     |          | стоимост             | ъ, руб. | koppeci | I. СЧЕТОВ |
| вид расоты                                    |            | дата      | номер      | сумма, руо.      | Дт       | Кт         | дата       | номер     | наименование          | No      | ИЗМ.    | KOII-BO  | единицы              | всего   | Дт      | Кт        |
| 1                                             |            | 2a        | 26         | 3                | 4        | 5          | ба         | 66        | 7                     | 8       | 9       | 10       | 11                   | 12      | 13      | 14        |
| ▶                                             |            |           |            |                  |          |            |            |           | серебро               | •• 84   | l rpa   | 1,62     | 826                  | 1 338   |         |           |
|                                               |            |           |            |                  |          |            |            |           | серебро               | •• 84   | l rpa   | 1,62     | 826                  | 1 338   |         |           |
|                                               |            |           |            |                  |          |            |            |           | Золото                | •• 84   | 2 гра   | 0,91     | 42 380               | 38 566  | 01/20   |           |
|                                               |            |           |            |                  |          |            |            |           | Металлы платиновой гр | •• 84   | 3 гра   | 0,35     | 75 308               | 26 358  |         |           |
|                                               |            |           |            |                  |          |            |            |           | 1                     |         |         |          |                      |         |         |           |
|                                               | E          | пого      |            |                  |          |            |            |           |                       |         |         |          |                      |         |         |           |
| Результаты списания                           |            |           |            |                  |          |            |            |           |                       |         |         |          |                      |         |         |           |
| Выручка от реализации                         |            | 66 245    | 📓 Глав     | ный бухгалтер 🛛  | М.Т.Титк | ова        |            |           |                       |         |         |          |                      |         |         |           |
| 🛃 Печать                                      |            |           |            |                  |          |            | Докул      | мент про  | веден                 |         |         |          |                      |         | P       | Закрыты   |
| Π                                             | ·IT        |           |            |                  |          |            |            | an a      |                       |         | 11 A    | -        |                      |         |         | 0         |

По кнопке "Печать" можно увидеть печатную форму документа "Акт о списании объектов ОС

# Списание объектов ОС (автотранспорта)

| 🟦 Акт о списании автотранспортных средств                                                                        |                                 |                             |                         | (          | - 🗆 🔀             |
|----------------------------------------------------------------------------------------------------|---------------------------------|-----------------------------|-------------------------|------------|-------------------|
| № 15                                                                                                    | дата составления                | 30.03.2005                  | 🖽 март                  | ~          | 2005 🏂            |
| Автотранспортное средство Автомобиль МАЗ-504В                                                                    |                                 |                             |                         |            |                   |
| Титульная сторона Вторая страница Третья страница                                                                |                                 |                             |                         |            |                   |
| структурное подразделение Машинный двор                                                                          |                                 |                             |                         |            |                   |
| Дата списания с бухгалтерского учета 28.03.2005 🧰 Счет, субсчет 01/13                                            |                                 | Код                         | аналит. учета           |            |                   |
| - УТВЕРЖДАЮ (руководитель организации)                                                                           |                                 |                             |                         |            |                   |
| директор                                                                                                    | В.П.Бруневич                    |                             | дата                    | 30.03.200  | 5 🔳               |
| Номер заводской регистрационный                                                                                  |                                 |                             | инвентарный             | 150026     |                   |
| Причина списания морально устарел                                                                                |                                 |                             |                         |            |                   |
| Материально-ответсвенное лицо заведующий машинным двором                                                         | В.И.Сорокин                     |                             | Ta6. №                  | 6          |                   |
| <ul> <li>Сведения о техническом состоянии автотранспортного средства на дату списания:</li> <li>Дата;</li> </ul> |                                 |                             | ег км                   |            |                   |
| год выпускат ввода в экспл. тринятия к БУ-т посл. к.р. снятия с уч. в ГАИ                                        |                                 | с на                        | н экспл. — <sub>Ү</sub> | после пос  | эл. к.р. <u>—</u> |
| 01.01.1983 01.01.1983 🔳 01.01.1983 🔲 🔲                                                                           |                                 |                             |                         |            |                   |
| 2. Сведения о стоимости автотранспортного средства на дату списания с бухгалтерского учета:                      |                                 |                             |                         |            |                   |
| / Первонач.(восст.) ст-ть на дату прин. к БУ<br>7                                                                | Сумма нач. аморт<br>7 119 237 🖬 | гизации, руб<br>7 119 237 🗖 | ). — Uстаточная<br>1    | стоимості  | s, py6.           |
|                                                                                                    |                                 |                             | <u>الا</u>              |            |                   |
|                                                                                                    |                                 |                             |                         |            |                   |
|                                                                                                    |                                 |                             |                         |            |                   |
|                                                                                                    |                                 |                             |                         |            |                   |
|                                                                                                    |                                 |                             |                         |            |                   |
|                                                                                                    |                                 |                             |                         |            |                   |
|                                                                                                    |                                 |                             |                         |            |                   |
|                                                                                                    |                                 |                             |                         |            |                   |
|                                                                                                    |                                 |                             |                         |            |                   |
|                                                                                                    |                                 |                             |                         |            |                   |
|                                                                                                    |                                 |                             |                         |            |                   |
|                                                                                                    |                                 |                             |                         |            |                   |
|                                                                                                    |                                 |                             |                         |            |                   |
|                                                                                                    |                                 |                             |                         |            |                   |
|                                                                                                    |                                 |                             |                         |            |                   |
|                                                                                                    |                                 |                             |                         |            |                   |
|                                                                                                    |                                 |                             |                         |            |                   |
|                                                                                                    |                                 |                             |                         |            |                   |
|                                                                                                    |                                 |                             |                         |            |                   |
| 🖨 Печать Документ проведен                                                                                       |                                 |                             |                         | <b>P</b> + | Закрыты           |
|                                                                                                    |                                 |                             |                         |            |                   |

| <u>из</u> акт о списании автотранспортных средств           |              |        | -            |          |
|-------------------------------------------------------------|--------------|--------|--------------|----------|
| № 15 дата составления 30.03.2                               | 005 🔳        | март   | ✓ 2          | 2005 🏂   |
| Автотранспортное средство Автомобиль МАЗ-5048               |              |        |              |          |
| Титульная сторона Вторая страница Третья страница           |              |        |              |          |
| 3. Краткая характеристика объекта основных средств:         |              |        |              |          |
| Грузо                                                       | юд.(вмест.)- | Macca  | об. по па    | эсп-ту-  |
|                                                             |              |        |              |          |
| Содержание драгоценных материалов                           |              |        |              |          |
| Содержание драгоценных материалов (метаплов, камней и т.д.) |              |        |              |          |
| наим. драг. материалов ном                                  | № ед. изм    | кол-во | масса        | . =      |
| ▶ Золото …                                                  | 2 грамм      | 0,0053 | 0,005        | 53       |
| Серебро                                                     | 1 грамм      | 3,659  | 3,65         | 59 🔽     |
| Другие характеристики                                       |              |        |              |          |
|                                                             |              |        |              |          |
|                                                             |              |        |              |          |
|                                                             |              |        |              |          |
|                                                             |              |        |              |          |
| Перечень прилагаемых документов                             |              |        |              |          |
|                                                             |              |        |              |          |
|                                                             |              |        |              |          |
| Председатель комиссии: главный инженер Д.А.Сергун           |              |        |              | •••      |
| -Члены комиссии:                                            |              |        |              |          |
| Должность Расшифровка подп                                  | иси          |        |              |          |
| ▶ Главный бухгалтер ···· М.Т.Титкова                        |              |        |              |          |
| заместитель деиректора по механизации … В.И.Сериков         |              |        |              | -        |
|                                                             |              |        |              |          |
|                                                             |              |        |              | ≡        |
|                                                             |              |        |              |          |
|                                                             |              |        |              |          |
|                                                             |              |        |              |          |
|                                                             |              |        |              |          |
|                                                             |              |        |              |          |
|                                                             |              |        |              |          |
|                                                             |              |        |              |          |
|                                                             |              |        |              | •        |
|                                                             |              |        | <b>N4</b> 24 | KDL TL   |
| Локумент провелен                                           |              |        | LINE OF      | NUDII PI |

| TEL AK          | то списании                          | автот         | ранспорт     | ных сре    | дств        |                          |          |             |             |             |            |              |        |      |                                         | -       | ٩Ľ    |
|-----------------|--------------------------------------|---------------|--------------|------------|-------------|--------------------------|----------|-------------|-------------|-------------|------------|--------------|--------|------|-----------------------------------------|---------|-------|
| <u>N</u> ₂ 1    | 5                                    |               |              |            |             |                          |          |             | дата        | составл     | ення 30.   | 03.2005 🔳    |        | март |                                         | ✓ 2     | 005 🏂 |
| Авт             | отранспорти                          | ное сј        | редство      | Автомо     | іиль МАЗ-   | 504B                     |          |             |             |             |            |              |        |      |                                         |         |       |
| Титул           | ьная сторона 🛛 В                     | Вторая        | страница     | Третья ст  | раница      |                          |          |             |             |             |            |              |        |      |                                         |         |       |
| <u>—4. Св</u>   | едения о принят                      | ии к бу       | хгалтерском  | иу учету д | емонтирова  | анных основных деталей і | и узлов: | Подлежат    | принятию к  | к бухгалтер | скому учет | удетали, узл | ы      |      |                                         |         |       |
|                 | HOP                                  | мер           |              |            |             |                          |          |             |             | CT          | оимость, ј | руб.         |        | -    |                                         |         |       |
|                 | по каталогу                          | номен         | влатурный    | í          | наил        | менование                | ед. из   | м. к        | оп-во       | единиц      | ы          | всего        |        | При  | меча                                    | ние     |       |
|                 | 2                                    |               | 3            |            |             | 4                        | 5        |             | б           | 7           |            | 8            |        |      | 9                                       |         |       |
| •               |                                      |               |              |            |             |                          |          |             |             |             |            |              |        |      |                                         |         |       |
|                 |                                      |               |              |            |             |                          |          |             |             |             |            |              |        |      |                                         |         |       |
| <u> </u>        |                                      |               |              |            |             | ,                        |          |             | ~           |             |            |              |        |      |                                         |         |       |
| -5. UB<br>-3am  | едения о затрат;<br>раты на демонта; | ах, свя:<br>ж | з- со спис-м | автотр-х   | средств с с | ухгалтерского учета, и о | поступл  | . мат. ценн | остеи от их | списания:-  |            |              |        |      |                                         |         |       |
|                 |                                      |               |              |            |             | Sama                     | гы на ле | монтаж      |             |             |            |              |        |      |                                         |         |       |
|                 |                                      |               |              |            |             |                          |          | локумен     | er.         |             |            |              | -      | KODI | респ                                    | CHETO   | B     |
|                 |                                      | E             | ид работ     |            |             | דועיד                    | TORIZM   | PHTS        |             | лата        | номер      | сумма, ру    | уб. –  | Лт   | ,,,,,,,,,,,,,,,,,,,,,,,,,,,,,,,,,,,,,,, | Kr.     |       |
|                 |                                      |               | 1            |            |             |                          | 7а<br>2  |             |             | 26          | 2B         | 3            |        | 4    |                                         | 5       |       |
|                 |                                      |               | -            |            |             |                          | 24       |             |             | 20          | 20         |              | _      |      |                                         |         | _     |
| Ľ               |                                      |               |              |            |             |                          |          |             |             |             |            |              |        |      |                                         |         |       |
|                 |                                      |               |              |            |             |                          |          |             |             |             |            |              |        |      |                                         |         |       |
|                 |                                      |               |              |            |             |                          |          |             |             | WTOFO       |            |              |        |      |                                         |         |       |
| <u> </u>        |                                      |               |              |            |             |                          |          |             |             | more        |            |              |        |      |                                         |         | _     |
| Слоки           | гупило от списан<br>имент            | ния           |              |            | Латери      | альные ценности          |          |             |             |             |            |              |        |      |                                         |         |       |
|                 | тип                                  |               | дата         | номер      |             |                          |          |             |             |             | стоим      | ость, руб.   |        | KODT | эесп                                    | счето   | в     |
|                 | ба                                   |               | 66           | бв         | 1           | наименование             |          | ном. №      | ед. изм.    | кол-во      | единицы    | всего        |        | Дт   |                                         | Кт      |       |
| . A             | KT                                   |               | 30.03.2005   | 15         |             | 7                        |          | 8           | 9           | 10          | 11         | 12           |        | 13   |                                         | 14      |       |
|                 |                                      |               |              |            | ▶ Зални     | 1 MOCT                   |          | 820         | LIFT        | 1           | 22.00      | 0 22         | 000 10 | 0.5  |                                         | 92.2    |       |
|                 |                                      |               |              |            | Карте       | р заднего моста          |          | 822         | LIFT        | 1           | 4 60       | 0 4          | 600 1/ | 0.5  | !                                       | 92.2    |       |
|                 |                                      |               |              |            | Pecco       | ры                       |          | 823         | LIFT        | 2           | 35 22      | 0 70         | 440 1/ | 0.5  |                                         | 92.2    |       |
|                 |                                      |               |              |            | Пере        | цняя ось                 |          | 824         | LIFT        | 2           | 12 10      | 0 24         | 200 1/ | 0.5  | 1                                       | 92.2    |       |
|                 |                                      |               |              |            | Pecco       | ры                       |          | 823         | LIFT        | 1           | 10 80      | 0 10         | 800 1/ | 0.5  | 1                                       | 92.2    |       |
|                 |                                      |               |              |            | Остев       | ление                    |          | 825         | LIFT        | 3           | 3 18       | 0 9          | 540 1/ | 0.5  |                                         | 92.2    |       |
|                 |                                      |               |              |            | Мета        | шалом                    |          | 826         | тон         | 1           | 180 93     | 7 180        | 937 1  | 0.1  | !                                       | 92.2    |       |
|                 |                                      |               |              |            |             | И                        | того     |             |             |             |            | 322 5        | 517    |      |                                         |         |       |
| Резил           | ьтаты списания                       |               |              |            | 7           |                          |          |             |             |             |            |              |        |      |                                         |         | _     |
| Вырии           |                                      |               |              | 티          |             |                          |          |             |             |             |            |              |        |      |                                         |         |       |
| D uum           | ака от реализаци                     |               |              |            |             | 15                       |          | ama coama   | ananya 21   | 02 2005     | m          |              |        |      |                                         |         |       |
| о инве<br>Барки | спі арной карточі                    | ке учета      |              | средств с  | писание от  | мечено комвр 10          | c        | чата соста  | ывних 31.   | 05.2005     |            |              |        |      |                                         |         |       |
| т лавн          | ыи оухгалтер                         | M. I.         | тигкова      |            |             |                          |          |             |             |             |            |              | _      |      |                                         |         |       |
| <b>a</b>        | Течать                               |               |              |            |             | Докум                    | ент про  | веден       |             |             |            |              |        |      | ſ                                       | Д 🕈 Зан | крыпы |
|                 |                                      |               |              |            |             |                          |          |             |             |             |            |              | _      | _    |                                         |         | _     |

По кнопке "Печать" можно увидеть печатную форму документа <u>"Акт о списании</u> автотранспортных средств"

# Переоценка ОС

Документ "Переоценка ОС" доступен из журнала документов о переоценке ОС меню "Документы" - "Переоценки ОС".

| 🔝 Переоценки основных о | средств            |        |            |                  |                |             |               |               |               |             | - 0       | X |
|-------------------------|--------------------|--------|------------|------------------|----------------|-------------|---------------|---------------|---------------|-------------|-----------|---|
| Действия                |                    |        |            |                  |                |             |               |               |               |             |           |   |
| 🗃   🖿   🛍   🛍   👗   I   | B 👆 🖳 🗛 🛛          | * *    | \$         |                  |                |             |               |               |               |             |           |   |
| 🕀 🔄 Переоценки ос       |                    | Приказ | о переоц.  | Восст.           | ст-ть          |             | Have as a m   | Ост.          | ст-ть         | Ам.         | ст-ть     |   |
|                         | паименование       | N≗     | дата       | до               | после          | эд, вес ам. | пач. ам-я     | до            | после         | до          | после     |   |
| 🗌 🖾 🖪                   | ереоценки основных |        |            |                  |                |             |               |               |               |             |           |   |
|                         | 1.01.2005          | 6/н О  | 03.01.2005 | 29 900 611 046,9 | 37 185 246 925 | 8,321713    | 3 121 053 528 | 27 412 367 96 | 34 064 193 36 | 939 426 987 | 34 064 19 |   |
| 01                      | 1.01.2006          |        |            | 37 523 326 324,9 | 37 523 326 324 | 8,303992    | 3 115 931 962 | 34 407 392 19 | 34 407 394 36 | 1 186 908   | 1 186 908 | : |
| 01                      | 1.01.2007          | N≗1 2  | 24.01.2007 | 37 832 803 157,9 | 45 375 112 047 | 8,39521     | 3 402 515 503 | 34 656 659 73 | 41 972 596 54 | 1 380 557   | 1 635 522 | : |
|                         | 1.01.2008          |        |            | 4 647 461 573    | 5 111 946 080  | 69,167004   | 3 523 195 090 | 1 432 951 632 | 1 588 750 990 | 1 595 659   | 1 701 306 | : |
|                         |                    |        |            |                  |                |             |               |               |               |             |           | = |
|                         |                    |        |            |                  |                |             |               |               |               |             |           | = |
|                         |                    |        |            |                  |                |             |               |               |               |             |           |   |
|                         |                    |        |            |                  |                |             |               |               |               |             |           |   |
|                         |                    |        |            |                  |                |             |               |               |               |             |           |   |
|                         |                    |        |            |                  |                |             |               |               |               |             |           |   |
|                         |                    |        |            |                  |                |             |               |               |               |             |           |   |
|                         |                    |        |            |                  |                |             |               |               |               |             |           |   |
|                         |                    |        |            |                  |                |             |               |               |               |             |           |   |
|                         |                    |        |            |                  |                |             |               |               |               |             |           |   |
|                         |                    |        |            |                  |                |             |               |               |               |             |           |   |
|                         |                    |        |            |                  |                |             |               |               |               |             |           |   |
|                         |                    |        |            |                  |                |             |               |               |               |             |           |   |
| <                       |                    |        |            |                  |                |             |               |               |               |             | >         |   |
|                         |                    |        |            |                  |                |             |               |               |               |             |           |   |

На закладке «Реквизиты» заполняются реквизиты для последующей печати <u>ведомости переоценки</u> и <u>акта результатов переоценки</u>.

| 🟦 Переоценка объектов основных средств за период с 01.12.2006 | no 01.01.2008 📃 🗳 🖓                                          |
|---------------------------------------------------------------|--------------------------------------------------------------|
| По состоянию с 01.12.2006 🔳 по 01.01.2008 🔳 года              | Аторт-ю стоитость 🕢 переоценить 🔷 исп. ост. после переоценки |
| Реквизиты Козф. изм. ст-ти Ведомость переоценки               |                                                              |
| -Акт результатов переоценки<br>                               |                                                              |
| начальник участка                                             | ···· Кальчевский А.А. дата 🔳                                 |
| Комиссия действующая на основании приказа                     |                                                              |
|                                                               | σ 🔟                                                          |
|                                                               |                                                              |
| Председатель комиссии:                                        | <b></b>                                                      |
| Члены комиссии:                                               | Распистнория пошиски                                         |
|                                                               | 1 асшифровка подписи                                         |
|                                                               |                                                              |
|                                                               |                                                              |
|                                                               |                                                              |
|                                                               |                                                              |
|                                                               |                                                              |
|                                                               |                                                              |
|                                                               |                                                              |
|                                                               |                                                              |
|                                                               |                                                              |
|                                                               |                                                              |
|                                                               |                                                              |
| Какту прилагается следующая документация:                     |                                                              |
|                                                               |                                                              |
|                                                               |                                                              |
| 🚑 Печать 🔦                                                    | Обновить 💵                                                   |
| TT V 1                                                        |                                                              |

На второй закладке заполняются коэффициенты изменения стоимости, публикуемые Министерством архитектуры и строительства в СМИ.

| <u>13</u>                                                                                                    | 🏦 Переоценка объектов основных средств за период с 01.12.2006 по 01.01.2008 📃 💷 🜌                               |                                                                |                 |                |                  |               |                |             |              |              |                 |      |  |  |
|----------------------------------------------------------------------------------------------------|----------------------------------------------------------------------------------------------------|----------------------------------------------------------------|-----------------|----------------|------------------|---------------|----------------|-------------|--------------|--------------|-----------------|------|--|--|
| П                                                                                                    | о состоян                                                                                                    | ню с 01.12.2006 🔳 по 01.01.2008 🔳 года                         |                 |                | Амо              | рт-ю ста      | оимость 🤇      | 🗩 переоце   | нить 🔘 и     | сп. ост. пос | сле переоц      | енки |  |  |
| Pe                                                                                                    | еквизиты Ко                                                                                                    | эф. изм. ст-ти Ведомость переоценки                            |                 |                |                  |               |                |             |              |              |                 |      |  |  |
|                                                                                                    | Вилы (гра                                                                                                    | ппты) основных средств, строительно-монтажные                  |                 |                | Декабрь 2007г. к |               |                |             |              |              |                 |      |  |  |
|                                                                                                    | пуско                                                                                                    | нападочные работы, прочие работы и затраты                     | декабрю<br>2006 | январю<br>2007 | февралю<br>2007  | марту<br>2007 | апрелю<br>2007 | маю<br>2007 | июню<br>2007 | июлю<br>2007 | августу<br>2007 | 26   |  |  |
|                                                                                                    | Шифр                                                                                                    | группы основных средств                                        | 1               | 2              | 3                | 4             | 5              | 6           | 7            | 8            | 9               |      |  |  |
|                                                                                                    | 418                                                                                                    | Машины и оборудование для земляных икарьерных<br>работ         | 1,1052          | 1,1052         | 1,1052           | 1,0958        | 1,0900         | 1,0832      | 1,0645       | 1,0608       | 1,0608          |      |  |  |
|                                                                                                    | 420                                                                                                    | Машины и оборудование для бетонных иотделочных<br>работ        | 1,0005          | 1,0005         | 1,0005           | 1,0005        | 1,0005         | 1,0005      | 1,0005       | 1,0005       | 1,0000          |      |  |  |
|                                                                                                    | 421 Машины и оборудование длядорожно-строительных 1,1059 1,0958 1,0765 1,0685 1,0627 1,0549 1,0370 1,0333 работ |                                                                |                 |                |                  |               |                |             |              |              |                 |      |  |  |
|                                                                                                    | 439                                                                                                    | Машины и оборудование<br>торфянойпромьшленности                | 1,1900          | 1,1900         | 1,1886           | 1,1840        | 1,1794         | 1,1716      | 1,1587       | 1,1587       | 1,1587          |      |  |  |
| Þ                                                                                                    | 441                                                                                                    | Машины и оборудование<br>промышленностистроительных материалов | 1,1567          | 1,1464         | 1,1396           | 1,11345       | 1,0789         | 1,0746      | 1,0234       | 1,0160       | 1,0099          |      |  |  |
|                                                                                                    | 445                                                                                                    | Машины и оборудование<br>деревообрабатывающейпромышленности    | 1,3432          | 1,3407         | 1,3406           | 1,1638        | 1,1628         | 1,0113      | 1,0104       | 1,0091       | 1,0090          |      |  |  |
|                                                                                                    | 449                                                                                                    | Машины и оборудование легкой промышленности                    | 1,3407          | 1,1232         | 1,1158           | 1,1128        | 1,1128         | 1,1114      | 1,1060       | 1,0374       | 1,0190          |      |  |  |
|                                                                                                    | 450                                                                                                    | Технологическое оборудование<br>пицевойпромышленности          | 1,1473          | 1,1338         | 1,1099           | 1,0999        | 1,0918         | 1,0872      | 1,0230       | 1,0206       | 1,0166          |      |  |  |
|                                                                                                    | 456                                                                                                    | Оборудование связи                                             | 1,0499          | 1,0374         | 1,0241           | 1,0205        | 1,0077         | 1,0066      | 1,0070       | 1,0056       | 1,0051          |      |  |  |
|                                                                                                    | 457                                                                                                    | Сельскохозяйственные машины и оборудование                     | 0,9402          | 0,9313         | 0,9271           | 0,9241        | 0,9183         | 0,9155      | 1,0072       | 1,0063       | 0,9925          |      |  |  |
| 45 717 Плути общего назначения 1,0140 1,0140 1,0000 1,00000 1,0000 1,00000 1,0000 1,0000 1,00 |                                                                                                    |                                                                |                 |                |                  |               |                |             |              |              |                 |      |  |  |
|                                                                                                    |                                                                                                    |                                                                |                 |                |                  |               |                |             |              |              |                 |      |  |  |
| <                                                                                                    | ]]                                                                                                    |                                                                |                 |                | _                |               | _              |             | _            | _            |                 | 2    |  |  |
| 🚑 Печать 🔩 Обновить 🕠                                                                                                    |                                                                                                    |                                                                |                 |                |                  |               |                |             |              |              |                 | рыть |  |  |

На третьей закладке заполняется сама ведомость переоценки. Контекстное меню - "Заполнить (перезаполнить)". Коэффициенты переоценки подставляются согласно введенным на второй закладке и шифрам нормативного срока службы. Заполнить (перезаполнить)

| BH   | нести  | записи в карточки              |          |            |                |         |               |         |               |                                                                                                   |           |  |  |
|------|--------|--------------------------------|----------|------------|----------------|---------|---------------|---------|---------------|---------------------------------------------------------------------------------------------------|-----------|--|--|
| Бе   | ез пер | еоценки                        |          |            |                |         |               |         |               |                                                                                                   |           |  |  |
| C    | нять с | о всех пометку "эксп. метод    |          |            |                |         |               |         |               |                                                                                                   |           |  |  |
| У    | станов | зить всем пометку "эксп. мет   | од"      |            |                |         |               |         |               |                                                                                                   |           |  |  |
| 0    | ткрыт  | ъ карточку                     |          |            |                |         |               |         |               |                                                                                                   |           |  |  |
| àп   | ереоц  | енка объектов основных ср      | едств за | периодс    | 01.12.2006 по  | 01.01.2 | 008           |         |               |                                                                                                   |           |  |  |
| Пο   | состо  | янию с 01.12.2006 🔳 по         | 01.01.20 | 08 🔟 r     | ода            |         | Аморт-ю сп    | юимость | 💿 переоценить | Оисп. ост. после                                                                                  | э переоце |  |  |
| Рекв | зизиты | Коэф. изм. ст-ти Ведомость пер | еоценки  |            |                |         |               |         |               |                                                                                                   |           |  |  |
|      |        |                                | Шифр     | Дата       | Перв./восст.   |         | _             | Амо     | ртизация      | Ост. стть<br>до посл<br>8 10 148 836 10 7<br>8 10 311 250 11 0<br>1 100 736 11<br>0 1 200 043 200 |           |  |  |
| и    | HB.N9  | Наименование объекта           | H.C.C.   | ввода      | ст-ть          | Коэф.   | Восст. ст-ть  | %       | сумма п.п.    | до                                                                                                | посл      |  |  |
| 50   | )38    | Автомобиль УАЗ 3909            | 50 401   | 25.01.2005 | 17 400 700     | 1,056   | 18 375 139    | 41,68   | 7 658 758     | 10 148 836                                                                                        | 10 7      |  |  |
| 50   | )39    | Автомобиль ГАЗ 31105           | 50 416   | 25.01.2005 | 17 679 165     | 1,0705  | 18 925 546    | 41,68   | 7 888 168     | 10 311 250                                                                                        | 11 0      |  |  |
| 50   | )53    | Бесперобойник                  | 48 021   | 30.03.2005 | 165 893        | 1,0566  | 175 283       | 39,28   | 68 851        | 100 736                                                                                           | 1         |  |  |
| 50   | )57    | Прицеп тракторный Б\у г\п      | 50 400   | 28.04.2005 | 2 455 209      | 1,056   | 2 592 701     | 22,62   | 586 469       | 1 899 942                                                                                         | 20        |  |  |
| 50   | )58    | Манитор Самсунг 710 н Гер      | 48 021   | 30.03.2005 | 911 069        | 1,0566  | 962 636       | 39,29   | 378 220       | 553 150                                                                                           | 5         |  |  |
| 50   | 061    | Кусторез Н -343 Я              | 45 714   | 27.05.2005 | 1 872 937      | 0,9402  | 1 760 935     | 36,91   | 649 961       | 1 181 715                                                                                         | 11        |  |  |
| 50   | )64    | СТОЛ ДЛЯ СОВЕЩАНИЙ             | 70 020   | 24.06.2005 | 1 164 543      | 1,1002  | 1 281 230     | 25      | 320 308       | 873 402                                                                                           | 9         |  |  |
| 50   | )65    | Холодильник                    | 45 104   | 24.06.2005 | 623 866        | 1,0667  | 665 478       | 25      | 166 370       | 467 898                                                                                           | 4         |  |  |
| - 50 | )66    | Холодильник                    | 45 104   | 24.06.2005 | 623 866        | 1,0667  | 665 478       | 25      | 166 370       | 467 898                                                                                           | 4         |  |  |
| 50   | )67    | КОСИЛКА К78м прейск            | 45 714   | 24.06.2005 | 10 023 545     | 0,9402  | 9 424 137     | 41,67   | 3 927 038     | 5 847 067                                                                                         | 54        |  |  |
| 50   | )68    | Бензокоса Кусторез             | 45 718   | 28.07.2005 | 1 631 904      | 0,9402  | 1 534 316     | 34,53   | 529 799       | 1 068 483                                                                                         | 10        |  |  |
| 50   | )69    | Бензокоса Германия Куст        | 45 718   | 28.07.2005 | 1 631 904      | 0,9402  | 1 534 316     | 34,53   | 529 799       | 1 068 483                                                                                         | 10        |  |  |
| 50   | 070    | Бензокоса -Кусторез            | 45 714   | 12.08.2005 | 1 493 465      | 0,9402  | 1 404 156     | 38,9    | 546 217       | 912 552                                                                                           | 8         |  |  |
| 50   | )73    | Бензокоса - Кусторез           | 45 714   | 12.08.2005 | 1 493 465      | 0,9402  | 1 404 156     | 38,9    | 546 217       | 912 552                                                                                           | 8         |  |  |
| 50   | )74    | Попуавтомат сварочный          | 42 500   | 12.08.2005 | 1 010 867      | 1,0667  | 1 078 292     | 29,17   | 314 538       | 715 995                                                                                           | 7         |  |  |
| 50   | )84    | Автомабиль МАЗ -555102         | 504      | 15.12.2006 | 57 510 600     | 1,0704  | 61 559 346    |         |               | 57 510 600                                                                                        | 61 5      |  |  |
| 50   | )86    | Машина рубильная MPH -1        | 45 740   | 28.12.2006 | 7 760 500      | 0,9402  | 7 296 422     | 6,67    | 486 671       | 7 243 132                                                                                         | 68        |  |  |
| 10   | 15     | КПП-ограждение                 | 10 002   | 01.12.1973 | 49 491 213     | 1,1302  | 55 934 969    | 40,86   | 22 855 028    | 29 267 040                                                                                        | 33 0      |  |  |
| 10   | 18     | Дом 4х кв. щит 87              | 10 104   | 01.12.1974 | 4 082 161      | 1,1302  | 4 613 658     |         |               | 4 082 161                                                                                         | 46        |  |  |
| 10   | 19     | Дом 4х кв. цлит 89             | 10 104   | 01.12.1974 | 977 845        | 1,1302  | 1 105 160     |         |               | 977 845                                                                                           | 11        |  |  |
| 10   | 20     | Дом 3х кв. ццит 85А            | 10 104   | 01.12.1974 | 2 650 777      | 1,1302  | 2 995 908     |         |               | 2 650 777                                                                                         | 29        |  |  |
| 10   | 21     | Дом 3х кв. щит 87А             | 10 104   | 01.12.1974 | 3 976 166      | 1,1302  | 4 493 863     |         |               | 3 976 166                                                                                         | 44        |  |  |
|      |        | Bcero                          |          |            | 45 197 850 192 | 5       | 0 734 314 312 | 64,827  | 3 523 106 827 | 41 809 870 046                                                                                    | 47 211 20 |  |  |
| < 1  | 11     |                                |          |            |                |         |               |         |               |                                                                                                   | >         |  |  |

Если данные о переоценке нужно откорректировать вручную или объект ОС переоценивался с

помощью привлечения стороннего оценщика, тогда в графу "Эксп. м." нужно поставить цифру "1" и исправить данные вручную.

При последующем заполнении (перезаполнении) в автоматическом режиме, данные в строках, где установлен экспертный метод, изменены не будут, а останутся такими, как ввел пользователь.

| 15 | 🔠 Переоценка объектов основных средств за период с 01.12.2006 по 01.01.2008 📃 🖬 🔀 |                                |            |               |                                                   |          |                                   |                            |             |                  |  |  |  |  |
|----|-----------------------------------------------------------------------------------|--------------------------------|------------|---------------|---------------------------------------------------|----------|-----------------------------------|----------------------------|-------------|------------------|--|--|--|--|
| Ι  | Го состо                                                                          | янню с 01.12.2006 🔳 по         | 01.01.2008 | 8 🔟 года      |                                                   | Aa       | иорт-ю стош                       | <b>кость</b> 💿 переоценить | 🔘 исп. ост. | после переоценки |  |  |  |  |
| P  | еквизиты                                                                          | Коэф. изм. ст-ти Ведомость пер | еоценки    |               |                                                   | ~        | Karuna ofisaa                     |                            |             |                  |  |  |  |  |
|    |                                                                                   |                                | Шифр       | Аморт         | ст-ть                                             | К пере   | амортизируем                      | ом поступать с             |             | <b>^</b>         |  |  |  |  |
|    | инв.№                                                                             | Наименование объекта           | H.C.C.     | до переоц.    | после переоц.                                     | ам. ст-  | ереоценивать /<br>остаточнию посі | ибо использовать рес.      | Эксп. м.    |                  |  |  |  |  |
|    | 5038                                                                              | Автомобиль УАЗ 3909            | 50 401     | 17 400 700    | 7 400 700 18 375 139 1. усмотрение пользователя). |          |                                   |                            |             | ≡                |  |  |  |  |
|    | 5039                                                                              | Автомобиль ГАЗ 31105           | 50 416     | 17 679 165    | 18 925 546                                        | 1,0705   | 4,083333                          | 7                          |             |                  |  |  |  |  |
|    | 5053                                                                              | Бесперобойник                  | 48 021     | 165 893       | 175 283                                           | 1,056603 | 4,25                              | 7                          |             |                  |  |  |  |  |
|    | 5057                                                                              | Прицеп тракторный Б\уг\п       | 50 400     | 2 455 209     | 2 592 701                                         | 1,056    | 5,416667                          | 7                          |             |                  |  |  |  |  |
|    | 5058                                                                              | Манитор Самсунг 710 н Гер      | 48 021     | 911 069       | 962 636                                           | 1,056601 | 4,25                              | 7                          |             |                  |  |  |  |  |
|    | 5061                                                                              | Кусторез Н -343 Я              | 45 714     | 1 872 937     | 1 760 935                                         | 0,9402   | 4,416667                          | 7                          |             |                  |  |  |  |  |
|    | 5064                                                                              | СТОЛ ДЛЯ СОВЕЩАНИЙ             | 70 020     | 1 164 543     | 1 281 230                                         | 1,1002   | 7,5                               | 10                         |             |                  |  |  |  |  |
| Þ  | 5065                                                                              | Холодильник                    | 45 104     | 623 866       | 665 478                                           | 1,0667   | 7,5                               | 10 🤇                       | 1           |                  |  |  |  |  |
|    | 5066                                                                              | Холодильник                    | 45 104     | 623 866       | 665 478                                           | 1,0667   | 7,5                               | 10                         |             |                  |  |  |  |  |
|    | 5067                                                                              | КОСИЛКА К78м прейск            | 45 714     | 10 023 545    | 9 424 137                                         | 0,9402   | 3,5                               | б                          |             |                  |  |  |  |  |
|    | 5068                                                                              | Бензокоса Кусторез             | 45 718     | 1 631 904     | 1 534 316                                         | 0,9402   | 4,583333                          | 7                          |             |                  |  |  |  |  |
|    | 5069                                                                              | Бензокоса Германия Куст        | 45 718     | 1 631 904     | 1 534 316                                         | 0,9402   | 02 4,583333                       | 7                          |             |                  |  |  |  |  |
|    | 5070                                                                              | Бензокоса -Кусторез            | 45 714     | 1 493 465     | 1 404 156                                         | 0,9402   | 3,666667                          | 6                          |             |                  |  |  |  |  |
|    | 5073                                                                              | Бензокоса - Кусторез           | 45 714     | 1 493 465     | 1 404 156                                         | 0,9402   | 3,666667                          | 6                          |             |                  |  |  |  |  |
|    | 5074                                                                              | Полуавтомат сварочный          | 42 500     | 1 010 867     | 1 078 292                                         | 1,0667   | 5,666667                          | 8                          |             |                  |  |  |  |  |
|    | 5084                                                                              | Автомабиль МАЗ -555102         | 504        | 57 510 600    | 61 559 346                                        | 1,0704   |                                   |                            |             |                  |  |  |  |  |
|    | 5086                                                                              | Машина рубильная МРН -1        | 45 740     | 7 760 500     | 7 296 422                                         | 0,9402   | 4                                 | 5                          |             |                  |  |  |  |  |
|    | 1015                                                                              | КПП-ограждение                 | 10 002     | 31 080 483    | 35 127 162                                        | 1,1302   | 48,3                              | 51,3                       |             |                  |  |  |  |  |
|    | 1018                                                                              | Дом 4х кв. щит 87              | 10 104     |               |                                                   |          |                                   |                            |             |                  |  |  |  |  |
|    | 1019                                                                              | Дом 4х кв. цлят 89             | 10 104     |               |                                                   |          |                                   |                            |             |                  |  |  |  |  |
|    | 1020                                                                              | Дом Зх кв. щит 85А             | 10 104     |               |                                                   |          |                                   |                            |             |                  |  |  |  |  |
|    | 1021                                                                              | Дом 3х кв. щит 87А             | 10 104     |               |                                                   |          |                                   |                            |             |                  |  |  |  |  |
|    |                                                                                   | Bcero                          |            | 1 536 118 257 | 1 680 876 142                                     |          |                                   |                            |             | ~                |  |  |  |  |
| <  |                                                                                   |                                |            |               |                                                   |          |                                   |                            |             |                  |  |  |  |  |
|    | 🏐 Печать                                                                          | ,                              |            |               | 🔩 Обновит                                         | ъ        |                                   |                            |             | 📭 Закрыты        |  |  |  |  |

Строки с установленным флагом "Экспертный метод" подсвечиваются зеленым цветом.

После того, как все данные заполнены и проверены, следует внести записи в карточки (из контекстного меню).

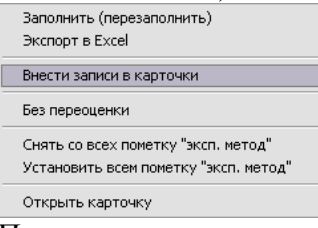

После внесения записей в карточки рекомендуется <u>заблокировать</u> Декабрь месяц года, предшествующего текущему отчетному.

## Расчет амортизационных отчислений

Расчет (пересчет) амортизационных отчислений производится с помощью формы, доступной по кнопке 🛍 🎒 🏶 🛞 панели инструментов или из меню "Сервис" - "Расчет амортизации ОС

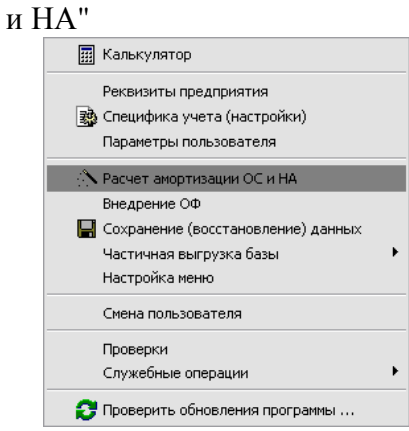

| 13 Операции                                     |                                          | ×        |
|-------------------------------------------------|------------------------------------------|----------|
| Расчет амортизации                              | ОСиНА                                    | ~        |
| -Текущнй отчетный пернод                        | отч. период                              | ~        |
| Май 2008 года                                   | ▶ Май 2008г.                             |          |
| Детализация                                     | Июнь 2008г.                              |          |
| • все                                           |                                          |          |
| 🔿 выборочно                                     |                                          |          |
| Расчет амортизации по<br>выборочно (только по в | р всем ОС и НА или<br>выбранным ОС и НА) | =        |
|                                                 |                                          | =        |
|                                                 |                                          |          |
|                                                 |                                          |          |
|                                                 |                                          |          |
|                                                 |                                          |          |
|                                                 |                                          |          |
|                                                 |                                          |          |
|                                                 |                                          |          |
|                                                 | Отображает все периоды или               |          |
| Вид                                             | влияет на расчет)                        |          |
| О Показывать все периоды                        |                                          |          |
| 💿 Только по текущему году                       | <u></u>                                  | <b>~</b> |
| 🔅 Выполнить                                     |                                          | 🏴 Выход  |

| 🌆 Операции                    |                 |   |      |                                                             |     |
|-------------------------------|-----------------|---|------|-------------------------------------------------------------|-----|
| Расчет амортизации            | г ОС и НА       |   |      |                                                             | ~   |
| Текущий отчетный пернод       | отч. период     | ~ | код  | наименование                                                | ~   |
| ${ m M}$ ай 2008 года         | Июль 2006г.     |   | 186  | Склад ТМЦ                                                   |     |
| Детализация                   | Август 2006г.   |   | 60   | ) 265 Автомобиль УАЗ 3909                                   |     |
| Овсе                          | Сентябрь 2006г. |   | 59-  | 4 266 Автомобиль ГАЗ 31105                                  |     |
| <ul> <li>въщопочно</li> </ul> | Октябрь 2006г.  |   | 181  | 5 272 Трактор MT3-80 Беларус                                |     |
| 0                             | Ноябрь 2006г.   |   | 59   | / 273 Компьютер                                             |     |
|                               | Декабрь 2006г.  |   | 180  | а 275 Принтер                                               |     |
|                               | Январь 2007г.   |   | 74   | 280 Бесперобойник                                           |     |
|                               | Февраль 2007г.  |   | 116  | 5 281 Рабочее оборудавание Эксковатора Э-304 С комплектом : | к   |
|                               | Март 2007г.     |   | 180- | 4 284 Прицеп тракторный Б\уг\п 6 тон                        |     |
|                               | Апрель 2007г.   |   | 74   | 3 285 Манитор Самсунг 710 н Германия                        | E C |
|                               | Май 2007г.      |   | 115  | 3 290 Принтер Сканер                                        |     |
|                               | Июнь 2007г.     |   | 1603 | 3 291 Кусторез Н -343 Я                                     |     |
|                               | Июль 2007г.     |   | 117. | 5 292 Бензопила                                             |     |
|                               | Август 2007г.   |   | 161  | 5 294 СТОЛ ДЛЯ СОВЕЩАНИЙ                                    |     |
|                               | Сентябрь 2007г. |   | 124  | 9 295 Холодильник                                           |     |
|                               | Октябрь 2007г.  |   | 125  | ) 296 Холодильник                                           |     |
|                               | Ноябрь 2007г.   | = | 173- | 4 297 КОСИЛКА К78м прейск,2п04                              |     |
| Вид                           | Декабрь 2007г.  |   | 157  | 5 298 Бензокоса Кусторез                                    |     |
| 💿 Показывать все перноды      | Май 2008г.      |   | 157  | 3 299 Бензокоса Германия Кусторез                           |     |
| 🔿 Только по текущему году     | 🕨 Июнь 2008г.   |   | 160. | 5 300 Бензокоса -Кусторез                                   |     |
| 🔅 Выполнить                   |                 |   | ,    | <b>Ф*</b> Вы                                                | ход |

Замечание: выбор нескольких периодов и(или) объектов ОС осуществляется, когда нажата клавиша Ctrl на клавиатуре.

# Вывод печатных форм отчетов

Доступ к печатным формам отчетов осуществляется из меню "Печать". Основными (востребованными) формами отчетов являются:

- 1. Ведомость наличия ОС
- 2. Печать итоговых сводов
- 3. Дополнительные группировки (развернутый расчет амортизации ОФ)
- 4. Инвентаризационная опись (инв-1)
- 5. Справка о наличии ОС (НА)

6. Справка о списании ОС

7. Справка о поступлении ОС

8. Внутреннее перемещение ОС

Замечание: Множественный выбор в формах выбора параметров отчета возможен при нажатой клавише Ctrl на клавиатуре.

# Ведомость наличия ОС

# Окно выбора параметров отчета:

| 🏦 Выбор пар-ов для печати "Ведомость наличия ОС" 📃 🗆 🗷 |      |          |     |                                                                |     |  |  |  |  |  |
|--------------------------------------------------------|------|----------|-----|----------------------------------------------------------------|-----|--|--|--|--|--|
| Отчет                                                  |      |          |     |                                                                |     |  |  |  |  |  |
| Ведомость налич                                        | чия  | 0C       |     |                                                                | ~   |  |  |  |  |  |
| Выбор параметров                                       | отче | ета      |     |                                                                |     |  |  |  |  |  |
| выбор периода                                          | 3    |          |     | группировки                                                    |     |  |  |  |  |  |
| Июнь 2006 г.                                           | ^    | >        | 1   | По диапазонам сроков полезного использования амортизируемого и | 1   |  |  |  |  |  |
| Июль 2006 г.                                           |      |          | 2   | По структурным подразделениям предприятия                      |     |  |  |  |  |  |
| Август 2006 г.                                         |      |          | 3   | По материально-ответсвенным лицам                              |     |  |  |  |  |  |
| Сентябрь 2006 г.                                       |      |          | 4   | По счетам учета объектов ОС                                    |     |  |  |  |  |  |
| Октябрь 2006 г.                                        |      |          | 5   | По кодам аналитического учета объектов ОС                      |     |  |  |  |  |  |
| Ноябрь 2006 г.                                         |      |          | 6   | По счетам отнесения амортизационных отчислений - Дт.           | _   |  |  |  |  |  |
| Декабрь 2006 г.                                        |      |          | - 7 | По счетам учета амортизационных отчислений - Кт.               |     |  |  |  |  |  |
| Январь 2007 г.                                         |      | <b>—</b> |     |                                                                |     |  |  |  |  |  |
| Февраль 2007 г.                                        |      |          |     |                                                                |     |  |  |  |  |  |
| Март 2007 г.                                           |      |          |     |                                                                |     |  |  |  |  |  |
| Апрель 2007 г.                                         |      |          |     |                                                                |     |  |  |  |  |  |
| Май 2007 г.                                            |      |          |     |                                                                |     |  |  |  |  |  |
| Июнь 2007 г.                                           |      |          |     |                                                                |     |  |  |  |  |  |
| Июль 2007 г.                                           |      |          |     |                                                                |     |  |  |  |  |  |
| Август 2007 г.                                         |      |          |     |                                                                |     |  |  |  |  |  |
| Сентябрь 2007 г.                                       |      |          |     |                                                                |     |  |  |  |  |  |
| Октябрь 2007 г.                                        |      |          |     |                                                                |     |  |  |  |  |  |
| Ноябрь 2007 г.                                         | ≡    |          |     |                                                                |     |  |  |  |  |  |
| Декабрь 2007 г.                                        |      |          |     |                                                                |     |  |  |  |  |  |
| ▶ Май 2008 г.                                          |      |          |     |                                                                |     |  |  |  |  |  |
|                                                        | ~    |          |     |                                                                | ~   |  |  |  |  |  |
| 🖨 Печать                                               |      |          |     | 🛠 Настройка                                                    | код |  |  |  |  |  |

Получаемая печатная форма:

КДУПМС 000

10:49 16.05.2008

Ведомость наличия объектов основных средств с группировкой по диапазонам сроков полезного использования амортизируемого имущества на 01.05.2008 года

| N9   | No more m | Marm Ma     | Hora remonante           | Дата       | IIIreten | Перв. (восст.) | Uorr or r     | 0.000.000.00 |
|------|-----------|-------------|--------------------------|------------|----------|----------------|---------------|--------------|
| п.п. | 143 Kapı. | TI FLD J 42 | rianmenos anne           | ввода      | шифр     | СТ-ТЬ          | naq. aw-л     | OCT. 01-16   |
|      |           |             |                          |            |          |                |               |              |
| 1    | 317       | 5086        | Машина рубильная MPH -1  | 28.12.2006 | 45740    | 7 760 500      |               | 7 760 500    |
| 2    | 1111      | 1111        | 65145621562156           | 01.01.2005 | 60001    | 555 555        |               | 555 555      |
| 3    | 344       | 509*5       |                          | 11.10.2007 | 457140   | 5 719 000      |               | 5 719 000    |
| 4    | 315       | 5084        | Автомабиль МАЗ-555102    | 15.12.2006 | 504      | 57 510 600     |               | 57 510 600   |
|      |           |             | Итого по группе          |            |          | 71 545 655     |               | 71 545 655   |
| 1.   | Здання    |             |                          |            |          |                |               |              |
| 1    | 20        | 10471       | Административное здание  | 01.12.1978 | 10002    | 466 589 750    | 157 040 648   | 309 549 102  |
| 2    | 116       | 4902        | Будки метаплические      | 01.10.2000 | 10009    | 1 706 323      | 1 1 2 2 5 9 0 | 583 733      |
| 3    | 216       | 1062        | Вагон-дом                | 01.05.1998 | 10009    | 354 469        | 354 469       |              |
| 4    | 21        | 1060        | Вагон-дом                | 01.12.1987 | 10009    | 92 289         | 92 289        |              |
| 5    | 61        | 4752        | Гараж на 2 ба/м          | 01.05.1991 | 10003    | 16 151 637     | 6 775 612     | 9 376 025    |
| 6    | 19        | 1034        | Гараж на 25 ба/м         | 01.01.1976 | 10003    | 313 905 204    | 194 338 712   | 119 566 492  |
| 7    | 9         | 1023        | Дом 2х кв. шит 91        | 01.12.1974 | 10104    | 3 976 166      |               | 3 976 166    |
| 8    | 26        | 1069        | Дом 3х кв. шит 101       | 01.10.1979 | 10104    | 3 107 111      |               | 3 107 111    |
| 9    | 27        | 1077        | Дом 3х кв. шит 103       | 01.01.1978 | 10104    | 4 964 953      |               | 4 964 953    |
| 10   | 28        | 1078        | Дом 3х кв. шит 104       | 10.07.1978 | 10104    | 3 065 370      |               | 3 065 370    |
| 11   | 6         | 1020        | Дом 3х кв. цлят 85А      | 01.12.1974 | 10104    | 2 650 777      |               | 2 650 777    |
| 12   | 7         | 1021        | Дом 3х кв. цлят 87А      | 01.12.1974 | 10104    | 3 976 166      |               | 3 976 166    |
| 13   | 8         | 1022        | Дом 3х кв. шит 90        | 01.12.1974 | 10104    | 2 650 778      |               | 2 650 778    |
| 14   | 10        | 1024        | Дом 3х кв. шит 92        | 01.12.1974 | 10104    | 1 366 702      |               | 1 366 702    |
| 15   | 11        | 1038        | Дом 3х кв. цлят 95А      | 01.06.1976 | 10104    | 4 222 611      |               | 4 222 611    |
| 16   | 23        | 1066        | Дом 3х кв. шит 96        | 01.01.1978 | 10104    | 4 692 329      |               | 4 692 329    |
| 17   | 12        | 1039        | Дом 3х кв. шит 97        | 01.06.1976 | 10104    | 4 21 5 8 21    |               | 4 21 5 8 21  |
| 18   | 24        | 1067        | Дом 3х кв. шит 98        | 01.01.1978 | 10104    | 4 732 219      |               | 4 732 219    |
| 19   | 25        | 1068        | Дом 3х кв. шит 99        | 01.10.1979 | 10104    | 3 089 663      |               | 3 089 663    |
| 20   | 4         | 1018        | Дом 4х кв. шит 87        | 01.12.1974 | 10104    | 4 082 161      |               | 4 082 161    |
| 21   | 5         | 1019        | Дом 4х кв. шит 89        | 01.12.1974 | 10104    | 977 845        |               | 977 845      |
| 22   | 1         | 1015        | КПП-ограждение           | 01.12.1973 | 10002    | 49 491 213     | 19 618 317    | 29 872 896   |
| 23   | 13        | 1040        | Пункт техн. обслуж.      | 01.07.1976 | 10003    | 466 691 253    | 267 180 742   | 199 510 511  |
| 24   | 64        | 4756        | Сварочный цех            | 01.05.1991 | 10003    | 12 191 539     | 3 227 100     | 8 964 439    |
| 25   | 18        | 1026        | Склад по обмену огрег.   | 01.02.1974 | 10003    | 136 445 489    | 76 668 720    | 59 776 769   |
| 26   |           | 47511       | Скпад ТМШ                | 01.05.1972 | 10003    | 16 781 756     | 9 935 671     | 6 846 085    |
| 27   | 63        | 4755        | Столярный цех            | 01.05.1991 | 10005    | 42 670 386     | 33 931 491    | 8 738 895    |
|      |           |             | Итого по группе          |            |          | 1 574 841 980  | 770 286 361   | 804 555 619  |
| 2.   | Сооружен  | нян пер     | даточные устройства      |            |          |                |               |              |
|      |           |             | Благоустр, территория к  |            |          |                |               |              |
| 1    | 30        | 2105        | подъезду                 | 01.06.1974 | 20223    | 1 081 348 952  | 1 081 348 952 |              |
| 2    | 33        | 3153        | В-кл сети конализации    | 01.11.1979 | 3027     | 9 780 780      | 8 905 400     | 875 380      |
| 3    | 69        | 4761        | Вертик. покрыт. тер.     | 01.01.1972 | 20223    | 4 831 110      | 4 831 110     |              |
| 4    | 67        | 4759        | Вертикальн. плинар.      | 01.01.1971 | 20223    | 308 483        | 308 483       |              |
| 5    | 29        | 2104        | Дорога подъездная        | 01.12.1973 | 20223    | 102 671 784    | 102 671 784   |              |
| 6    | 118       | 4901        | Ёмкость                  | 01.01.1992 | 20380    | 11 953 729     | 11 953 729    |              |
| 7    | 35        | 3155        | Наружные сети            | 01.01.1979 | 3005     | 39 400 398     | 20 641 869    | 18 7 58 5 29 |
| 8    | 66        | 4758        | Огражд и мал. сооружения | 01.01.1973 | 20351    | 267 050        | 267 050       |              |
| 0    | 68        | 4760        | Ого ажление Базът        | 01 01 1972 | 20351    | 1 884 248      | 1 884 248     |              |

Замечание: данные в печатной форме актуальны на первое число выбранного отчетного периода, т.е. амортизация предыдущего отчетного периода уже учтена.

# Печать итоговых сводов

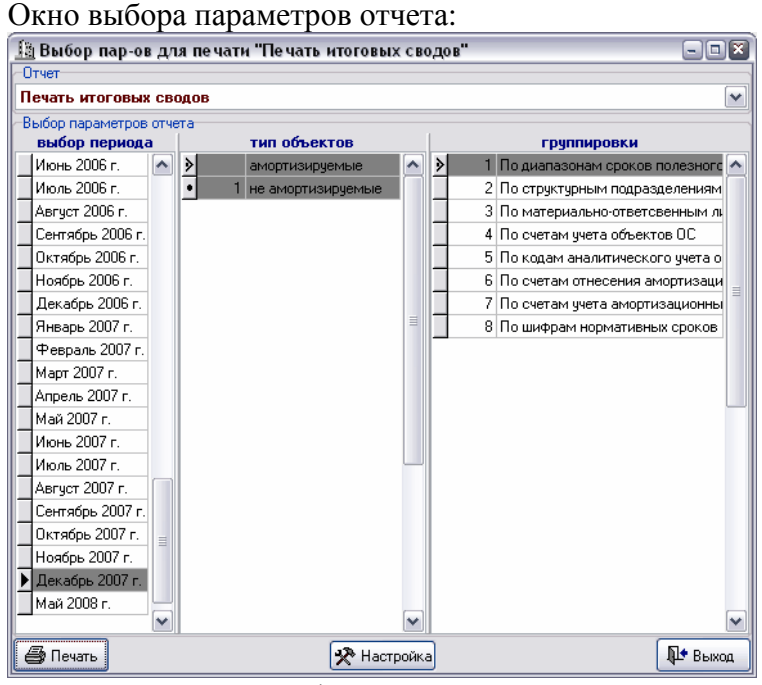

Получаемая печатная форма:

КДУПМС 000

10:55 16:05:2008

Сводная ведомость начисления амортизации по объектам основных средств с группировкой по диапазонам сроков полезного использования амортизируемого имущества го Докобы, мосяц 2007 годо

|       | Ja                               | декаорь меся   | ц 2007 года   |                 |                |
|-------|----------------------------------|----------------|---------------|-----------------|----------------|
| Kor   |                                  | Первоначальная | Сумма аморт-х | Начисленная     |                |
| пол   | Наименование группы              | (восстановит.) | отчислений за | аморт-я с нач.  | CTOID4HAA      |
| грушы |                                  | стоимость      | отч. период   | экспл. объектов | стоимость      |
|       |                                  | 7 760 500      | 129 342       | 517 368         | 7 243 132      |
|       |                                  | 63 229 600     |               |                 | 63 229 600     |
| 1.    | Здания                           | 1 597 811 308  | 1 837 774     | 799 027 406     | 798 783 902    |
| 2.    | Сооружения и передаточные        | 41 863 016 098 | 327 505       | 1 346 621 333   | 40 516 394 765 |
|       | устройства                       |                |               |                 |                |
| 3.    | Машины, механизмы, оборудование  | 662 835 246    | 2 391 064     | 479 439 070     | 183 396 176    |
|       | (включая оборудование связи,     |                |               |                 |                |
|       | измерительные и регулирующие     |                |               |                 |                |
|       | приборы и устройства), рабочий,  |                |               |                 |                |
|       | племенной и продуктивный скот    |                |               |                 |                |
| 4.    | Вычислительная техника,          | 51 091 615     | 263 918       | 39 924 766      | 11 166 849     |
|       | оргтехника; производственный и   |                |               |                 |                |
|       | хозяйственный инвентарь,         |                |               |                 |                |
|       | инструменты и принадлежно сти,   |                |               |                 |                |
|       | газовое и огнестрельное оружие,  |                |               |                 |                |
|       | многолетние насаждения, прочие   |                |               |                 |                |
|       | основные средства                |                |               |                 |                |
| 5.    | Транспортные средства, за        | 952 105 825    | 4 011 394     | 722 450 203     | 229 655 622    |
|       | исключением воздушных судов (без |                |               |                 |                |
|       | авиадвигателей) и авиационных    |                |               |                 |                |
|       | двигателей гражданской авиации:  |                |               |                 |                |
|       | Итого:                           | 45 197 850 192 | 8 960 997     | 3 387 980 146   | 41 809 870 046 |

## Дополнительные группировки (развернутый расчет амортизации ОФ)

Окно выбора параметров отчета:

| 🌆 Выбор пар-ов для печати "Дополнительные группировки (развернутый ра 🖃 🗉 🖾 |          |             |       |                                  |          |             |       |              |          |  |
|-----------------------------------------------------------------------------|----------|-------------|-------|----------------------------------|----------|-------------|-------|--------------|----------|--|
| Отчет                                                                       |          |             |       |                                  |          |             |       |              |          |  |
| Дополнительные                                                              | гру      | ynn         | ировк | и (развернутый расчет аморти     | зац      | ции         | i 0Φ) |              | ~        |  |
| Выбор параметров                                                            | отче     | ята         |       |                                  |          |             |       |              |          |  |
| выбор периода                                                               | 1        |             |       | группировки                      |          |             |       |              |          |  |
| Июнь 2006 г.                                                                | ^        | <u>&gt;</u> | 1     | По диапазонам сроков полезного   | <u>^</u> | <u>&gt;</u> | 1     | Все не списа | нные 🔼   |  |
| Июль 2006 г.                                                                |          |             | 2     | По структурным подразделениям    |          | •           | 2     | Недоамортиз  | ированны |  |
| Август 2006 г.                                                              |          |             | 3     | По материально-ответсвенным ли   |          | •           | 3     | Поступившие  |          |  |
| Сентябрь 2006 г.                                                            |          |             | 4     | По счетам учета объектов ОС      |          | •           | 4     | Выбывающие   | ;        |  |
| Октябрь 2006 г.                                                             |          |             | 5     | По кодам аналитического учета об |          |             |       |              |          |  |
| Ноябрь 2006 г.                                                              |          |             | 6     | По счетам отнесения амортизацио  | =        |             |       |              |          |  |
| Декабрь 2006 г.                                                             |          |             | 7     | По счетам учета амортизационны»  | =        |             |       |              | ≡        |  |
| Январь 2007 г.                                                              |          |             |       |                                  |          |             |       |              |          |  |
| Февраль 2007 г.                                                             |          |             |       |                                  |          |             |       |              |          |  |
| Март 2007 г.                                                                |          |             |       |                                  |          |             |       |              |          |  |
| Апрель 2007 г.                                                              |          |             |       |                                  |          |             |       |              |          |  |
| Май 2007 г.                                                                 |          |             |       |                                  |          |             |       |              |          |  |
| Июнь 2007 г.                                                                |          |             |       |                                  |          |             |       |              |          |  |
| Июль 2007 г.                                                                |          |             |       |                                  |          |             |       |              |          |  |
| Август 2007 г.                                                              |          |             |       |                                  |          |             |       |              |          |  |
| Сентябрь 2007 г.                                                            |          |             |       |                                  |          |             |       |              |          |  |
| Октябрь 2007 г.                                                             | =        |             |       |                                  |          |             |       |              |          |  |
| Ноябрь 2007 г.                                                              |          |             |       |                                  |          |             |       |              |          |  |
| 🕨 Декабрь 2007 г.                                                           |          |             |       |                                  |          |             |       |              |          |  |
| Май 2008 г.                                                                 |          |             |       |                                  |          |             |       |              | _        |  |
|                                                                             | <b>×</b> |             |       |                                  | *        |             |       |              | <b>×</b> |  |
| 🎒 Печать                                                                    |          |             |       | 🛠 Настройка                      |          |             |       |              | 📭 Выход  |  |

# Получаемая печатная форма:

| кду  | ПМС 000 |                    |                        |               |             |       |        |                  |              |             |            |                 |                                |                    |                      | 10:5       | 6 16.05.2008       |
|------|---------|--------------------|------------------------|---------------|-------------|-------|--------|------------------|--------------|-------------|------------|-----------------|--------------------------------|--------------------|----------------------|------------|--------------------|
|      |         |                    |                        |               |             |       | Pa     | счет ам          | юртизаці     | ни за Дека  | абрь 2     | 007 года        |                                |                    |                      |            |                    |
|      |         | все осн            | овные сред             | (ства (       | с группа    | рові  | сой і  | по диап          | азонам ср    | оков пол    | езног      | о использое     | ания аморт                     | изиру              | емого им             | ущества    |                    |
|      |         |                    |                        | Исхо          | одные дан   | ные д | ія нач | числения         | амортизаци   | ท           |            | Восстанов.      | Нако                           | пленная            | н амортизац          | ия         | o                  |
| No   | Инв.    | IIIreden           | амортизиру-            | оста          | точные      | نص ا  | ×<br>ط | норма аг         | мортизац-х ( | отчислений  | aec.       | (первонач.)     | всего                          |                    | в т.ч. за            |            | Остаточная         |
| п.п. | номер   | шифр               | емая ст-ть,            | срок          |             | E o   | NOF.   |                  | MAGERMAN     | на ед. исп. | ц Ч<br>Ц Ч | стоимость,      | 0777776 0775                   | 04                 | отч. год,            | B T.4. 38  | стоимость,<br>nvfi |
|      |         |                    | руб.                   | пол.<br>исп-я | hechhc      |       | γc     | ТОДОБАЛ          | Mechanan     | pec-ca      | Исв        | руб.            | cymma, pyo.                    |                    | руб.                 | огч. меслц | P70.               |
|      |         |                    |                        |               |             |       |        |                  |              |             |            |                 |                                |                    |                      |            |                    |
|      |         | Машина ј           | рубильная МР           | H -1          |             |       |        |                  | Линейный     | способ      | С          | правочно: д. в  | s. 28.12.2006, c               | ст. ср.с.          | п. 4,00              |            |                    |
| 1    | 5086    | 45740              | 7 760 500              | 5             |             | 1     | 1      | 20.000000        | 1.666666     |             |            | 7 760 500       | 517 368                        | 6,67               | 517 368              | 129 342    | 7 243 132          |
|      |         | Автомаби           | ль МАЗ-5551            | 02            |             |       |        |                  | Линейный     | способ      | С          | правочно: д. в  | s. 15.12.2006, c               | ост. ср.с.         | п. 0,00              |            |                    |
| 2    | 5084    | 504                | 57 510 600             |               |             | 1     | 1      |                  |              |             |            | 57 510 600      |                                | 0,00               |                      |            | 57 510 600         |
|      |         |                    |                        |               |             |       |        |                  | Линейный     | способ      | С          | правочно: д. в  | s. 11.10.2007, c               | ocm. cp.c.         | л. 0,00              |            |                    |
| 3    | 209*2   | 457140             | 5719000                | 14            | r           | 1     | 1      |                  |              |             |            | 5719000         | 617.049                        | 0,00               | 617.040              | 100.240    | 5719000            |
| L_   | 2       |                    |                        | И             | ltoro no rj | руппе |        |                  |              |             |            | 70 990 100      | 21/308                         |                    | 517 308              | 129 342    | 10 412 132         |
| 1.   | здания  |                    |                        |               |             |       |        |                  | Πιαιιία τ    |             |            | Amaganna à a    | 01 12 1072 -                   |                    | - 19 20              |            |                    |
| 1    | 1015    | 10000              | 21 000 402             | 51.2          |             | 1     | 1      | 1.0.4021.9       | 0140442      | . 0110000   | U          | 40 401 212      | 5. 01.12.1975,0<br>10 11 4 172 | ют. ср.с.<br>ип 94 | 11. 40,20<br>205 052 | 50 JOO     | 20.267.040         |
|      | 1015    | 10002<br>Tom 4y kb | 51 060 465<br>1)ТИТ 27 | 51.5          |             | 1     | 1      | 1949310          | 0.102445     |             |            | ипавоино: д ве  | 20 224 175                     | 40,00              | 005 600              | JU 400     | 29 20 / 040        |
| 2    | 1012    | 10104              | щиго,                  |               |             |       |        |                  |              |             |            | 4 082 161       | . 01.12.157+                   | 0.00               |                      |            | 4 082 161          |
|      | 1010    | Iом 4х кв.         | шит 89                 |               |             |       |        |                  |              |             | С          | правочно: д. ве | 3. 01.12.1974                  | 0,00               |                      |            |                    |
| 3    | 1019    | . 10104            |                        |               |             |       |        |                  |              |             |            | 977 845         |                                | 0.00               |                      |            | 977 845            |
|      | 1       | Цом Зхкв.          | цит 85А                |               |             |       |        |                  |              |             | С          | правочно: д. ве | 3. 01.12.1974                  |                    |                      |            |                    |
| 4    | 1020    | 10104              |                        |               |             |       |        |                  |              |             |            | 2 650 777       |                                | 0,00               |                      |            | 2 650 777          |
|      | Į       | Цом Зхкв.          | щит 87А                |               |             |       |        |                  |              |             | С          | правочно: д. ве | 3. 01.12.1974                  |                    |                      |            |                    |
| 5    | 1021    | 10104              |                        |               |             |       |        |                  |              |             |            | 3 976 166       |                                | 0,00               |                      |            | 3 976 166          |
|      | 1       | Цом. Зхкв.         | щит 90                 |               |             |       |        |                  |              |             | С          | правочно: д. ве | 3. 01.12.1974                  |                    |                      |            |                    |
| 6    | 1022    | 10104              |                        |               |             |       |        |                  |              |             |            | 2 650 778       |                                | 0,00               |                      |            | 2 650 778          |
| _    | 1       | Цом 2хкв.          | цит 91                 |               |             |       |        |                  |              |             | С          | правочно: д. ве | 3. 01.12.1974                  |                    |                      |            |                    |
|      | 1023    | 10104              |                        |               |             |       |        |                  |              |             |            | 3 976 166       | <u></u>                        | 0,00               |                      |            | 3 976 166          |
|      | 1001    | LOMI 3X KB.        | цит 92                 |               |             |       |        |                  |              |             | C          | правочно: д. ве | 3. 01.12.1974                  | 0.00               |                      |            | 1.044.000          |
| 8    | 1024    | 10104              |                        |               |             |       |        |                  | Πιαιιία τ    |             |            | 1 300 /U2       | 01 02 1074 -                   | 0,00               | - 22.07              |            | 1 300 /02          |
|      |         | лыад но о          | омену огрег.           | 26.066        |             |       |        |                  | линеиныи     | . 0110000   | U          | правочно. о. в  | 5. 01.02.1974,0                | ст. ср.с.          | 11. 25,97            |            |                    |
| 9    | 1026    | 10003              | 64 579 650 1           | 667           |             | 1     | 1      | 3.708282         | 0.309023     |             |            | 136 445 489     | 79 063 512                     | 57,95              | 2 394 792            | 199 566    | 57 381 977         |
|      | I       | араж на 2          | 5 ба/м                 |               |             |       |        |                  | Линейный     | способ      | С          | правочно: д. ве | s. 01.01.1976, o               | ст. ср.с.          | n. 25,88             |            |                    |
| 10   | 1034    | 10003              | 124 0 28 280           | 27.883<br>333 |             | 1     | 1      | 3 <i>5</i> 86372 | 0.298864     |             |            | 313 905 204     | 198 786 824                    | 63,33              | 4 448 112            | 370 676    | 115 1 18 380       |
|      | ļ       | Цом Зхкв.          | щит 95А                |               |             |       |        |                  |              |             | С          | правочно: д. ве | s. 01.06.1976                  |                    |                      |            |                    |
| 11   | 1038    | 10104              |                        |               |             |       |        |                  |              |             |            | 4 222 611       |                                | 0,00               |                      |            | 4 222 611          |
|      | ļ       | Цом Зхкв.          | щит 97                 |               |             |       |        |                  |              |             | C          | правочно: д. ве | 3. 01.06.1976                  |                    |                      |            |                    |
| 12   | 1039    | 10104              |                        |               |             |       |        |                  |              |             |            | 4 21 5 821      |                                | 0,00               |                      |            | 4 21 5 821         |

# Инвентаризационная опись (инв-1)

Окно выбора параметров отчета:

| The proof indian of the same suffering way                                                                                                    | ационная опись (инв-1)"                                                                                                    |                                                                                                    |
|----------------------------------------------------------------------------------------------------|----------------------------------------------------------------------------------------------------|----------------------------------------------------------------------------------------------------|
| Отчет                                                                                                    |                                                                                                    |                                                                                                    |
| Выбор параметров отчета                                                                                                    |                                                                                                    |                                                                                                    |
| Выбор параметров отчета<br>выбор периода отв. лица<br>Июнь 2006 г. ▲ 4 Герасименко<br>Июль 2006 г. ▲ 7 Ефремов И.П.<br>Август 2006 г.<br>Октябрь 2006 г.<br>Октябрь 2006 г.<br>Ноабрь 2006 г.<br>Э 23 Шариков А.Г.<br>Февраль 2007 г.<br>Алрель 2007 г.<br>Май 2007 г.<br>Июль 2007 г.<br>Июль 2007 г.<br>Август 2007 г.<br>Август 2007 г.<br>Май 2007 г.<br>Август 2007 г. | MectoHaxoжdehi                                                                                                    |                                                                                                    |
| Сентябрь 2007 г.<br>Октябрь 2007 г.<br>Ноябрь 2007 г.<br>Декабрь 2007 г.<br>Май 2008 г.                                                                                                    |                                                                                                    |                                                                                                    |
| 🖨 Печать 🔀                                                                                                    | Настройка                                                                                                    | Д+ Выход                                                                                                    |
| Получаемая печатная фог                                                                                                    | ома:                                                                                                    |                                                                                                    |
| , I I                                                                                                    |                                                                                                    | Transport a secure momentum a dorano. Ma ram 1                                                              |
| кдупмсоо                                                                                                    | ) Утвеј                                                                                                    |                                                                                                    |
| предпреяние, органова<br>Исто (сласта) – Бала                                                                                                    | tu                                                                                                    | Код по ОКУД 0309001 5                                                                                       |
|                                                                                                    |                                                                                                    |                                                                                                    |
| ИНВЕНТ АРИЗАІ<br><br>Местонахождение<br>                                                                                                    | [ИОННАЯ ОПИСЬ №                                                                                                    |                                                                                                    |
| ИНВЕНТ АРИЗАІ<br><br>Местонахождение<br>                                                                                                    | [ИОННАЯ ОПИСЬ №                                                                                                    |                                                                                                    |
| ИНВЕНТ АРИЗАІ<br><br>Местонахождение<br>                                                                                                    | ЦИОННАЯ ОПИСЬ №<br>                                                                                                    |                                                                                                    |
| ИНВЕНТ АРИЗАІ<br>Местонахождение<br>Местонахождение<br>Матернально ответственные лица:                                                                                                    | ЦИОННАЯ ОПИСЬ №<br>РАСПИСКА<br>и все расходные и приходные докул<br>щу) ответсвенность, оприходованны                                                                                                    | тенты на ценности сданы в Букгалтерню и<br>, а выбывшие списаны в расход.                                   |
| ИНВЕНТ АРИЗАІ<br>Местонахождение<br>К началу проведения инвентаризация<br>все ценности, поступившие на мою (на<br>Матернально ответсвенные лица:<br>должнось, годинь                                                                                                    | ЦИОННАЯ ОПИСЬ №<br>РАСПИСКА<br>и все расходные и приходные докул<br>шу) ответсвенность, оприходованны<br>дляность, подинь                                                                                                    | тенты на ценности сданы в бухгалтерию и<br>, а выбывшие списаны в расход.<br><br>должнось додинь            |
| ИНВЕНТ АРИЗАІ<br>Местонахождение<br>К началу проведения инзентаризаци<br>все ценности, поступикцие на мою (на<br>Матернально ответсвенные лица:<br>должнось, годинь<br>и.о., фининя                                                                                                    | ЦИОННАЯ ОПИСЬ №<br>РАСПИСКА<br>и все расходные и приходные докул<br>шу) ответсвенность, оприходованны<br>должность доджна<br>и                                                                                                    | тенты на ценности сданы в Бужгалтерию и<br>, а выбывшие списаны в расход.<br>                               |
| ИНВЕНТ АРИЗАІ<br>Местонакождение<br>К началу проведения инвентаризация<br>все ценкости, поступившие на мою (на<br>Матернально отвелсвенные лица:<br>должность, подинь<br>и.о., фамкики<br>должность, подинь                                                                                                    | [ИОННАЯ ОПИСЬ №<br>РАСПИСКА<br>и все расходные и приходные докул<br>шу) ответсвенность, оприходованны<br>должность, подинь<br>и.о., филисия<br>должность, подинь                                                                                                    | тенты на ценности сданы в бухгалтерию и<br>;, а выбывшие списаны в расход.<br>                              |
| ИНВЕНТ АРИЗАІ<br>Местонахождение<br>К началу проведения нивентаризаци<br>все ценности, поступившие на мою (на<br>Матернально ответскенные лица:<br>должность додинь<br>и.о.фининя<br>должность додинь                                                                                                    | ЦИОННАЯ ОПИСЬ №<br>РАСПИСКА<br>и все расходище и приходише докул<br>щу) ответсвенность, оприходованны<br>должность, подинь<br>и.о. филетия<br>должность додинь                                                                                                    | тенты на ценности сданы в бухгалтерию и<br>, а выбывшие списаны в расход.<br><br>и.о., филия<br>и.о., филия |
| ИНВЕНТ АРИЗАІ<br>Местонахождение Местонахождение Местонахождение Мачалу проведения инжентаризаци ка мачалу проведения инжентаризаци ка материально ответственные лица: Дляность подпись п.,о., флиния                                                                                                    | ЦИОННАЯ ОПИСЬ №<br>РАСПИСКА<br>и все расходные и приходные докул<br>шу) ответсвенность, оприходованны<br>должность, подинь<br>и.о., филисияя<br>и.о., филисияя                                                                                                    | тенты на ценности сданы в Бунгалтерию и<br>, а въбывшие списаны в раскод.<br>                               |
| ИНВЕНТ АРИЗАЦ                                                                                                    | ЦИОННАЯ ОПИСЬ №<br>РАСПИСКА<br>и все расходные и приходованны<br>должность, оприходованны<br>и, о., фалесиех<br>и, о., фалесиех<br>и, о., фалесиех                                                                                                    | тенты на ценности сданы в бухгалтерию и<br>;, а выбыщие списаны в расход.<br>                               |
| ИНВЕНТ АРИЗАІ<br>Местонахождение Местонахождение Местонахождение К началу проведения инвентаризация ка можо (на Материально ответскенные лица: Лотеность, подтись п., о., финстия На основании прихаза (распоряжения от ""20г. №                                                                                                    | ЦИОННАЯ ОПИСЬ №<br>РАСПИСКА<br>и все расходные и приходные докул<br>пру) ответсвенность, оприходованны<br>должность, подинь<br>и.о., фаления<br>и.о., фаления<br>от ""20г. №                                                                                                    | тенты на ценности сданы в бухгалтерию и<br>, а выбывшие списаны в расход.<br>                               |
| ИНВЕНТ АРИЗАЦ                                                                                                    | ЦИОННАЯ ОПИСЬ №<br>РАСПИСКА<br>и все расходные и приходные докул<br>пу) ответсвенность, оприходованны<br>должность, подинь<br>и.о., филитика<br>должность подинь<br>и.о., филитика<br>от ""20г. №                                                                                                    | тентъ на ценности сданы в Бухгалгерню и<br>, а выбыщие списаны в расход.<br>                                |
| ИНВЕНТ АРИЗАІ<br>Местонахождение<br>К началу проведения инжентаризация<br>все ценности, поступницие на лозо (на<br>Материально ответсвенные лица:<br>должность, подикь<br>л.о., фалисия<br>потиность, подикь<br>н.о., фалисия<br>На основании прихаза (распоряжения<br>от ""20г. №<br>произведено снятие фалических остат<br>чистящовся на Балансовом счете №               | ЦИОННАЯ ОПИСЬ №<br>РАСПИСКА<br>и все расходные и приходные докул<br>шу) ответсвенность, оприходованны<br>должность, подинъ<br>и, о, фалисиня<br>должность, подинъ<br>и, о, фалисиня<br>от ""20г. №<br>ковпо состоянино:                                                                                                    | тенты на ценности сданы в Бухгалтерию и<br>, а выбывшие списаны в расход.<br>                               |
| ИНВЕНТ АРИЗАІ                                                                                                    | ЦИОННАЯ ОПИСЬ №<br>РАСПИСКА<br>и все расходные и приходные докул<br>иу) ответсвенность, оприходованны<br>должность, подинь<br>и.о., фамения<br>должность, подинь<br>и.о., фамения<br>и.о., фамения<br>и.о., фамения<br>и.о. разположния<br>и.о. разположни | ленты на ценности сданы в бухгалтерню и<br>, а выбыщие списаны в расход.<br>                                |
| ИНВЕНТ АРИЗАЦ                                                                                                    | ЦИОННАЯ ОПИСЬ №<br>РАСПИСКА<br>и все расходише и приходише докул<br>пу) ответсвенность, оприходованны<br>должность, подинь<br>и., о., фалясния<br>должность, подинь<br>и., о., фалясния<br>от ""20г. №                                                                                                    | ленты на ценности сданы в бухгалтерию и<br>, а выбывшие списаны в расход.<br>                               |
| ИНВЕНТ АРИЗАІ<br>Местонахождение<br>К началу проведения инжентаризация<br>все ценности, поступницие на можо (на<br>Материально ответскенные лица:<br>                                                                                                    | ЦИОННАЯ ОПИСЬ №<br>РАСПИСКА<br>и все расходные и приходные докул<br>шу) ответсвенность, оприходованны<br>должность, подикъ<br>и, о, фаления<br>л, о, фаления<br>от ""20г. №<br>ков<br>по состоянено:<br>на ""20                                                                                                    | ленты на ценности сданы в Бухгалтерию и<br>, а выбывшие списаны в расход.<br>                               |
| ИНВЕНТ АРИЗАЦ                                                                                                    | ЦИОННАЯ ОПИСЬ №<br>РАСПИСКА<br>и все расходише и приходише докул<br>пу) ответсвенность, оприходованны<br>должность, пориходованны<br>и, о, фаления<br>и, о, фаления<br>и, о, фаления<br>и, о, фаления<br>по состоянию:<br>на"20                                                                                                    | ленты на ценности сданы в бухгалтерию и<br>, а выбывшие списаны в расход.<br>                               |

При инвентаризации установлено следующее:

|                                                                                                    | ИНВЕНТАРИЗАЦИОННАЯ ОПИСЬ, сте. зани                                                                                                    | cmumens                                                                         | дерестора по                              | MEXIL                    | вации Шариков.                          | A.T.                              | Onpas                                      | туа 2                                                                                                    |               |
|----------------------------------------------------------------------------------------------------|----------------------------------------------------------------------------------------------------|---------------------------------------------------------------------------------|-------------------------------------------|--------------------------|-----------------------------------------|-----------------------------------|--------------------------------------------|----------------------------------------------------------------------------------------------------|---------------|
| dawoa                                                                                                    |                                                                                                    | 12<br>12<br>12<br>12<br>12<br>12<br>12<br>12<br>12<br>12<br>12<br>12<br>12<br>1 |                                           | ю                        | - Числ<br>ъ""                           | нться                             | _20r.                                      | D. ELTERIT                                                                                                    |               |
| ROBER                                                                                                    | Наименование и кражал характеристика<br>объекта, заводжой номер                                                                                                    | T BERTY                                                                         | Инвентарный<br>номер                      | факти                    | Necicoe Halinnine                       | по данным<br>бузгалгерского учета |                                            | X O BH                                                                                                    |               |
| nt in the second second second second second second second second second second second second second second se |                                                                                                    |                                                                                 |                                           | воли-<br>чество          | CTORMOCTL                               | коли-<br>чество                   | стонмость                                  | All and a local sector of the sector of the |               |
| 1                                                                                                    | 2                                                                                                    | 3                                                                               | 4                                         | 5                        | 6                                       | 7                                 | 8                                          | 9                                                                                                    |               |
| 1                                                                                                    | Административное здание                                                                                                    | 1978                                                                            | 10471                                     |                          |                                         | 1                                 | 466,589,750                                |                                                                                                    |               |
|                                                                                                    |                                                                                                    |                                                                                 | MTOFO:                                    |                          |                                         | 1                                 | 466 589 750                                | X                                                                                                    |               |
| _                                                                                                    |                                                                                                    |                                                                                 |                                           |                          |                                         |                                   |                                            |                                                                                                    |               |
| Ц                                                                                                    | редседатель колнсон                                                                                                    |                                                                                 |                                           |                          |                                         |                                   |                                            |                                                                                                    |               |
| u                                                                                                    | дрлжн                                                                                                    | DCIE                                                                            |                                           |                          | юднов                                   |                                   | N.0.9                                      | pometriese                                                                                                    |               |
| •                                                                                                    | должн                                                                                                    | ость                                                                            |                                           |                          | подпиъ                                  |                                   | и,о,ф                                      | NAME CREAT                                                                                                    |               |
|                                                                                                    | до лжа-                                                                                                    | ость                                                                            |                                           |                          | подлюъ                                  |                                   | n"o"d                                      | NANGCIECT.                                                                                                    |               |
|                                                                                                    | должн                                                                                                    | осъ                                                                             |                                           |                          | подпись                                 | _                                 | н.о.ф                                      | PAMERINER                                                                                                    |               |
| H<br>BH<br>HO<br>M                                                                                             | Зсе ценности, понменованные в настоящ<br>натуре в моем (нашем) присутствнин вю<br>леко (не имеем). Ценкости, перечисленны<br>атериально ответсвенное люцо (лица)<br>"2020 | ейннве<br>есеныв<br>ве вопи<br>_г.                                              | нтарнойош<br>опись, всвяз<br>си, находяге | исис N<br>исчел<br>янамо | епо 1<br>лпритензий к.<br>∞м (нашем) ол | ∲е<br>ИНВЕНТ<br>ТЕТСВЕР           | , комиссие<br>аризационной<br>сюм хранении | й провеј<br>комисси                                                                                                    | рены<br>ии не |
|                                                                                                    | ,                                                                                                    |                                                                                 |                                           |                          |                                         |                                   |                                            |                                                                                                    |               |
| У:                                                                                                    | казанные в настоящей описи данные и п                                                                                                    | дсчеты                                                                          | проверия -                                |                          | должность                               |                                   | под                                        | џюљ                                                                                                    |               |
| ".                                                                                                    | "20                                                                                                    | _ <b>r</b> .                                                                    |                                           |                          |                                         |                                   |                                            |                                                                                                    |               |

# Справка о наличии ОС (НА)

Окно выбора параметров отчета:

| 13 Выбор пар-ов для печати "Справка о наличии ОС (НА)" |   |          |    |                 |          |             |   |                                 |    |
|--------------------------------------------------------|---|----------|----|-----------------|----------|-------------|---|---------------------------------|----|
| Отчет                                                  |   |          |    |                 |          |             |   |                                 |    |
| Справка о наличии ОС (НА)                              |   |          |    |                 |          |             |   |                                 |    |
| Выбор параметров отчета                                |   |          |    |                 |          |             |   |                                 |    |
| выбор периода                                          |   |          |    | отв. лица       |          |             |   | группировки                     | _  |
| Июнь 2006 г.                                           | ^ |          | 4  | Герасименко     | ^        | <u>&gt;</u> | 1 | По диапазонам сроков полезного  |    |
| Июль 2006 г.                                           |   |          | 7  | Ефремов И.П.    |          |             | 2 | По структурным подразделениям   |    |
| Август 2006 г.                                         |   |          | 8  | Каешко В.В.     |          |             | 4 | По счетам учета объектов ОС     |    |
| Сентябрь 2006 г.                                       |   |          | 11 | Самойленко Н.С. |          |             | 5 | По кодам аналитического учета с |    |
| Октябрь 2006 г.                                        |   | >        | 23 | Шариков А.Г.    |          |             | 6 | По счетам отнесения амортизаци  | 1  |
| Ноябрь 2006 г.                                         |   | <b>—</b> |    |                 |          |             | 7 | По счетам учета амортизационны  |    |
| Декабрь 2006 г.                                        |   |          |    |                 |          | Γ           |   |                                 |    |
| Январь 2007 г.                                         |   |          |    |                 |          |             |   |                                 |    |
| Февраль 2007 г.                                        |   |          |    |                 |          |             |   |                                 |    |
| Март 2007 г.                                           |   |          |    |                 |          |             |   |                                 |    |
| Апрель 2007 г.                                         |   |          |    |                 |          |             |   |                                 |    |
| Май 2007 г.                                            |   |          |    |                 |          |             |   |                                 |    |
| Июнь 2007 г.                                           |   |          |    |                 |          |             |   |                                 |    |
| Июль 2007 г.                                           |   |          |    |                 |          |             |   |                                 |    |
| Август 2007 г.                                         |   |          |    |                 | ≡        |             |   |                                 |    |
| Сентябрь 2007 г.                                       |   |          |    |                 |          |             |   |                                 |    |
| Октябрь 2007 г.                                        | = |          |    |                 |          |             |   |                                 |    |
| Ноябрь 2007 г.                                         | _ |          |    |                 |          |             |   |                                 |    |
| Декабрь 2007 г.                                        |   |          |    |                 |          |             |   |                                 |    |
| ▶ Май 2008 г.                                          | ~ |          |    |                 | ~        |             |   |                                 | ~  |
| 🚑 Печать                                               |   |          |    | <b>ур</b> на    | астройка | 3           |   | П. Вых                          | oa |

Получаемая печатная форма:

Справка о наличии ОС (НА) на 01.05.2008 года

материально-ответсвенное лицо заведующий складом Герасименко...

| 1. Здания         1         47511 Склад ТМЦ         16 781 75           Итого по группе         16781 75           Итого по материально-ответственному         16 781 75 | №<br>п.п. | Инв№                       | Наименование                        | Восстановительная (перво-<br>начальная) стоимость, руб. |  |  |  |  |  |
|----------------------------------------------------------------------------------------------------|-----------|----------------------------|-------------------------------------|---------------------------------------------------------|--|--|--|--|--|
| 1         47511 Склад ТМЦ         1678175           Итого по группе         1678175           Итого по материально-ответственному         1678175                        | 1.3       | 1. 3дания                  |                                     |                                                         |  |  |  |  |  |
| Итого по группе 1678173<br>Итого по материально-ответственному 1678174                                                                                                   | 1         | 47511                      | 16 781 756                          |                                                         |  |  |  |  |  |
| Итого по материально-ответственному 16 781 74                                                                                                    |           | Итого по группе 16 781 756 |                                     |                                                         |  |  |  |  |  |
|                                                                                                    |           |                            | Итого по материально-ответственному | 16 781 756                                              |  |  |  |  |  |

КДУПМС 000

11:01 16:05:2008

#### Справка о наличии ОС (НА) на 01.05.2008 года

|      | Справка о наличии ОС (ПА) на 01:05:200810да                                     |                            |                           |  |  |  |  |  |  |
|------|---------------------------------------------------------------------------------|----------------------------|---------------------------|--|--|--|--|--|--|
|      | материально-ответсвенное лицо заместитель деректора по механизации Шариков А.Г. |                            |                           |  |  |  |  |  |  |
| No   | Աստո Խն                                                                         | Harrenneauro               | Восстановительная (перво- |  |  |  |  |  |  |
| п.п. | П. ИНВ J49 Наименование                                                         | начальная) стоимость, руб. |                           |  |  |  |  |  |  |
| 1.3  | 1. 30 anus                                                                      |                            |                           |  |  |  |  |  |  |
| 1    | 10471                                                                           | Административное здание    | 466 589 750               |  |  |  |  |  |  |
|      | Итого по группе 466 589 75                                                      |                            |                           |  |  |  |  |  |  |
|      | Итого по материально-ответственному 466 589 750                                 |                            |                           |  |  |  |  |  |  |
|      |                                                                                 |                            |                           |  |  |  |  |  |  |

# Справка о списании ОС

# Окно выбора параметров отчета:

| 🏦 Выбор пар-он    | з дл     | я печати "Справка о списании ОС" | - • ×   |
|-------------------|----------|----------------------------------|---------|
| Отчет             |          |                                  |         |
| Справка о списа   | нии      | 00                               | ~       |
| -Выбор параметров | отче     | та                               |         |
| за период с       |          | за период по                     |         |
| Июнь 2006 г.      | ^        | Август 2007 г.                   | ^       |
| Июль 2006 г.      |          | Сентябрь 2007 г.                 |         |
| Август 2006 г.    |          | Октябрь 2007 г.                  |         |
| Сентябрь 2006 г.  |          | Ноябрь 2007 г.                   |         |
| Октябрь 2006 г.   |          | Декабрь 2007 г.                  |         |
| Ноябрь 2006 г.    |          | У Май 2008 г.                    |         |
| Декабрь 2006 г.   |          |                                  |         |
| Январь 2007 г.    |          |                                  |         |
| Февраль 2007 г.   |          |                                  |         |
| Март 2007 г.      |          |                                  |         |
| Апрель 2007 г.    |          |                                  |         |
| Май 2007 г.       |          |                                  |         |
| Июнь 2007 г.      |          |                                  |         |
| Июль 2007 г.      |          |                                  |         |
| Август 2007 г.    |          |                                  | =       |
| Сентябрь 2007 г.  | =        |                                  |         |
| Октябрь 2007 г.   |          |                                  |         |
| Ноябрь 2007 г.    |          |                                  |         |
| Декабрь 2007 г.   |          |                                  |         |
| Май 2008 г.       |          |                                  |         |
|                   | <b>~</b> |                                  | ×       |
| 🞒 Печать          |          | 🛠 Настройка                      | 📭 Выход |
| L                 |          |                                  |         |

## Получаемая печатная форма:

КДУПМС 000

Справка о списании объектов основных средств и нематериальных активов

11:02 16:05:2008

| No     |         |                               |       | Дата       | Пото       | Восстано-     | Начис        | пенная амортя | гация          | Octorotory |
|--------|---------|-------------------------------|-------|------------|------------|---------------|--------------|---------------|----------------|------------|
|        | Инв№    | Наименование                  | Шифр  | вводав     | списания   | вительная     | за последний |               | с начала       | CTOMMOCT   |
| 11.11. |         |                               |       | экспп.     | CINCUMN    | (перв.) ст-ть | месяц        | за год        | экспяту атации | CIONMOCIE  |
| 1      | 4831 a  | Режущий брус агрегат АКВР     | 45714 | 01.05.1999 | 30.08.2007 | 6 292 080     |              |               | 6 292 080      |            |
| 2      | 1300174 | Циркульный ковш               | 45714 | 01.01.1990 | 31.08.2007 | 4 368 444     |              |               | 4 368 444      |            |
| 3      | 4830    | Кусторез-ножн. НК-220         | 45714 | 01.05.1999 | 31.08.2007 | 6 489 065     |              |               | 6 489 065      |            |
| 4      | 4836a   | Косилка Т 5600                | 45714 | 01.02.1999 | 31.08.2007 | 5 798 476     |              |               | 5 798 476      |            |
| 5      | 4837    | Приспособление к косилке АКВР | 45714 | 01.01.1999 | 31.08.2007 | 5 659 808     |              |               | 5 659 808      |            |
| 6      | 4838    | Грабли мелиоративные          | 45714 | 01.12.1999 | 31.08.2007 | 2 555 871     |              |               | 2 555 871      |            |
| 7      | 4842 a  | Гребенка 8-40                 | 45714 | 01.03.2000 | 31.08.2007 | 961 543       |              |               | 961 543        |            |
| 8      | 5819    | Arperat ATO-9966              | 50401 | 01.01.1986 | 31.08.2007 | 2 532 395     |              |               | 2 532 395      |            |
| 9      | 4701    | Шкаф холодильный ШК-056       | 70005 | 01.12.1986 | 05.10.2007 | 203 360       |              |               | 203 360        |            |
| 10     | 4829 a  | Косилка ПДП 1526              | 45714 | 01.06.1998 | 05.10.2007 | 1 585 440     |              |               | 1 585 440      |            |
| 11     | 4774    | Трактор К-701                 | 40600 | 01.11.1988 | 05.10.2007 | 13 393 251    |              |               | 13 393 251     |            |
| 12     | 130049  | Трактор МТЗ-80                | 40609 | 01.01.1991 | 11.10.2007 | 2 047 024     |              |               | 2 047 024      |            |
|        |         | Bcero                         |       |            |            | 51 886 757    |              |               | 51 886 757     |            |

# Справка о поступлении ОС

Окно выбора параметров отчета:

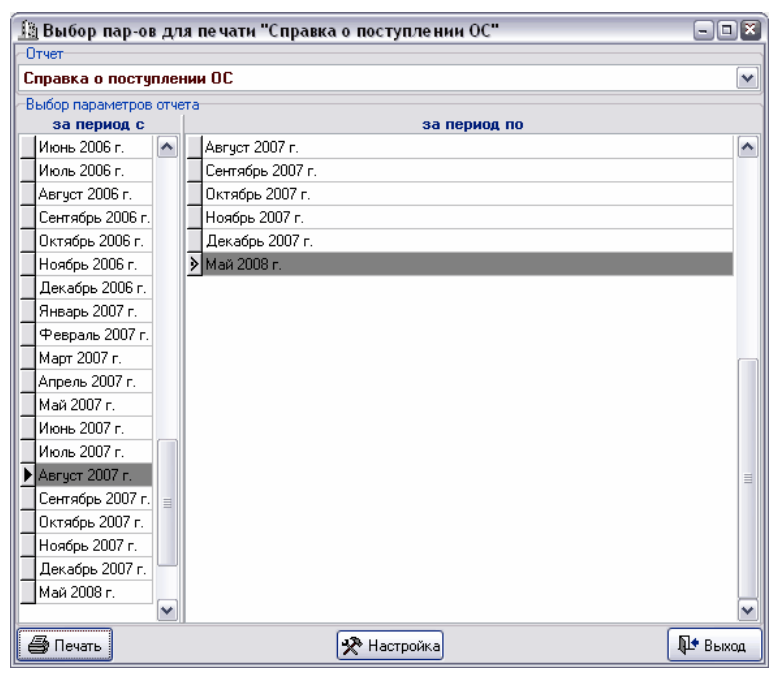

Получаемая печатная форма:

КДУПМС 000

11:03 16:05:2008

#### Справка о поступлении объектов основных средств и нематериальных активов за период с 01.08.2007 года по 31.05.2008 года

|              | <b>I</b> |                     |        |            |            |               |             |             |  |  |
|--------------|----------|---------------------|--------|------------|------------|---------------|-------------|-------------|--|--|
| №<br>п.п. Ин |          | Наименование        |        | Дата       | Дата       | Восстано-     | Натисланиза | Octoror     |  |  |
|              | Инв№     |                     | Шифр   | вводав     | принятия   | вительная     | пачисленная | OCTATO ANAX |  |  |
|              |          |                     |        | экстин.    | кБУ        | (перв.) ст-ть | амортизация | стоимость   |  |  |
| 1            | 5092     | Бензокоса -Кусторез | 45714  | 31.08.2007 | 31.08.2007 | 1 555 932     |             | 1 555 932   |  |  |
| 2            | 5093     | Бензопила МС-400    | 60002  | 31.08.2007 | 31.08.2007 | 1 871 186     |             | 1 871 186   |  |  |
| 3            | 5094     | Бензокоса -Кусторез | 45714  | 31.08.2007 | 31.08.2007 | 1 555 932     |             | 1 555 932   |  |  |
| 4            | 509*5    |                     | 457140 | 11.10.2007 | 10.10.2007 | 5 719 000     |             | 5 719 000   |  |  |
|              |          | Bcero               |        | 10702050   |            | 10702050      |             |             |  |  |

# Внутреннее перемещение ОС

## Окно выбора параметров отчета:

| 🌆 Выбор пар-ов дл     | 🌆 Выбор пар-ов для печати "Внутреннее перемещение ОС" 📃 🖃 🔀 |         |  |  |  |  |  |
|-----------------------|-------------------------------------------------------------|---------|--|--|--|--|--|
| Отчет                 |                                                             |         |  |  |  |  |  |
| Внутреннее переме     | цение ОС                                                    | ~       |  |  |  |  |  |
| Выбор параметров отче | श्व -                                                       |         |  |  |  |  |  |
| выбор периода с       | выбор периода по                                            |         |  |  |  |  |  |
| 🕨 Май 2008 г.         | ▶ Май 2008 г.                                               |         |  |  |  |  |  |
|                       |                                                             |         |  |  |  |  |  |
|                       |                                                             |         |  |  |  |  |  |
|                       |                                                             |         |  |  |  |  |  |
|                       |                                                             |         |  |  |  |  |  |
|                       |                                                             |         |  |  |  |  |  |
|                       |                                                             |         |  |  |  |  |  |
|                       |                                                             |         |  |  |  |  |  |
|                       |                                                             |         |  |  |  |  |  |
|                       |                                                             |         |  |  |  |  |  |
|                       |                                                             |         |  |  |  |  |  |
|                       |                                                             |         |  |  |  |  |  |
|                       |                                                             |         |  |  |  |  |  |
|                       |                                                             |         |  |  |  |  |  |
|                       |                                                             |         |  |  |  |  |  |
|                       |                                                             |         |  |  |  |  |  |
|                       |                                                             |         |  |  |  |  |  |
|                       |                                                             |         |  |  |  |  |  |
|                       |                                                             |         |  |  |  |  |  |
|                       |                                                             |         |  |  |  |  |  |
|                       |                                                             |         |  |  |  |  |  |
| 🎒 Печать              | 🛠 Настройка                                                 | 📭 Выход |  |  |  |  |  |

Получаемая печатная форма:

#### Внутреннее перемещение ОС период с 01.05.2008 года по 31.05.2008 года

|            | sa nephod e 01.05.2000 i oda no 51.05.2000 i oda                                               |                                           |              |             |              |  |  |  |  |  |
|------------|------------------------------------------------------------------------------------------------|-------------------------------------------|--------------|-------------|--------------|--|--|--|--|--|
| Nonn       | Nup wowen                                                                                      | Наименование объекта                      | Boccar caras | Нач.        | Остаточная   |  |  |  |  |  |
| 542 11.11. | пнь. номер                                                                                     | Парименование ообекта                     | DOCCI. CI-IB | амортизация | стоимость    |  |  |  |  |  |
| 08.0       | 08.05.2008 док. № 1 передал заместитель деректора по механизации Шариков А.Г. принял Бухгалтер |                                           |              |             |              |  |  |  |  |  |
| Мешко      | sa B.M.                                                                                        |                                           |              |             |              |  |  |  |  |  |
| 1          | 10471                                                                                          | Административное здание                   | 466 589 750  | 157 040 648 | 309 549 102  |  |  |  |  |  |
|            |                                                                                                | Umo zo:                                   | 466 589 750  | 157 040 648 | 3 09 549 102 |  |  |  |  |  |
| Всето      | нанменовани                                                                                    | й 1. со следующими изоговыми показателями | 466 589 750  | 157 040 648 | 309 549 102  |  |  |  |  |  |

# Прочие печатные формы (документов)

Акт о приеме-передаче объектов основных средств

Акт о приеме-сдаче отремонтированных объектов основных средств

Акт о списании автотранспортных средств

Акт о списании объекта основных средств (кроме автотранспорта)

# Акт о приеме-передаче объектов основных средств

|                                                                                                    |                                                                                                    |                                                                                                    |                                                                                                    | Припожен                                                              | nel                                                                                        |
|----------------------------------------------------------------------------------------------------|----------------------------------------------------------------------------------------------------|----------------------------------------------------------------------------------------------------|----------------------------------------------------------------------------------------------------|-----------------------------------------------------------------------|--------------------------------------------------------------------------------------------|
|                                                                                                    |                                                                                                    |                                                                                                    |                                                                                                    | кпостанов                                                             | лению                                                                                      |
|                                                                                                    |                                                                                                    |                                                                                                    |                                                                                                    | Министер                                                              | ства финансов                                                                              |
|                                                                                                    |                                                                                                    |                                                                                                    |                                                                                                    | Республик                                                             | и Беларусь                                                                                 |
|                                                                                                    |                                                                                                    |                                                                                                    |                                                                                                    | 08.12.2003                                                            | i №1 <i>6</i> 8                                                                            |
|                                                                                                    |                                                                                                    |                                                                                                    |                                                                                                    |                                                                       | Форма OC-1                                                                                 |
| <b>УТВЕРЖДАЮ</b>                                                                                                    |                                                                                                    |                                                                                                    | УТВЕРЖДАЮ                                                                                                    |                                                                       |                                                                                            |
| Руководитель организац                                                                                                    | ин-сдатчика                                                                                                    |                                                                                                    | Руководитель организаци                                                                                                    | нполучателя                                                           |                                                                                            |
| директор                                                                                                    | <u> /В.П.Брунев</u>                                                                                              | <u>mu/</u>                                                                                              | директор                                                                                                    | <u></u>                                                               | руневич/                                                                                   |
| (должность, подлязь)<br>М гл                                                                                                    | (parmathona)                                                                                                    | подпин)                                                                                                 | (должность, подпись)<br>М. П                                                                                                    | (brank                                                                | фрованоднии)                                                                               |
| 101.11.                                                                                                    |                                                                                                    |                                                                                                    | 191.11.<br>191.11.                                                                                                    |                                                                       |                                                                                            |
|                                                                                                    |                                                                                                    |                                                                                                    | 2" Mapta 200/ r.                                                                                                    |                                                                       |                                                                                            |
|                                                                                                    |                                                                                                    |                                                                                                    |                                                                                                    |                                                                       | Коды                                                                                       |
|                                                                                                    |                                                                                                    |                                                                                                    | Фор                                                                                                    | ма по ОКУЛ                                                            | 0501031                                                                                    |
| _                                                                                                    |                                                                                                    |                                                                                                    | 109                                                                                                    |                                                                       |                                                                                            |
| Организация-получатель                                                                                                    |                                                                                                    |                                                                                                    |                                                                                                    | no Okromi                                                             |                                                                                            |
|                                                                                                    |                                                                                                    | (HORDMEHOE SHEDE)                                                                                       |                                                                                                    |                                                                       |                                                                                            |
|                                                                                                    | (адрес, телефон, ф                                                                                               | aac)                                                                                                    |                                                                                                    |                                                                       |                                                                                            |
|                                                                                                    | (SHROEGARE PERERS                                                                                                | алы)                                                                                                    |                                                                                                    |                                                                       |                                                                                            |
| Склад                                                                                                    |                                                                                                    |                                                                                                    |                                                                                                    |                                                                       |                                                                                            |
| ¢-ca                                                                                                    | аменскание спруктурного г                                                                                        | подразделения)                                                                                          |                                                                                                    |                                                                       |                                                                                            |
| Отсанизация-слатчик                                                                                                    |                                                                                                    |                                                                                                    |                                                                                                    |                                                                       |                                                                                            |
| организациясцатник                                                                                                    |                                                                                                    | (нарименование)                                                                                         |                                                                                                    | 10 010 0111                                                           |                                                                                            |
|                                                                                                    |                                                                                                    |                                                                                                    |                                                                                                    |                                                                       |                                                                                            |
|                                                                                                    | (адрес, телефон, ф                                                                                               | aac)                                                                                                    |                                                                                                    |                                                                       |                                                                                            |
|                                                                                                    | (банковские рекенз                                                                                               | ны)                                                                                                    |                                                                                                    |                                                                       |                                                                                            |
| tra                                                                                                    | именование спожтурного г                                                                                         | TO ZIDA ZZIE DEKIERÚ                                                                                    |                                                                                                    |                                                                       |                                                                                            |
| ÷                                                                                                    |                                                                                                    |                                                                                                    |                                                                                                    |                                                                       |                                                                                            |
|                                                                                                    |                                                                                                    |                                                                                                    |                                                                                                    |                                                                       |                                                                                            |
| 0                                                                                                    |                                                                                                    |                                                                                                    |                                                                                                    |                                                                       |                                                                                            |
| Основание для составлен                                                                                                    | ния акта<br>фриказ, распој                                                                                       | ряжение, дрговор(сум                                                                                    | azahrem Correa )                                                                                                    | Номер                                                                 |                                                                                            |
| Основание для составлен                                                                                                    | ния актафреказ, рагној                                                                                           | ряжение, договор(суж<br>сновных обстоятельс                                                             | amhrem Correda).<br>Ir )                                                                                                    | Номер<br>Дата                                                         |                                                                                            |
| Основание для составлен                                                                                                    | ния антафриказ, рагиј                                                                                            | ряжение, договор(сук<br>сновных обстоятельс                                                             | алнием стоенда),<br>те)                                                                                                    | Номер<br>Дата                                                         |                                                                                            |
| Основание для составлен<br>Номер Д.                                                                                                    | ния актафирназ.рапод<br>ата составления                                                                          | ряжение, договор(сук<br>сновных обстоятельс<br>Пата                                                     | алием тогида).<br>в)<br>принятие к букгантерскої                                                                                                    | Номер<br>Дата<br>му учету                                             | 02.03.2007                                                                                 |
| Основание для составлен<br>Номер Д.                                                                                                    | ния актафинказ, рагия<br>ата составления                                                                         | ряжение, договор(сум<br>сновных обстоятельс<br>Дата                                                     | азнаем е окада),<br>в)<br>принятие к бузг алгерскої<br>списание с бузг алгерскої                                                                                                    | Номер<br>Дата<br>му учету<br>ю учета                                  | 02.03.2007                                                                                 |
| Основание для составлен<br>Номер Д.<br>1269                                                                                                    | ния акта(триказ.ралиј<br>ата составления<br>02.03.2007                                                           | ражние, дрговор(сук<br>сновная обстательс<br>Дата<br>Счет, субсчен                                      | азнием етовида)<br>в)<br>принятие к бузг алгерског<br>списание с бузг алгерског<br>, коя аналититеского учета                                                                                                    | Номер<br>Дата<br>му учету<br>ю учета                                  | 02.03.2007                                                                                 |
| Основание для составлен<br>Номер Д.<br>1269                                                                                                    | ния акта(триказ.рагия<br>ата составления<br>02.03.2007                                                           | ражние, договор(сук<br>сновных обстоятельс<br>Дата<br>Счет, субсчет<br>Шихар мориес                     | азнием совида)<br>в)<br>принятие к бухгантерскої<br>списание с бухгантерскої<br>код аналитического учета<br>тихного сточа списти                                                                                                    | Номер<br>Дата<br>му учету<br>ю учета                                  | 02.03.2007                                                                                 |
| Основание для составлен<br>Номер Д.<br>1269                                                                                                    | ния актафинал.рания<br>ата составления<br>02.03.2007                                                             | ражене, договор(сук<br>сновных обстоятельс<br>Дата<br>Счет, субсчет<br>Шнфр кормал                      | азнием товида)<br>в)<br>принятие к бухгалтерскої<br>списание с бухгалтерскої<br>код аналитического учета<br>пинного срока сумбы                                                                                                    | Номер<br>Дата<br>му учету<br>ю учета                                  | 02.03.2007<br>01.0<br>10003<br>42511                                                       |
| Основание для составлен<br>Номер Д.<br>1269                                                                                                    | ния акта(прикад рагия<br>ата составления<br>02.03.2007<br>АКТ                                                    | ражние, договор(сук<br>сновная обстоятельс<br>Дата<br>Счет, субсчел<br>Шифр нормал<br>Номер             | альнем совида),<br>в)<br>принятие к букгалерскої<br>списание с букгалерскої<br>код аналитического учета<br>писього срока службы<br>инвентарный                                                                                                    | Номер<br>Дата<br>му учету<br>ю учета                                  | 02.03.2007<br>01.1<br>10003<br>47511                                                       |
| Основание для составлен<br>Номер Д.<br>1269<br>о цвееме-и                                                                                                    | ния акта                                                                                                    | ражние, договор(Сук<br>сновных обстоятельс<br>Дата<br>Счет, субсчел<br>Шифр нормал<br>Номер             | азнаем еокар)<br>в)<br>принятие к бухгалгерскої<br>списание с бухгалгерскої<br>, код аналитического учета<br>инжого срока службы<br>инжентарнай<br>заводской                                                                                                    | Номер<br>Дата<br>му учету<br>го учета                                 | 02.03.2007<br>01.1<br>10003<br>47511                                                       |
| Основание для составлен<br>Номер Д.<br>1269<br>о щнеме-ла<br>основн                                                                                                    | ния акта                                                                                                    | ражние, дотевор(сум<br>сновных обстоятельс<br>Дата<br>Счет, субсчел<br>Шифр нормал<br>Номер             | азнием совида)<br>в)<br>принятие к бузгалерскої<br>списание с бузгалерскої<br>у код аналитического учета<br>инвентарнай<br>заводской<br>Государственная регистр                                                                                                    | Номер<br>Дата<br>му учету<br>о учета                                  | 02.03.2007<br>01.0<br>10003<br>47511                                                       |
| Основание для составлен<br>Номер Д.<br>1269<br>о приеме-ти<br>основн                                                                                                    | ния алта финал рания<br>ата составления<br>02.03.2007<br>АКТ<br>вредаже объекта<br>вых средтив                   | ражние, договор(сук<br>сновных обстоятельс<br>Дата<br>Счет, субсчет<br>Шифр нормал<br>Номер             | азнием совида)<br>в)<br>принятие к бухгантерской<br>списание с бухгантерской<br>код аналитического учета<br>инжентарный<br>заводской<br>Государственная регистр<br>прав на неднокомость                                                                                                    | Номер<br>Дата<br>му учету<br>о учета<br>о учета                       | 02.03.2007<br>01.0<br>10003<br>47511                                                       |
| Основание для составлен<br>Номер Д.<br>1269<br>о циеме-ли<br>основн                                                                                                    | ния акта                                                                                                    | ражние, договор(сук<br>сновная обстательс<br>Дата<br>Счет, субсчет<br>Шифр нормал<br>Номер              | альнем совида),<br>в)<br>принятие к бухгалерског<br>списание с бухгалерског<br>код аналитического учета<br>инвентарный<br>заводской<br>Государственная регистр<br>прав на недникимость                                                                                                    | Номер<br>Дата<br>муучету<br>юучета<br>оучета<br>мация номер<br>дата   | 02.03.2007<br>01.1<br>10003<br>47511                                                       |
| Основание для составлен<br>Номер Д.<br>1269<br>о приемент<br>основна<br>Объект основных средст                                                                                                    | ния акта                                                                                                    | ражние, договор(сук<br>сновных обстоятельс<br>Дата<br>Счет, субсчел<br>Шифр нормал<br>Номер             | азнаем совида),<br>в)<br>принятие к булгалгерског<br>списание с булгалгерског<br>код аналитического учета<br>пиного срока службы<br>инвентарный<br>заводской<br>Государственная регистр<br>прав на недвижимость                                                                                                    | Номер<br>Дата<br>муучету<br>ю учета<br>о учета<br>мация номер<br>дата | 02.03.2007<br>01.1<br>10003<br>47511                                                       |
| Основание для составлен<br>Номер Д.<br>1269<br>о цвержени<br>основных средст                                                                                                    | ноя акта(тринад рагод<br>ага составленоя<br>02.03.2007<br>АКТ<br>вреда зе объекта<br>вых средя тв<br>в Силад ТМЦ | ражние, договор(Сук<br>сновных обстоятельс<br>Дата<br>Счет, субсчел<br>Шифр нормал<br>Номер             | азнаем совида)<br>в)<br>принятие к бухгаллерског<br>списание с бухгаллерског<br>у код аналитического учета<br>инного срока службы<br>инвентарнай<br>заводской<br>Государственная регистр<br>прав на недвожнолость                                                                                                    | Номер<br>Дата<br>му учету<br>о учета<br>очина<br>рапря номер<br>дата  | 02.03.2007<br>01./1<br>10003<br>47511                                                      |
| Основание для составлен<br><u>Номер Д.</u><br><u>1269</u><br>о приеме-та<br>основная средст                                                                                                    | ния акта                                                                                                    | ражние, дотовор(сум<br>снояная обстоятельс<br>Дата<br>Счет, субсчел<br>Шифр нормал<br>Номер             | азнием етонида)<br>в)<br>принятие к бухгаллерског<br>списание с бухгаллерског<br>у код аналитического учета<br>инжого срока службы<br>инжентарнай<br>заводской<br>Государственная регистр<br>прав на недножимость                                                                                                    | Номер<br>Дата<br>му учету<br>о учета<br>очина<br>номер<br>дата        | 02.03.2007<br>01.0<br>10003<br>47511                                                       |
| Основание для составлен<br>Номер Д.<br>1269<br>о приеме-ти<br>основных средст<br>Место нах ожления объек                                                                                              | ния акта                                                                                                    | ражние, дрговор(сук<br>сновных обстоятелес<br>Дата<br>Счет, субсчен<br>Шифр нормал<br>Номер             | альнем сокар)<br>принялие к букгалерскої<br>списание с букгалерскої<br>код анализического учета<br>писание с букгалерскої<br>код анализического учета<br>писание с букгалерскої<br>княентарнай<br>заводской<br>Государственная регистр<br>прав на недвижниость                                                                          | Номер<br>Дата<br>му учету<br>о учета<br>очета<br>маляя номер<br>дата  | 02.03.2007<br>01.0<br>10003<br>47511                                                       |
| Основание для составлен<br>Номер Д.<br>1269<br>о циемене<br>основные<br>Объект основные средст<br>Местонахождения объек                                                                               | ния акта                                                                                                    | ражние, договор(сук<br>сновная обстоятельс<br>Дата<br>Счет, субсчел<br>Шифр нормал<br>Номер             | альнем совида),<br>в)<br>принятие к Букгалерског<br>списание с Букгалерског<br>код аналитического учета<br>пикого срока службы<br>инвентарный<br>заводской<br>Государственная регистр<br>прав на неданжимость                                                                                                    | Номер<br>Дата<br>муучету<br>ю учета<br>о учета<br>мация номер<br>дата | 02.03.2007<br>01./1<br>10003<br>47511                                                      |
| Основание для составлен<br>Номер Д.<br>1269<br>о приемент<br>основная<br>Объект основных средст<br>Место накождения объек<br>Организация-изготовите                                                   | ния акта                                                                                                    | ражние, договор(сук<br>сновных обстоятельс<br>Дата<br>Счет, субсчел<br>Шифр нормал<br>Номер             | алнием совида),<br>в)<br>принятие к булгалгерскої<br>списание с булгалгерскої<br>у код аналитического учета<br>пиного срока службы<br>инвентарный<br>заводской<br>Государственная регистр<br>прав на недвижность                                                                                                    | Номер<br>Дата<br>муучету<br>ю учета<br>оация номер<br>дата            | 02.03.2007<br>01.1<br>10003<br>47511                                                       |
| Основание для составлен<br>Номер Д.<br>1269<br>о приемент<br>основных средст<br>Местонахождения объем<br>Организация-изготожите                                                                       | ния акта                                                                                                    | ражние, договор(Сук<br>сновных обстоятельс<br>Дата<br>Счет, субсчел<br>Шифр нормал<br>Номер             | азнаем еокада),<br>в)<br>принятие к бухгаллерског<br>списание с бухгаллерског<br>у код аналитического учета<br>инекого срока службы<br>инектарнай<br>заводской<br>Государственная регистр<br>прав на недвижность<br>флименование)                                                                                                    | Номер<br>Дата<br>муучету<br>ю учета<br>рацяя номер<br>дата            | 02.03.2007<br>01./1<br>10003<br>47511                                                      |
| Основание для составлен<br>Номер Д.<br>1269<br>о приеме-ти<br>основных<br>основных средст<br>Место нахождения объем<br>Организация-изгото вите                                                        | ния акта                                                                                                    | ражние, дрговор(сук<br>сновных обстоятельс<br>Дата<br>Счет, субсчет<br>Шифр нормал<br>Номер             | альнени сокида),<br>принялие к букгалерскої<br>списание с букгалерскої<br>у код аналинического учета<br>писание с букгалерскої<br>у код аналинического учета<br>писание с букгалерскої<br>инвентарнай<br>заводской<br>Государственная регистр<br>прав на недвижнимость<br>фоничнование)                                                 | Номер<br>Дата<br>му учету<br>о учета<br>очиня<br>дата                 | 02.03.2007<br>01.Л<br>10003<br>47511                                                       |
| Основание для составлен<br>Номер Д.<br>1269<br>о приеме-н<br>основн<br>основн<br>Объект основных средст<br>Место нахождения объек<br>Организация-изготовите                                           | ния акта                                                                                                    | ражние, договор(сук<br>сновная обстоятелес<br>Дата<br>Счет, субсчет<br>Шифр нормал<br>Номер             | альнем сокада),<br>в)<br>принятие к бухгалерскої<br>списание с бухгалерскої<br>код аналитического учета<br>инвентарнай<br>заводской<br>Государственная регистр<br>прав на нединжимость<br>флименование)                                                                                                    | Номер<br>Дата<br>муучету<br>ю учета<br>о учета<br>о учета<br>дата     | 02.03.2007<br>01.Л<br>10003<br>47511<br>                                                   |
| Основание для составлен<br>Номер Д.<br>1269<br>о приемения<br>основная<br>Объект основных средст<br>Место нахождения объек<br>Организация-изготовите                                                  | ния акта                                                                                                    | ражние, договор(сук<br>сновных обстоятельс<br>Дата<br>Счет, субсчел<br>Шифр нормал<br>Номер             | альнем е окада),<br>в)<br>принятие к булг алгерскої<br>стихсание с булг алгерскої<br>у код аналитического учета<br>гизного срока службы<br>инвентарнай<br>заводской<br>Государственная регистр<br>прав на недвижность<br>фонтенцианне)                                                                                                  | Номер<br>Дата<br>муучету<br>ю учета<br>оация номер<br>дата            | 02.03.2007<br>01.0<br>10003<br>47511<br>47511<br>Допя в праве<br>собщей                    |
| Основание для составлен<br>Номер Д.<br>1269<br>о приемент<br>основн<br>основн<br>Объект основных средст<br>Место нахождения объек<br>Организация-изгото ките                                          | ния акта                                                                                                    | ражние, договор(Сук<br>сновных обстоятельс<br>Дата<br>Счет, субсчел<br>Шифр нормал<br>Номер             | альнем совида),<br>в)<br>принятие к бухгаллерскої<br>списание с бухгаллерскої<br>у код аналитического учета<br>тивного срока службы<br>инвентарнай<br>заводской<br>Государственная регистр<br>прав на недвижниость<br>финичнование)                                                                                                    | Номер<br>Дата<br>муучету<br>ю учета<br>рацяя номер<br>дата            | 02.03.2007<br>01.Л<br>10003<br>47511<br>47511                                              |
| Основание для составлен<br><u>Номер Д.</u><br><u>1269</u><br>о приеме-ти<br>основно<br>основно<br>Объект основных средст<br>Местонахождения объек<br>Организация-изготоките<br>Справочно: 1. Участное | ния акта                                                                                                    | ражние, договор(сук<br>сновных обстоятельс<br>Дата<br>Счет, субсчен<br>Шифр нормал<br>Номер             | альнени совида),<br>принятие к букгаллерскої<br>списание с букгаллерскої<br>у код аналитического учета<br>писание с букгаллерскої<br>у код аналитического учета<br>писание с тоучастического учета<br>писание с букгаллерскої<br>учета<br>инвентарнай<br>заводской<br>Государственная регистр<br>прав на недвижнимость<br>фонменование) | Номер<br>Дата<br>муучету<br>ю учета                                   | 02.03.2007<br>01.Л<br>10003<br>47511<br>                                                   |
| Основание для составлен<br>Номер Д.<br>1269<br>о приемент<br>основно<br>Объект основных средст<br>Место нахождения объек<br>Организация-изготовите<br>Справочно: 1. Участион<br>2. Инстрист           | ния акта                                                                                                    | ражние, договор(сук<br>сновная обстоятелес<br>Дата<br>Счет, субсчел<br>Шифр нормал<br>Номер<br>вередачи | альнем сокада),<br>в)<br>принятие к бухгалерског<br>списание с бухгалерског<br>код аналитического учета<br>инвентарнай<br>заводской<br>Государственная регистр<br>прав на нединжимость<br>фоночнование)                                                                                                    | Номер<br>Дата<br>муучету<br>ю учета<br>маркя номер<br>дата            | 02.03.2007<br>01.1<br>10003<br>47511<br>47511<br>соблей<br>соблей<br>собствен-<br>ностя, % |
| Основание для составлен<br>Номер Д.<br>1269<br>о приемени<br>основно<br>объект основных средст<br>Местонахождения объек<br>Организация-неготовите<br>Споавочно: 1. Участник<br>2. Иностран            | ния акта                                                                                                    | ражние, договор(сук<br>сновная обстоятельс<br>Дата<br>Счет, субсчел<br>Шифр нормал<br>Номер<br>вередачи | альнени егодида),<br>в)<br>принятиче к бухг алтерског<br>списание с бухг алтерског<br>код аналитического учета<br>инвентарнай<br>заводской<br>Государственная регистр<br>прав на нединокимоств<br>флименование)<br>(та ли                                                                                                    | Номер<br>Дата<br>муучету<br>ю учета<br>мация Номер<br>дата            | 02.03.2007<br>01.0<br>10003<br>47511<br>47511<br>собщей<br>собщей<br>собствен-<br>ности, % |

1. Сведения о состоянии объекта основных средств на дату передачи:

Вторая страница

|              | Дага                                      |                                      |                                        |                                        |                                           | Croping Circupation                           |                                  |  |
|--------------|-------------------------------------------|--------------------------------------|----------------------------------------|----------------------------------------|-------------------------------------------|-----------------------------------------------|----------------------------------|--|
| ватуска(год) | веода в<br>жилились<br>(первоногонаторац) | последнего калета-<br>пъного ремонта | фокзилиуа-<br>тацен(пет, ме-<br>сяцен) | Срак полез-<br>ного исполь-<br>зования | Сулина.<br>начатальный<br>амортизациоруб. | обратния даго-<br>ворная стан-<br>мость (руб. | Остягочная<br>спонмость,<br>руб. |  |
| 1            | 2                                         | 3                                    | 4                                      | 5                                      | 6                                         | 7                                             | 8                                |  |
| 2007         | 02.03.2007                                |                                      |                                        | 58,80                                  | 9935671                                   | 16781756                                      | 6846085                          |  |

2. Сведения об объекте основных средств на дату принятия к бухгаллерскому учету:

| Переоначальная стоимость на дату |                                     | Срокитолизного   | Способ начисления аморисация |      |  |  |  |
|----------------------------------|-------------------------------------|------------------|------------------------------|------|--|--|--|
|                                  | приняти к булгантерскому учету руб. | PETROTE SOE WERE | HARDWEHCE AHEDE              | юрм  |  |  |  |
|                                  | 1                                   | 2                | 3                            | 4    |  |  |  |
|                                  | 16781756                            | 58,80            | Линейный способ              | 1,70 |  |  |  |

3. Краткая индивидуальная характеристика объекта основных средств:

Г

| Объектосновных средс<br>собления, принадие: | те, присто-<br>жности                   | Содержанете драгоценных глапериалов (мел |                                              |                                                |                                      |    | с (металлов, ка | мњейнтд) |            |  |
|---------------------------------------------|-----------------------------------------|------------------------------------------|----------------------------------------------|------------------------------------------------|--------------------------------------|----|-----------------|----------|------------|--|
| FURDARFICE STRUE                            | юпичество                               |                                          | наниченскание<br>драгоценскани<br>материался | номенялатур<br>номер                           | юмвалалднай адавар намфе<br>номр ная |    | NOMENICATEO     | Macca    |            |  |
| 1                                           | 2                                       |                                          | 3                                            | 4                                              |                                      |    | 5               | 6        | 7          |  |
| Нанименование конструка                     | ENERGY 3 DEMONST                        | 0EH                                      | Клественные и количественные зарактериттики  |                                                |                                      |    |                 |          |            |  |
| другихтризнаков харах                       | дуликтризнаков, характеризуващих объект |                                          |                                              | основного объекта пристровеных помещений и др. |                                      |    |                 | p.       | трименание |  |
| 8                                           |                                         |                                          | 9                                            | 10                                             |                                      | 11 | 12              | 13       | 14         |  |
| Общая площадь, м2                           |                                         |                                          |                                              |                                                |                                      |    |                 |          |            |  |
| Копичество этажей                           |                                         |                                          |                                              |                                                |                                      |    |                 |          |            |  |
| Общий строительный с                        | объем, мЗ                               |                                          |                                              |                                                |                                      |    |                 |          |            |  |
| В том числе подземн                         | ой части, мЗ                            |                                          |                                              |                                                |                                      |    |                 |          |            |  |
| Ппощадь встроенных,                         |                                         |                                          |                                              |                                                |                                      |    |                 |          |            |  |
|                                             |                                         |                                          |                                              |                                                |                                      |    |                 |          |            |  |
| В том числе материа                         | лы                                      |                                          |                                              |                                                |                                      |    |                 |          |            |  |

| Другие характиристики                                                                                                  | Трепъя спраница                                                                                                    |
|----------------------------------------------------------------------------------------------------|----------------------------------------------------------------------------------------------------|
| Комносия по приему-передаче.<br>Результат изпытания на                                                                 |                                                                                                    |
| Объект основных средств<br>техническим усповним                                                                        | Доработка                                                                                                    |
| (yrazer, uto he coorectieyet)                                                                                          | (улазик, что требуется)                                                                                                    |
| Заключение коллиссии                                                                                                   |                                                                                                    |
| Припожение. Техническая документация                                                                                   |                                                                                                    |
| Председатель комиссии(должнось, лодинь)                                                                                | (рашафованодики)                                                                                                    |
| Объект основных средств                                                                                                |                                                                                                    |
| Сдал                                                                                                    | Прика                                                                                                    |
| (должность должь) (расшифровало дион                                                                                   | <ul> <li>(должно съ. лодина.) (разляфрованодини)</li> <li>"2" марта 2007 г.</li> </ul>                                                                                  |
| Табельный номер                                                                                                    | По доверенности от<br>№                                                                                                    |
|                                                                                                    | выданной<br>(им.комуфаменен.имя.отеческо))                                                                                                    |
|                                                                                                    | Объект основных средств принял на ответственное<br>хранение                                                                                                    |
|                                                                                                    | заведующий складом /Герасименно/                                                                                                    |
| Отметна булгалтерия.<br>В извентарной кар-<br>точке (кноге) учета<br>объекта основных<br>средств выбытие отме-<br>чено | (долже салодник) (распированодник)<br>Отметка бухгализерни об<br>опкрытин имеектарной<br>карточки учета объекта<br>основных средств ник за-<br>писи в инжентарной ините |
| Главный бухгалтер <u>М.Т.Титкова /</u><br>(подина) (расшифрованодию                                                    | ,<br>Главный бухгаллер <u>М.Т.Тилкова /</u><br>к) (расшефровалодник)                                                                                                    |

# Акт о приеме-сдаче отремонтированных объектов основных средств

Припожение 4

х постановлению Министерства финансов Республики Беларусь 08.12.2003 №168

ФормаОС-З

| Заказчик                             |                             |                              | Форма по ОКУД | Коды<br>0501032   |                  |              |                     |
|--------------------------------------|-----------------------------|------------------------------|---------------|-------------------|------------------|--------------|---------------------|
|                                      | (наваленование организации) |                              |               |                   |                  |              |                     |
| Пункт технического обслуживания      |                             |                              |               |                   |                  |              |                     |
|                                      | (HARMEHOE WHE               | структурного подразделения)  | )             |                   |                  | πо ОКЮЛПІ    |                     |
| Исполнитель работ Пункт технического |                             |                              |               |                   |                  |              |                     |
|                                      | (Harmenor                   | ание организации (структурно | oro no ppaz;  | депененя))        |                  |              |                     |
| [                                    | Номер                       | Дата<br>составления          | ]             | Логовор           | (заказ)          | Номер        |                     |
| ſ                                    | 9                           | 24.11.2006                   | Í             | Horopolo          | (00000)          | Дага         | 24.11.2006          |
| -                                    |                             | •                            | • I           | Период<br>ремонта | по договору      | c            | 24.11.2006          |
|                                      | AKT                         |                              |               |                   | (zakazy)         | m            | 30.12.1899          |
| о приеме-сла                         | аче отпемонтнов             | анных.                       |               |                   | фактический      | c            |                     |
| реконструнрова                       | нных, модернизь             | фованных                     | l             |                   | -                | no           |                     |
| объекто                              | в основных средо            | тв                           |               |                   |                  |              |                     |
|                                      | -                           |                              |               |                   |                  |              |                     |
|                                      |                             |                              | 7             | /ТВЕРЖД           | цаю              |              |                     |
|                                      |                             |                              | F             | уководит          | эль организаци   | и - сдатчика |                     |
|                                      |                             |                              |               | -<br>директор     | -                |              | В.П.Бруневич        |
|                                      |                             |                              | -             | (дол              | жность, подпись) |              | (рашифроккалодинся) |
|                                      |                             |                              |               |                   | М.П.             |              |                     |

"24" ноябрь 2006 г.

1. Сведения о состоянии объектов основных средств на момент передачи в ремонт, на реконструкцию, модернизацию:

| N≘  | 05                      |             | Номер    |           | Восстановительная |                                  |
|-----|-------------------------|-------------|----------|-----------|-------------------|----------------------------------|
| n/n | Объект основных средств | инвентарный | паспорта | заводской | стоимость, руб.   | Фактический срок<br>эксплуатации |
| 1   | 2                       | 3           | 4        | 5         | 6                 | 5                                |
| 1   | Пункт техн. обслуж.     | 1040        |          |           | 360 310 113       | 30,33                            |

2. Сведения о затратах, связанных с ремонтом, реконструкцией, модернизацией объектов основных средств:

|                                                                                 |                        |                  |                   |         | <i>ј</i> б.                    |                |                                |                                               |            |
|---------------------------------------------------------------------------------|------------------------|------------------|-------------------|---------|--------------------------------|----------------|--------------------------------|-----------------------------------------------|------------|
| Ne                                                                              |                        | P                | Затраты на        | по дого | вору(заказ)                    |                | фактическа                     | я                                             | π          |
| n/n                                                                             | Объектосновных средств | Бид работы       | демонтаж,<br>руб. | ремонта | реконструкции,<br>модернизации | ремонта        | реконструкции,<br>модернизации | заграты по<br>транспортировие<br>оборудования | Прижечание |
| 1                                                                               | 2                      | 3                | 4                 | S       | 6                              | 5              | 6                              | 7                                             | 8          |
| 1 Пункт техн. обслуж.                                                           |                        | Модерниз<br>ация |                   |         |                                | 10 631 57<br>4 |                                |                                               |            |
| Стоимость объекта основных средств после реконструкции, модернизации 370 941 68 |                        |                  |                   |         |                                |                |                                |                                               | 941 687    |
| BCEFO 10 631 5                                                                  |                        |                  |                   |         |                                |                |                                |                                               |            |

Заключение комиссии.

Предусмотренные работы договорном (заказном) выполнены

По окончании работ

(ремонть, реконструкции, модернизации)

(ремона, реконструкция, модернизацию). Изменения в характеристике объекта, вызванные штатным капитальным ремонтам, реконструкцией, модернизацией:\_\_\_\_\_

| Председатель комиссии                | главный инженер         |                       | /Д.А.Сергун/        |
|--------------------------------------|-------------------------|-----------------------|---------------------|
| Члены комиссии:                      | (должность)             | (подпись)             | (рашифрока подниси) |
|                                      | Главный бухгалтер       |                       | М.Т.Титкова         |
|                                      | (должность)             | (подпись)             | (рашифрокалодинан)  |
|                                      | заведующий машинным     |                       | А.Г.ШАРИКОВ         |
|                                      | (должность)             | (подтись)             | (рашфракалодики)    |
| Объекты основных средст              | в                       |                       |                     |
| Сдал                                 |                         |                       |                     |
| (должн                               | ость, подпись)<br>М.П.  | (ралифрова подписи)   |                     |
| " <u>30" декабрь</u> 18 <u>99</u> г. |                         |                       |                     |
| Принял                               |                         |                       |                     |
| (долж                                | ность, подпись)<br>М.П. | (расшефровка подписи) |                     |
| " <u>30" декабрь</u> 1899 г.         |                         |                       |                     |
| Главный бухгалтер                    |                         |                       | М.Т.Титкова         |
|                                      | (подпись)               |                       | (рашификалодния)    |

2

## Акт о списании автотранспортных средств

Приложение б к постановлению Министер ства финансов Республики Беларусь 08.12.2003 № 168

|                             |                               |                     |                  |              |                     | Форма ОС-4а          |
|-----------------------------|-------------------------------|---------------------|------------------|--------------|---------------------|----------------------|
|                             |                               |                     |                  |              |                     | Коды                 |
|                             |                               |                     |                  |              | Форма по ОКУ)       | g 0501034            |
| КДУПМС 000                  |                               |                     |                  |              | по ОКЮЛІ            |                      |
| (нанменование               | организации)                  |                     |                  |              |                     |                      |
| машинный двор               |                               |                     |                  |              | по ОКЮЛІ            | г                    |
| (структурное г              | одразделение)                 |                     | -                | _            |                     |                      |
|                             |                               |                     | Дата спи         | исания с буз | галтерского учет    | a 28.03.2005         |
|                             | Номер                         | Дата<br>составления | Счет, субсч      | нет, код ана | итического учет     | a 01/13              |
|                             | 15                            | 30.03.2005          |                  |              |                     |                      |
|                             |                               |                     | УТВ              | ЕРЖДАЮ       |                     |                      |
| A                           | АКТ                           |                     | Рукс             | водитель ор  | оганизации          |                      |
| о списании автотр           | анспортн                      | ых средств          | дире             | ктор         | /                   | В.П.Бруневич /       |
|                             |                               |                     |                  | (должность,  | подпись) (1<br>М.П. | расшифровка подписиј |
|                             |                               |                     | "_30             | "марта       | 20 <u>05</u> r.     |                      |
|                             |                               |                     |                  |              | заводской           |                      |
|                             |                               |                     |                  | Номер        | регистрационны      | й                    |
|                             |                               |                     |                  |              | инвентарный         | 150026               |
| Автотранспортное средство А | ьтомобиль I                   | MA3-504B            |                  |              |                     |                      |
| _                           |                               | (Harmehoe:          | ание, марка, мод | ењ, тап)     |                     |                      |
| Причина списания мораљно    | устарел                       |                     |                  |              |                     |                      |
| Материально ответсвенное ли | заведую:<br>цо <u>машинні</u> | щий<br>ым двором    | В.И.Сороки       | H            | Табельный номе      | рб                   |
|                             | (201                          | ржность)            | (инициалы, с     | pamener)     |                     |                      |
|                             |                               |                     |                  |              |                     |                      |

#### 1. Сведения о техническом состоянии автотранспортного средства на дату списания:

|          |                    | Пробег, км         |                  |             |               |                      |
|----------|--------------------|--------------------|------------------|-------------|---------------|----------------------|
| год      | ввода в эксплуата- | принятия к бухгал- | последнего капи- | снятия с    | с начала экс- | после последнего ка- |
| выптуска | цию (месяц, год)   | терскому учету     | тального ремонта | учета в ГАИ | плуатации     | питального ремонта   |
| 1        | 2                  | 3                  | 4                | 5           | 6             | 7                    |
| 1983     | 01.1983            | 01.01.1983         |                  |             |               |                      |

2. Сведения о стоимости автотранспортного средства на дату списания с бухгалтерского учета:

| Первоначальная стоимость на момент принятия к бухгалтер-<br>скому учету или восстановительная стоимость, руб. | Сумма начисленной<br>амортизации, руб. | Остаточная стоимость, руб. |
|----------------------------------------------------------------------------------------------------|----------------------------------------|----------------------------|
| 1                                                                                                    | 2                                      | 3                          |
| 7 119 237                                                                                                    | 7 119 237                              |                            |

Вторая страница

| 3.       | 3. Краткая характеристика объекта основных средств: |                |       |                                       |                             |                                           |                              |                        |              |        |
|----------|-----------------------------------------------------|----------------|-------|---------------------------------------|-----------------------------|-------------------------------------------|------------------------------|------------------------|--------------|--------|
|          | H                                                   | łomep          |       | Грузо-                                | Macca                       | Co                                        | держание                     | драгоценны             | х материало: | в      |
| №<br>п/п | техническо-<br>го паспорта                          | двигате-<br>ля | шасси | подъем-<br>ность,<br>вмести-<br>мость | объекта<br>по пас-<br>порту | наименование<br>драгоценного<br>материала | номенк-<br>патурный<br>номер | единица из-<br>мерения | количество   | Macca  |
| 1        | 2                                                   | 3              | 4     | 5                                     | 6                           | 7                                         | 8                            | 9                      | 10           | 11     |
|          |                                                     |                |       |                                       |                             | Золото                                    | 2                            | грамм                  | 0,0053       | 0,0053 |
| 1        |                                                     |                |       |                                       |                             | Серебро                                   | 1                            | грамм                  | 3,659        | 3,659  |
|          |                                                     |                |       |                                       |                             | Палладий                                  | 3                            | грамм                  | 0.043        | 0.043  |

| Другие характеристики: |                                       |           |                       |
|------------------------|---------------------------------------|-----------|-----------------------|
| Заключение комиссии: _ |                                       |           |                       |
| Перечень прилагаемых д | окументов:                            |           |                       |
|                        |                                       |           |                       |
| Председатель комиссии  | главный инженер                       |           | /Д.А.Сергун/          |
|                        | (должность)                           | (подпись) | (расшифровка подписи) |
|                        |                                       |           |                       |
| Члены комиссии:        | Главный бухгалтер                     |           | /М.Т.Титкова/         |
|                        | (должность)                           | (подпись) | (расшифровка подписи) |
|                        |                                       |           |                       |
|                        | заместитель деиректора по механизации |           | /В.И.Сериков/         |
|                        | (должность)                           | (подпись) | (расшифровка подписи) |

#### 4. Сведения о принятии к бухгалтерскому учету демонтированных основных деталей и узпов:

|            | Подлежат принятию к бухгалтерскому учету детали, узлы |                     |              |                |                 |               |           |            |  |  |  |  |  |
|------------|-------------------------------------------------------|---------------------|--------------|----------------|-----------------|---------------|-----------|------------|--|--|--|--|--|
|            | номер                                                 |                     |              | единица        | NO THE          | стоимо        | сть, руб. |            |  |  |  |  |  |
| по порядку | по каталогу                                           | номенкла-<br>турный | наименование | измере-<br>ния | коли-<br>чество | единицы всего |           | примечание |  |  |  |  |  |
| 1          | 2                                                     | 3                   | 4            | 5              | 6               | 7             | 8         | 9          |  |  |  |  |  |
|            |                                                       |                     |              |                |                 |               |           |            |  |  |  |  |  |

#### Сведения о затратах, связанных со списанием автотранспортных средств с бухгалтерского учета, и поступпении материальных ценностей от их списания:

|         | Затрат         | ъі на дем | онтаж            |                            |                |                   |                          | Поступи                   | по от спи       | сания        |          |                 |                  |
|---------|----------------|-----------|------------------|----------------------------|----------------|-------------------|--------------------------|---------------------------|-----------------|--------------|----------|-----------------|------------------|
|         | доку-          |           | коррес:<br>ция с | понден-<br>четов           | доку-          |                   | мате                     | ериальны                  | е ценнос        | ти           |          | коррес<br>ция с | понден-<br>четов |
| вид ра- | мент,          | сумма,    |                  |                            | мент,          |                   | номенк-                  |                           |                 | стоимос      | ть, руб. |                 |                  |
| боты    | дата,<br>номер | руб.      | дебет            | кредит                     | дата,<br>номер | наиме-<br>нование | латур-<br>ный но-<br>мер | единица<br>измере-<br>ния | количе-<br>ство | едини-<br>цы | всего    | дебет           | кредит           |
| 1       | 2              | 3         | 4                | 5                          | 6              | 7                 | 8                        | 9                         | 10              | 11           | 12       | 13              | 14               |
|         |                |           |                  | 30.03.05<br>15             | Задни<br>мост  | 820               | ШТ                       | 1                         | 22000           | 22000        | 10.5     | 92.2            |                  |
|         |                |           | 30.03.05<br>15   | Картер<br>заднего<br>моста | 822            | ШТ                | 1                        | 4600                      | 4600            | 10.5         | 92.2     |                 |                  |
|         |                |           |                  |                            | 30.03.05<br>15 | Рессоры           | 823                      | шт                        | 2               | 35220        | 70440    | 10.5            | 92.2             |
|         |                |           |                  |                            | 30.03.05<br>15 | Передня<br>я ось  | 824                      | шт                        | 2               | 12100        | 24200    | 10.5            | 92.2             |
|         |                |           |                  |                            | 30.03.05<br>15 | Рессоры           | 823                      | шт                        | 1               | 10800        | 10800    | 10.5            | 92.2             |
|         |                |           |                  |                            | 30.03.05<br>15 | Остекле<br>ние    | 825                      | шт                        | 3               | 3180         | 9540     | 10.5            | 92.2             |
|         |                |           | _                |                            | 30.03.05<br>15 | Металла<br>лом    | 826                      | тон                       | 1               | 180937       | 180937   | 10.1            | 92.2             |
|         | итого          |           | ]                |                            |                |                   |                          |                           |                 | итого        | 322517   |                 |                  |

Результаты списания:

В инвентарной карточке учета основных средств списание отмечено.

| Howen | Дата        |  |
|-------|-------------|--|
| помер | составления |  |
| 15    | 31.03.2005  |  |

Главный бухгалтер

(подпись)

/М.Т.Титкова/

(расшифровка подписи)

# Акт о списании объекта основных средств (кроме автотранспорта)

Приложение 5 к постановлению Министерства финансов Республики Беларусь 08.12.2003 №168

ФормаОС-4

|                                                |                                 | Коды       |
|------------------------------------------------|---------------------------------|------------|
|                                                | 0501032                         |            |
| (нарименование организации)                    | л₀ ОКЮЛП                        |            |
| Машинный двор                                  |                                 |            |
| (наничнование структурного подразделения) Дата | списания с бухгалтерского учета | 06.02.2006 |
| Основание для составления акта                 | Номер                           |            |
| (правал, распоряжение )                        | Дата                            | 11.10.2005 |
| Материально ответственное лицо Каешка В.В.     |                                 |            |

(фамения, невидеалы)

УТВЕРЖДАЮ Руководитель организации директор

В.П.Бруневич (рашифровка подписи)

(должность, подпись) М.П.

"11" октябрь 2005 г.

| Номер | Дага<br>составления |
|-------|---------------------|
| 27    | 11.10.2005          |

Причина списания

АКТ о списании объекта основных средств (кроме автотранспортных средств)

| 1. Сведения о состоянии объекта основных средств на дату списания |                         |                                  |   |                                                |                                     |                                                                                                    |                                              |                                 |  |  |  |  |
|-------------------------------------------------------------------|-------------------------|----------------------------------|---|------------------------------------------------|-------------------------------------|----------------------------------------------------------------------------------------------------|----------------------------------------------|---------------------------------|--|--|--|--|
| Наничнование объекта основных<br>средств                          | Но:<br>Инген-<br>тарный | ожер Да<br>Закодской (постройки) |   | ата<br>принятия к<br>бузгалгер-<br>скому учету | Фактический<br>срок<br>эксплуатации | Первоначальная<br>стонмость на<br>момент принятия<br>к бузг аптерскому<br>учету ник<br>восстановительная<br>стонмость, руб. | Сумта<br>начистенной<br>амортизации,<br>руб. | Остаточная<br>стонность,<br>руб |  |  |  |  |
| 1                                                                 | 2                       | 3                                | 4 | 5                                              | 6                                   | 7                                                                                                    | 8                                            | 9                               |  |  |  |  |
| Гараж метаплический                                               | 4903                    |                                  |   | 01.01.1990                                     | 16                                  | 82 744                                                                                                    | 82 744                                       |                                 |  |  |  |  |

## 2. Краткая индивидуальная характеристика бъекта основных средств:

| Объект основных средств, п<br>собления, принадлежно | Содержание драгоценных материалов (металлов, камней и т.д.) |                                           |                           |                      |            |       |  |  |  |
|-----------------------------------------------------|-------------------------------------------------------------|-------------------------------------------|---------------------------|----------------------|------------|-------|--|--|--|
| наименование                                        | количество                                                  | наименование<br>драгоценных<br>материалов | номенклатур-<br>ный номер | единица<br>измерения | копичество | Macca |  |  |  |

Заключение комиссии.

В результате осмотра указанного в настоящем акте объекта основных средств с комплектацией установлено:

Перечень прилагаемых документов:

| Председатель комиссии | плавный инженер<br>(должность)   | (поднись) | /Д.А.Сергун/<br>(расшифровка подписи) |
|-----------------------|----------------------------------|-----------|---------------------------------------|
| Члены комиссии:       | Главный бухгалтер<br>(должноств) | (подлясь) | М.Т.Титкова<br>(расшифровка подписи)  |
|                       | заведующий машинным              |           | А.Г.ШАРИКОВ                           |
|                       | (должность)                      | (подпесь) | (расшифровка подписи)                 |

3. Сведения о затратах, связанных со списанием объекта основных средств с бухгалтерского учета, и о поступлении материальных ценностей от их списания:

| Затр   | аты на де      | монтаж  |                    |                     |                | Поступило от списания |                              |                           |                       |                    |                   |                     |                     |  |
|--------|----------------|---------|--------------------|---------------------|----------------|-----------------------|------------------------------|---------------------------|-----------------------|--------------------|-------------------|---------------------|---------------------|--|
| внд    | документ,      | сулала, | коре<br>ден<br>сче | спон-<br>ция<br>105 | документ,      |                       | матери                       | магер изльныя ценности    |                       |                    |                   | коре:<br>ден<br>сче | -нон-<br>ция<br>тов |  |
| работы | дага,<br>номер | руб.    | дебет              | кре-<br>дит         | дага,<br>номер | Karimeno-<br>Bahrie   | номеняла-<br>тургый<br>номер | единица<br>измере-<br>ния | KOULH-<br>VECT-<br>BO | стонико<br>единицы | тъ, руб.<br>всего | дебет               | кре-<br>дит         |  |
| 1      | 2              | 3       | 4                  | 5                   | 6              | 7                     | 8                            | 9                         | 10                    | 11                 | 12                | 13                  | 14                  |  |
|        | итого          |         |                    |                     |                |                       |                              |                           |                       |                    |                   |                     |                     |  |

Результаты списания

Выручка от реализации

Списание отмечено в инвентарной карточке (книге) учета основных средств.

Главный бухгалтер

(подпясь)

/М.Т.Титкова/

руб.

(расшифровка подписи)

# Накладная на внутреннее перемещение ОС

Припожение 3 к постановлению Министерства финансов Республики Беларусь 08.12.2003 №168

|                        | (наименование организации)                                                                                                    |                                                          |                      |        |                                         |                                    | Форма ОС-2  |  |
|------------------------|----------------------------------------------------------------------------------------------------|----------------------------------------------------------|----------------------|--------|-----------------------------------------|------------------------------------|-------------|--|
|                        |                                                                                                    |                                                          |                      |        |                                         |                                    | Коды        |  |
| Сдатч<br>Получ         | ик                                                                                                    | 813)<br>Net813)                                          |                      |        | Форма<br>по                             | то ОКУД<br>ОКЮЛП                   | 0501460     |  |
|                        | НАКЛАДНАЯ<br>на внутреннее перемещение объекто:<br>основ ных средств                                                                                 | в                                                        |                      | Ho     | омер<br>1                               | Дата<br>составлени<br>"08" мая 200 | ия<br>8 г.  |  |
|                        | Объект основных ср                                                                                                    | едств                                                    |                      |        |                                         | Стоимос                            | пь, руб.    |  |
| №<br>π/π               | кан мено ван не                                                                                                    | дата<br>приобрете-<br>ния (год<br>выпуска,<br>постройки) | инвентарный<br>номер |        | Коли-<br>чество,<br>шт.                 | единицы                            | всего       |  |
| 1                      | 2                                                                                                    | 3                                                        | 4                    | 1      | 5                                       | 6                                  | 7           |  |
| 1                      | Административное здание                                                                                                    | 01.12.1978                                               |                      | 10471  | 1                                       | 309 549 102                        | 309 549 102 |  |
| Объек<br>Сдал<br>Приня | ты основных средств<br>заместитель деректора по<br>(должность додинсь) /А.Г.Шар<br>(расшифр<br>пБухгалтер/В.М.Мен<br>(должность додинсь) // (расшифр | HKOB/<br>OERA ROJEBOR)<br>URDBA/<br>OERA ROJEBOR)        | Ta<br><br>Ta         | бельнь | ий номер б<br>ий номер [                |                                    |             |  |
| Винве<br>основ         | ентарной карточке (книге) учета объекта<br>ных средств выбытие отмечено.                                                                             | Ho                                                       | омер                 | 1 "0   | Дата<br><u>составлен</u><br>18" мая 200 | ия<br>18 г.                        |             |  |
| Главн                  | ый бухгалтер<br>(подпись)                                                                                                    |                                                          |                      |        | <u>M.</u><br>Ø                          | Т.Титкова /<br>озсшефровка под     | 1903H)      |  |

## Ведомость переоценки

КДУПМС 000

#### Приложение 2

к Инструкции о порядке переоценки основных средств по состоянию на 1 января 2008 г.

|           | 10000  |
|-----------|--------|
| BEDOMOCTP |        |
|           | 1 1000 |

|          | переоценки основных средств по состоянию на 1 января 2008 г. |                                   |                                                            |                               |                                                   |                           |                                               |                                                             |                                                           |                                                                           |                               |                                   |                                                         |
|----------|--------------------------------------------------------------|-----------------------------------|------------------------------------------------------------|-------------------------------|---------------------------------------------------|---------------------------|-----------------------------------------------|-------------------------------------------------------------|-----------------------------------------------------------|---------------------------------------------------------------------------|-------------------------------|-----------------------------------|---------------------------------------------------------|
|          | d,                                                           |                                   | A MO                                                       |                               | аря                                               | Гета,                     | E ×                                           | Ам                                                          | ортизация                                                 |                                                                           | Амортизируен                  | мая стоимость                     | e-<br>MOĂ                                               |
| №<br>п/п | Инвент арный ном                                             | Наименование объекта              | Шифр групп основн<br>средств по Временно<br>классификатору | Дага ввода в<br>экспиуатациио | Первоначальная<br>стонлюсть на 1 янв.<br>2008 г.* | Коэффициент пересч<br>раз | Восстановительна<br>стоныю страфаб<br>графа7) | удельный вес (%) в<br>первоначальной<br>ст-ти до переоценки | сумма поспе<br>переоценки<br>(графа 8 х<br>графа 9 : 100) | Остаточная<br>стоимость<br>поспе<br>переоценки<br>(графа 8 -<br>графа 10) | на і янва<br>до<br>переоценки | ря 2008 г.<br>поспе<br>переоценки | Коэффициент пер<br>оценки амортизируе<br>стоимости, раз |
| 1        | 2                                                            | 3                                 | 4                                                          | 5                             | 6                                                 | 7                         | 8                                             | 9                                                           | 10                                                        | 11                                                                        | 12                            | 13                                | 14                                                      |
| 1        | 5038                                                         | Автомобиль УАЗ 3909               | 50401                                                      | 25.01.2005                    | 17 400 700                                        | 1.0560                    | 18 375 139                                    | 41.68                                                       | 7 658 758                                                 | 10 716 381                                                                | 17 400 700                    | 18 375 139                        | 1.0560                                                  |
| 2        | 5039                                                         | Автомобиль ГАЗ 31105              | 50416                                                      | 25.01.2005                    | 17 679 165                                        | 1.0705                    | 18 925 546                                    | 41.68                                                       | 7 888 168                                                 | 11 037 378                                                                | 17 679 165                    | 18 925 546                        | 1.0705                                                  |
| 3        | 5053                                                         | Бесперобойник                     | 48021                                                      | 30.03.2005                    | 165 893                                           | 1.0566                    | 175 283                                       | 39.28                                                       | 68 8 51                                                   | 106 432                                                                   | 165 893                       | 175 283                           | 1.0566                                                  |
| 4        | 50.57                                                        | Прицеп тракторный Б\уг\п<br>бтон  | 50400                                                      | 28.04.2005                    | 2 455 209                                         | 1.0560                    | 2 592 701                                     | 22.62                                                       | 586 469                                                   | 2 006 232                                                                 | 2 455 209                     | 2 592 701                         | 1.0560                                                  |
| 5        | 5058                                                         | Манитор Самсунг 710 н<br>Германия | 48021                                                      | 30.03.2005                    | 911 069                                           | 1.0566                    | 962 636                                       | 39.29                                                       | 378 220                                                   | 584 416                                                                   | 911 069                       | 962 636                           | 1.0566                                                  |
| 6        | 5061                                                         | Кусторез Н -343 Я                 | 45714                                                      | 27.05.2005                    | 1 872 937                                         | 0.9402                    | 1 760 935                                     | 36.91                                                       | 649 961                                                   | 1 110 974                                                                 | 1 872 937                     | 1 760 935                         | 0.9402                                                  |
| 7        | 5064                                                         | СТОЛ ДЛЯ СОВЕЩАНИЙ                | 70020                                                      | 24.06.2005                    | 1 164 543                                         | 1.1002                    | 1 281 230                                     | 25.00                                                       | 320 308                                                   | 960 922                                                                   | 1 164 543                     | 1 281 230                         | 1.1002                                                  |
| 8        | 5065                                                         | Холодильник                       | 45104                                                      | 24.06.2005                    | 623 866                                           | 1.0667                    | 665 478                                       | 25.00                                                       | 166 370                                                   | 499 1 08                                                                  | 623 866                       | 665 478                           | 1.0667                                                  |
| 9        | 5066                                                         | Холодильник                       | 45104                                                      | 24.06.2005                    | 623 866                                           | 1.0667                    | 665 478                                       | 25.00                                                       | 166 370                                                   | 499 1 08                                                                  | 623 866                       | 665 478                           | 1.0667                                                  |
| 10       | 5067                                                         | КОСИЛКА К78м<br>прейск,2п04       | 45714                                                      | 24.06.2005                    | 10 023 545                                        | 0.9402                    | 9 424 137                                     | 41.67                                                       | 3 927 038                                                 | 5 497 099                                                                 | 10 023 545                    | 9 424 137                         | 0.9402                                                  |
| 11       | 5068                                                         | Бензокоса Кусторез                | 45718                                                      | 28.07.2005                    | 1 631 904                                         | 0.9402                    | 1 534 316                                     | 34.53                                                       | 529 799                                                   | 1 004 517                                                                 | 1 631 904                     | 1 534 316                         | 0.9402                                                  |
| 12       | 5069                                                         | Бензокоса Германия<br>Кисторез    | 45718                                                      | 28.07.2005                    | 1 631 904                                         | 0.9402                    | 1 534 316                                     | 34.53                                                       | 529 799                                                   | 1 004 517                                                                 | 1 631 904                     | 1 534 316                         | 0.9402                                                  |
| 13       | 5070                                                         | Бензокоса -Кусторез               | 45714                                                      | 12.08.2005                    | 1 493 465                                         | 0.9402                    | 1 404 156                                     | 38.90                                                       | 546 217                                                   | 8 57 9 39                                                                 | 1 493 465                     | 1 404 156                         | 0.9402                                                  |
| 14       | 5073                                                         | Бензокоса - Кусторез              | 45714                                                      | 12.08.2005                    | 1 493 465                                         | 0.9402                    | 1 404 156                                     | 38.90                                                       | 546.217                                                   | 8 57 9 39                                                                 | 1 493 465                     | 1 404 156                         | 0.9402                                                  |
| 15       | 5074                                                         | Полуавтомат сварочный             | 42500                                                      | 12.08.2005                    | 1 010 867                                         | 1.0667                    | 1 078 292                                     | 29.17                                                       | 314 538                                                   | 763754                                                                    | 1 010 867                     | 1 078 292                         | 1.0667                                                  |
| 16       | 5084                                                         | Автомабиль МАЗ -555102            | 504                                                        | 15.12.2006                    | 57 510 600                                        | 1.0704                    | 61 559 346                                    |                                                             |                                                           | 61 559 346                                                                | 57 510 600                    | 61 559 346                        | 1.0704                                                  |
| 17       | 5086                                                         | Мациина рубильная МРН -1          | 45740                                                      | 28.12.2006                    | 7 760 500                                         | 0.9402                    | 7 296 422                                     | 6.67                                                        | 486 671                                                   | 6 809 751                                                                 | 7 760 500                     | 7 296 422                         | 0.9402                                                  |
| 18       | 1015                                                         | КПП-ограждение                    | 10002                                                      | 01.12.1973                    | 49 491 213                                        | 1.1302                    | 55 934 969                                    | 40.86                                                       | 22 855 028                                                | 33 079 941                                                                | 31 080 483                    | 35 127 162                        | 1.1302                                                  |
| 19       | 1018                                                         | Дом 4х кв. щит 87                 | 10104                                                      | 01.12.1974                    | 4 082 161                                         | 1.1302                    | 4 613 658                                     |                                                             |                                                           | 4 613 658                                                                 |                               |                                   |                                                         |
| 20       | 1019                                                         | Дом 4х кв. цлит 89                | 10104                                                      | 01.12.1974                    | 977 845                                           | 1.1302                    | 1 105 160                                     |                                                             |                                                           | 1 105 160                                                                 |                               |                                   |                                                         |
| 21       | 1020                                                         | Дом 3х кв. щит 85А                | 10104                                                      | 01.12.1974                    | 2 650 777                                         | 1.1302                    | 2 995 908                                     |                                                             |                                                           | 2 995 908                                                                 |                               |                                   |                                                         |
| 22       | 1021                                                         | Дом Зхкв. щит 87А                 | 10104                                                      | 01.12.1974                    | 3 976 166                                         | 1.1302                    | 4 493 863                                     |                                                             |                                                           | 4 493 863                                                                 |                               |                                   |                                                         |
| 23       | 1022                                                         | Дом 3х кв. щит 90                 | 10104                                                      | 01.12.1974                    | 2 650 778                                         | 1.1302                    | 2 995 909                                     |                                                             |                                                           | 2 995 909                                                                 |                               |                                   |                                                         |
| 24       | 1023                                                         | Дом 2 хкв. щит 91                 | 10104                                                      | 01.12.1974                    | 3 976 166                                         | 1.1302                    | 4 493 863                                     |                                                             |                                                           | 4 493 863                                                                 |                               |                                   |                                                         |

## Акт результатов переоценки

Приложение 3

к Инструкции о порядке переоценки основных средств по состоянию на 1 января 2008 г.

#### УТВЕРЖДАЮ

начальник участка КДУПМС 000

| (руководитель организации) |        |                   |  |
|----------------------------|--------|-------------------|--|
|                            |        | /А.А.Кальчевский/ |  |
| (подпись)                  |        | (И.О.Фаминия)     |  |
| 16 "                       | Январь | 2008 r.           |  |

#### АКТ

п

#### результатов переоценки по состоянию на 1 января 2008 г.

Комиссия в составе: председателя ведущий механик Ефремов И.П., членов комиссии:

начальник участка Кальчевский А.А.

Бухгалтер Мешкова В.М.

действующая на основании приказа от 16 Январь 2008 г. № 10 произвела переоценку основных средств и установила следующее.

1. Результаты переоценки основных средств.

Превоначальная стоимость основных средств до переоценки 45 197 850.192 тыс. руб.

Восстановительная стоимость основных средств после переоценки 50 734 314.312 тыс. руб.

Остаточная стоимость основных средств до переоценки 41 809 870.046 тыс. руб.

Остаточная стоимость основных средств после переоценки 47 211 207.485 тыс. руб.

2. К настоящему акту прилагается следующая документация по переоценке основных средств:

Председатель комиссии:

Члены комиссии:

(подпись)

(подпись)

(подпись)

# Лицензия на использование программного обеспечения

Пожалуйста, тщательно изучите этот документ перед использованием данного программного продукта. Если Вы не согласны с чем-либо из написанного ниже, Вам не разрешается использовать эту программу. Вы ДОЛЖНЫ немедленно удалить ее.

# Shareware-версия

Вы имеете право тестировать эту программу в течение 30 дней. Вам разрешается копировать эту Shareware-версию (и ТОЛЬКО Shareware-версию) и передавать ее любому другому лицу при условии, что она не модифицируется никаким образом. Под модификацией понимается изменение, добавление или удаление любых файлов из настоящего архива без письменного разрешения авторов. Вам НЕ разрешается распространять эту программу вместе с каким-либо коммерческим программным обеспечением или печатным изданием. Разрешается располагать эту программу на любом возможном количестве электронных досок объявлений, FTP-сайтов и т.п. Распространение программы на компакт-дисках (CD-ROM) также допускается при условии неизменности оригинального архива. Использование этого программного обеспечения после 30-дневного пробного периода является нарушением международного законодательства об авторских правах. Это также некорректно по отношению к авторам, которые потратили сотни часов своего времени, разрабатывая программу.

# Регистрация

Программа не является ни распространяемой бесплатно (freeware), ни общественным достоянием (public domain). Использование программы в течение более 30 дней требует регистрации. Уточните стоимость лицензии у поставщиков продукта или связавшись с разработчиками (http://www.alfagomel.by).

# Зарегистрированная версия (лицензия на локальную установку)

Зарегистрированная версия может быть установлена на ЕДИНСТВЕННЫЙ компьютер. Использование программы на нескольких компьютерах даже одним и тем же лицом требует дополнительных лицензий.

## Зарегистрированная версия (лицензия на сетевую установку)

Зарегистрированная версия может быть установлена на ТОЛЬКО НА ОГОВОРЕННОЕ В ЛИЦЕНЗИОННОМ СОГЛАШЕНИИ (ДОГОВОРЕ) КОЛИЧЕСТВО компьютеров. Использование программы на большем количестве компьютеров даже одним и тем же лицом требует дополнительных лицензий.

# Ответственность

Мы пытаемся освобождать наше программное обеспечение от ошибок в той мере, в которой это возможно. Однако существует общее правило, что не существует программ, полностью свободных от ошибок, и число ошибок растет с увеличением сложности программы. Поэтому мы не можем гарантировать, что это программное обеспечение будет функционировать без каких бы то ни было ошибок в любом окружении, на любом компьютере, где установлены Windows, вместе с любым другим установленным программным обеспечением. Любая ответственность за любой вред, нанесенный программой, отвергается.

Пожалуйста, тестируйте эту программу с некритическими данными. Мы не можем гарантировать безопасность Ваших данных. Если Вы обнаружили ошибки до регистрации и, тем не менее, зарегистрировали программу, это означает, что Вы смирились с ними. Любые указания на ошибки будут приниматься нами, но мы не можем гарантировать, что мы сможем исправить их.

© Компания Альфа, 2003-2012. Все права сохраняются.